# インテル(R) サーバ マネージャ 8.40 スタート ガイド

#### 著作権情報

本インテル(R) サーバ マネージャ 8.40 スタート ガイドおよび記載されているソフトウェアは、ライセンスの元で提供されており、本ライセンスの条項 に基づいてのみ使用または複製できるもとします。本マニュアル内の情報は情報目的でのみ提供されており、予告なしに内容を変更することが あります。また、インテル コーポレーションが責任を負う義務があるとは解釈しないものとします。インテル コーポレーションは、本文書、または本文 書と関連して提供される任意のソフトウェアにおいて起こりうる、いかなるエラーまたは不正確さについて、その責任を保証したり、義務を負うこと はありません。

かようなライセンスにおいて許諾される場合を除き、本文書のいかなる部分も、インテル コーポレーションの書面による明示的な許諾を得ることな く、複製、検索システムへの保存、いかなる形態または手段の送信もできないものとします。

このドキュメントの情報は、インテル(R)製品に関連して提供されております。このドキュメントによって、すべての知的所有権は禁反言またはその 他によって明示的または黙示的に許諾されるものではありません。インテル製品の販売に関する条件および条項の記載事項を除き、インテルは 一切の責任を負いかねます。また、インテルは特定目的に対する適合性、商品性、いかなる特許権の侵害、著作権、またはその他の知的所 有権に関する責任および保証も含め、インテル製品の販売および(または)使用に関する明示的または黙示的な保証を負うものではありません。 インテル製品は、医療、人命救助、人命維持、重要管理や安全システム、核施設アプリケーションにて使用されるものではありません。 インテルは、予告なしにいつでも仕様および製品の説明を変更することがあります。

Intel、Xeon、および Pentium は、米国およびその他の国における Intel Corporation またはその子会社の、商標あるいは登録商標です。

サードパーティ Web サイトへのリンク:リンク先のサイトはインテルが管理するものではないので、リンク先のサイトやそのサイトに含まれているリンクに ついて、インテルは一切責任を負いません。インテルは、リンクやリンク プログラムを随時停止する権利を保有します。インテルはリンク先の会社や 製品を保証するものではなく、Web やドキュメントのページにその旨を通知する権利を保有します。このドキュメントにリンクされているサードパーティ サイトにアクセスする場合のリスクは、すべてユーザ自身の責任となります。

\*その他の製品名またはブランドは各所有者に帰属します。

Copyright © 2004, 2005 Intel Corporation

Copyright © 2004, 2005 LANDesk Software, Ltd.

#### 改訂履歴

| 日付        | 改訂番号 | 改訂内容  |
|-----------|------|-------|
| 2005年8月8日 | 1.0  | 本書の初版 |

はじめに

- 第1章:インテル(R) サーバ マネージャの概要
- 第2章:インテル(R) サーバ マネージャの配備
- 第3章:インテル(R)サーバマネージャを使用してサーバを管理する
- 第4章:インテル(R) サーバ マネージャ セットアップのトラブルシューティング
- 付録 A:セットアップに関する参照情報
- 付録 B: Red Hat Enterprise Linux セットアップ
- 付録 C:インテル® EM64T プラットフォーム セットアップ
- 付録 D: インテル(R) サーバ マネージャのアンインストール

#### 用語集

インデックス

[このページは意図的に空白にされています]

## 目次

## はじめに

| 本書について                     | ix   |
|----------------------------|------|
| インテル(R) サーバ マネージャの新機能      | ix   |
| 本書の構成                      | ix   |
| 追加情報とソフトウェア                | X    |
| 関連ソフトウェアの場所                | xi   |
| 参考仕様                       | xiii |
| 詳細情報の場所                    | xiii |
| 表記規則                       | xv   |
| 第 1 章:インテル(R) サーバ マネージャの概要 | 1    |

| インテル(R) サーバ マネージャの標準的な配備  | 1 |
|---------------------------|---|
| サーバ管理とは                   | 2 |
| インテル(R)サーバ マネージャの3つの使用例   | 2 |
| 例 1. ハードウェア センサの監視        | 3 |
| 例 2:リモート サーバ上のシャーシ侵入      | 3 |
| 例 3:ハード ドライブ空き容量の監視       | 4 |
| インテル(R) サーバ マネージャのコンポーネント | 4 |
|                           |   |

## 第2章:インテル(R) サーバ マネージャの配備

| インテル(R)サーバマネージャ セットアップについて                          | 6  |
|-----------------------------------------------------|----|
| 最小限必要なシステム要件                                        | 8  |
| リモート Web コンソールを実行する                                 | 8  |
| インテル® サーバ マネージャ セットアップを実行する                         | 9  |
| 管理者コンソール (Microsoft Windows) をインストールす)              | 10 |
| サーバ (プライマリ エージェント) (Microsoft Windows) をインストールする    | 11 |
| ISM サーバ (ミニマル エージェント) (Microsoft Windows) をインストールする | 12 |
| ISM サーバ (エージェントなし) (任意のオペレーティング システム) をインストールする     | 13 |
| 管理者コンソール (Linux) をインストールする                          | 14 |
| ISM サーバ (プライマリ エージェント) (Linux) をインストールする            | 15 |
| ISM サーバ (ミニマル エージェント) (Linux) をインストールする             | 16 |
| ネットワーク要件 (すべてのオペレーティング システム)                        | 17 |
| 一般的なセットアップ手順                                        | 20 |
| インストールに関する重要事項                                      | 21 |
| Windows へのインストール                                    | 21 |
| Linux へのインストール                                      | 22 |
| インテル(R)サーバ マネージャのアップグレード                            | 22 |
| インテル(R)サーバ マネージャインストール手順の例                          | 23 |
| 管理者コンソールを Microsoft Windows にインストールする               | 23 |
|                                                     |    |

ix

5

| インテル(R) サーバ マネージャ 8.40 サーバコンソール (プライマリ エージェント)を Re           | d Hat Linux |
|--------------------------------------------------------------|-------------|
| にインストールする                                                    | 36          |
| その他のセットアップ オプション                                             | 50          |
| サイレント インストール                                                 | 50          |
| カスタム インストール                                                  | 55          |
| 複数システムのリモート インストール:                                          | 55          |
| 特別考慮事項                                                       | 55          |
| オペレーティング システムに関する考慮事項                                        | 55          |
| インテル(R) マネージメント モジュール                                        | 56          |
| インテル(R) サーバ ボード上の BMC 無しでのセンサの読み値                            | 57          |
| SNMP                                                         | 57          |
| Intel® Server Maintenance and Reference Training (SMaRT) ツール | 57          |
| スイッナ上 (スハニング ツリーを設定する                                        | 57          |
| LAN (SOL)のBIOS 設定                                            | 58          |
| 第 3 章:インテル(R) サーバ マネージャを使用してサーバを管理する                         | 60          |
| インテル(R) サーバ マネージャの起動                                         | 60          |
| Microsoft Windows からインテル(R)サーバ マネージャを起動する                    | 60          |
| Linux からインテル(R)サーバ マネージャを起動する                                | 61          |
| インテル(R) サーバ マネージャを使い始める                                      | 62          |
| 第 4 章:インテル(R) サーバ マネージャ セットアップのトラブルシューティング                   | 67          |
| セットアップがインテル(R) サーバ マネージャをインストールできませんでした                      | 67          |
| アンインストールですべてのファイルまたはフォルダが削除されませんでした                          | 67          |
| ネットワークの名前解決に関する問題                                            | 67          |
| 付録 A:インテル(R) サーバ マネージャ セットアップに関する参照情報                        | 69          |
| サポートされているハードウェア                                              | 69          |
| レガシー インテル(R) サーバ ボードのサポート                                    | 73          |
| インテル(R)サーバ マネージャ 8.40 の機能                                    | 75          |
| インテル(R)サーバ マネージャ 8.40 管理エージェント                               | 76          |
| Microsoft Windows でのインテル(R)サーバ マネージャサービスのリスト                 | 76          |
| Linux でのインテル(R)サーバ マネージャ サービスのリスト                            | 77          |
| インテル(R)サーバ マネージャ セットアップ ログ ファイル                              | 77          |
| パスワード                                                        | 78          |
| 付録 B: Red Hat Enterprise Linux セットアップ                        | 80          |
| 複数システムのインストール                                                | 80          |
| Linux に 管理者コンソールをインストールする                                    | 80          |
| Red Hat Linux 上でインテル(R)サーバ マネージャ セットアップを実行する方法               | 81          |
| Linux パッケージのインストール                                           | 81          |
| Red Hat Linux インストール中にインストールするパッケージ                          | 82          |
| perl-CGI-2.81-88.7.i386.rpm                                  | 82          |
|                                                              |             |

| w3c-libwww-5.4.0-5.i386.rpm パッケージ                                                                                                    |                                                        |          |
|----------------------------------------------------------------------------------------------------|--------------------------------------------------------|----------|
| 「開発ツール」パッケージ       83         カーネル開発ツールパッケージのインストール.       83         レガシーソフトウェア開発パッケージ.       83         グラフィカルインターネットパッケージ.       84         システムツールパッケージ.       84         システムツールパッケージ.       84         システムツールパッケージ.       84         レガシーサーパパッケージ.       84         レガシーサーパパッケージ.       84         レガシーサーパパッケージ.       84         レガシーサーパパッケージ.       85         MySQLパッケージのインストール.       85         mysql3.23.58パッケージ.       85         Im_sensors パッケージ.       85         brzprr/ルの編集                                                                                                    | w3c-libwww-5.4.0-5.i386.rpm パッケージ                      |          |
| カーネル開発ツール パッケージのインストール                                                                                                    | 「開発ツール」パッケージ                                           |          |
| レガシー ソフトウェア開発パッケージ       83         グラフィカル インターネット パッケージ       84         システム ツール パッケージ       84         レガシー サーバ パッケージ       84         レガシー サーバ パッケージ       84         FTP サーバ パッケージ       84         FTP サーバ パッケージ       85         MySQL パッケージのインストール       85         mysql-3.23.58 パッケージ       85         bgcファイルの編集       86         ューザを FTP グループに追加する方法       87         サービスの起動       87         vsftpd サービスの起動方法       87         xinetd サービスの起動方法       87         MySQL ユーザを追加する方法       87         MySQL ユーザを追加する方法       87         MySQL ユーザを追加する方法       88         新規の MySQL ユーザを追加する方法       88         新規の MySQL ユーザを追加する方法       89         Red Hat Packages (インテル® EM64T プラットフォーム セットアップ       89         SuSE LINUX パッケージのインストール       91 <b>付録 D: インテル(R) サーバ マネージャのアンインストール</b> 93         ローカル Windows システムから ISM をアンインストールする       93         川吉集       95                                                                                                    | カーネル開発ツール パッケージのインストール                                 |          |
| グラフィカル インターネット パッケージ                                                                                                    | レガシー ソフトウェア開発パッケージ                                     | 83       |
| システム ツール パッケージ       84         kernel-hugemem-unsupported-2.4.21-15.EL.i686.rpm パッケージ       84         レガシー サーバ パッケージ       84         FTP サーバ パッケージ       85         MySQL パッケージのインストール       85         mysql-3.23.58 パッケージ       85         Im.sensors パッケージ       85         b定ファイルの編集       86         ユーザを FTP グルーブに追加する方法       87         vsftpd サービスの起動方法       87         vsftpd サービスの起動方法       87         xinetd サービスの起動方法       87         MySQL コーザを追加する方法       87         Support       87         vsftpd サービスの起動方法       87         wsftpd サービスの起動方法       87         Support       87         NySQL コーザを追加する方法       87         MySQL コーザを追加する方法       88         MySQL コーザを追加する方法       89         MySQL コーザを追加する方法       89         Red Hat Packages (インテル® EM64T ゴテッシフッレ)のインストール       91         付録 D: インテル(R) サーバ マネージャのアンインストール       93         ローカル Windows システムから ISM をアンインストールする       93         ローカル Linux システムから ISM をアンインストールする       93         月       第5                        | グラフィカル インターネット パッケージ                                   |          |
| kernel-hugemem-unsupported-2.4.21-15.EL.i686.rpm パッケージ                                                                                                    | システム ツール パッケージ                                         |          |
| レガシー サーバ パッケージ                                                                                                    | kernel-hugemem-unsupported-2.4.21-15.EL.i686.rpm パッケージ |          |
| FTP サーバ パッケージ       85         MySQL パッケージのインストール       85         mysql-3.23.58 パッケージ       85         Im_sensors パッケージ       85         設定ファイルの編集       86         ューザを FTP グループに追加する方法       87         vsftpd サービスの起動方法       87         vsftpd サービスの起動方法       87         vsftpd サービスの起動方法       87         xinetd サービスの起動方法       87         snmpd と snmptrapd サービスが起動されたことを確認する方法       88         MySQL リービスの起動方法       88         MySQL コーザを追加する方法       88         MySQL コーザを追加する方法       89         MySQL コーザを追加する方法       89         MySQL コーザを追加する方法       89         MySQL コーザを追加する方法       89         MySQL コーザを追加する方法       89         MySQL コーザを追加する方法       89         MySQL コーザを追加する方法       89         MySQL コーザを追加する方法       89         SuSE LINUX パッケージのインストール       91         付録 D: インテル(R) サーバ マネージャのアンインストール       93         ローカル Windows システムから ISM をアンインストールする       93         リモート システムから ISM をアンインストールする       93         リモート システムから ISM をアンインストールする       93         用語集       95 | レガシー サーバ パッケージ                                         | 84       |
| MySQL バッケージのインストール       85         mysql-3.23.58 パッケージ       85         Im_sensors パッケージ       85         設定ファイルの編集       86         ューザを FTP グループに追加する方法       87         サービスの起動       87         vsftpd サービスの起動方法       87         xinetd サービスの起動方法       87         xinetd サービスの起動方法       87         xinetd サービスの起動方法       87         snmpd と snmptrapd サービスが起動されたことを確認する方法       88         MySQL サービスの起動方法       88         MySQL コーザを追加する方法       88         MySQL コーザを追加する方法       89         Red Hat Packages (インテル® EM64T プラットフォーム セットアップ       89         SuSE LINUX パッケージのインストール       91         付録 D: インテル(R) サーバ マネージャのアンインストール       93         ローカル Windows システムから ISM をアンインストールする       93         リモート システムから ISM をアンインストールする       93         用語集       95                                                                                                    | FTP サーバ パッケージ                                          |          |
| mysql-3.23.58 /\vjr-ジ       85         Im_sensors パッケージ       85         設定ファイルの編集       86         コーザを FTP グループに追加する方法       87         サービスの起動       87         vsftpd サービスの起動方法       87         xinetd サービスの起動方法       87         xinetd サービスの起動方法       87         snmpd と snmptrapd サービスが起動されたことを確認する方法       87         Snmpd と snmptrapd サービスが起動されたことを確認する方法       88         MySQL サービスの起動方法       88         新規の MySQL ユーザを追加する方法       88 <b>付録 C:インテル® EM64T プラットフォーム セットアップ</b> 89         Red Hat Packages (インテル® EM64T エディション) のインストール       91 <b>付録 D: インテル(R) サーバ マネージャのアンインストール</b> 93         ローカル Windows システムから ISM をアンインストールする       93         川田手集       93 <b>月</b> 語集       95                                                                                                    | MySQL バッケージのインストール                                     |          |
| Im, sensors ハッケーシ       85         設定ファイルの編集       86         コーザを FTP グループに追加する方法.       87         サービスの起動       87         vsftpd サービスの起動方法.       87         xinetd サービスが起動されたことを確認する方法.       87         snmpd と snmptrapd サービスが起動されたことを確認する方法.       87         MySQL サービスの起動方法.       87         snmpd と snmptrapd サービスが起動されたことを確認する方法.       87         MySQL サービスの起動方法.       88         新規の MySQL ユーザを追加する方法.       88 <b>付録 C:インテル® EM64T プラットフォーム セットアップ</b> 89         Red Hat Packages (インテル® EM64T エディション) のインストール.       91 <b>付録 D: インテル(R) サーバ マネージャのアンインストール</b> 93         ローカル Windows システムからインテル(R) サーバ マネージャ をアンインストールする       93         川田年       93         用語集       95                                                                                                    | mysql-3.23.58 バッケージ                                    |          |
| 設定ファイルの編集       86         Snmpd 設定ファイルの編集       86         ユーザを FTP グルーブに追加する方法       87         サービスの起動       87         vsftpd サービスの起動方法       87         xinetd サービスの起動方法       87         snmpd と snmptrapd サービスが起動されたことを確認する方法       87         MySQL サービスの起動方法       88         新規の MySQL ユーザを追加する方法       88 <b>付録 C:インテル® EM64T プラットフォーム セットアップ</b> 89         Red Hat Packages (インテル® EM64T プラットフォーム セットアップ       89         SuSE LINUX パッケージのインストール       91 <b>付録 D: インテル(R) サーバ マネージャのアンインストール</b> 93         ローカル Windows システムからインテル(R) サーバ マネージャ をアンインストールする       93         リモート システムから ISM をアンインストールする       93 <b>用語集</b> 95                                                                                                    | lm_sensors ハッケーシ                                       |          |
| snmpd 設定 ) パイルの編集       80         ユーザを FTP グループに追加する方法       87         サービスの起動       87         vsftpd サービスの起動方法       87         xinetd サービスが起動されたことを確認する方法       87         snmpd と snmptrapd サービスが起動されたことを確認する方法       87         MySQL サービスの起動方法       88         新規の MySQL ユーザを追加する方法       88         新規の MySQL ユーザを追加する方法       88 <b>付録 C:インテル® EM64T プラットフォーム セットアップ</b> 89         Red Hat Packages (インテル® EM64T エディション)のインストール       89         SuSE LINUX パッケージのインストール       91 <b>付録 D: インテル(R) サーバ マネージャのアンインストール</b> 93         ローカル Windows システムから ISM をアンインストールする       93         リモート システムから ISM をアンインストールする       93 <b>用語集</b> 95                                                                                                    | 設定ノア1ルの編集                                              |          |
| ユーリをドドウリルーノに追加する方法                                                                                                    | snmpd 設定ノバ1ルの編集                                        |          |
| サービスの起動方法       87         vsftpd サービスの起動方法       87         snmpd と snmptrapd サービスが起動されたことを確認する方法       87         MySQL サービスの起動方法       88         MySQL ユーザを追加する方法       88 <b>付録 C:インテル® EM64T プラットフォーム セットアップ</b> 89         Red Hat Packages (インテル® EM64T エディション) のインストール       89         SuSE LINUX パッケージのインストール       91 <b>付録 D: インテル(R) サーバ マネージャのアンインストール</b> 93         ローカル Windows システムからインテル(R) サーバ マネージャ をアンインストールする       93         リモート システムから ISM をアンインストールする       93 <b>用語集</b> 95                                                                                                    | ユーリをトロクルーノに追加する方法                                      | 8/<br>70 |
| visitud y       こX00足動力法       87         xinetd サービスが起動されたことを確認する方法       87         snmpd と snmptrapd サービスが起動されたことを確認する方法       88         MySQL サービスの起動方法       88         新規の MySQL ユーザを追加する方法       88 <b>付録 C:インテル® EM64T プラットフォーム セットアップ</b> 89         Red Hat Packages (インテル® EM64T エディション) のインストール       89         SuSE LINUX パッケージのインストール       91 <b>付録 D: インテル(R) サーバ マネージャのアンインストール</b> 93         ローカル Windows システムからインテル(R) サーバ マネージャ をアンインストールする       93         リモート システムから ISM をアンインストールする       93 <b>用語集</b> 95                                                                                                    | リーL入の起動                                                | 01<br>87 |
| Anieta y CXM 建築にやたことを確認する方法                                                                                                    | vinetd サービスが起動カムvinetd サービスが起動されたことを確認する方法             |          |
| MySQL サービスの起動方法                                                                                                    | snmpdと snmptrand サービスが起動されたことを確認する方法                   |          |
| 新規の MySQL ユーザを追加する方法       88         付録 C:インテル® EM64T プラットフォーム セットアップ       89         Red Hat Packages (インテル® EM64T エディション) のインストール       89         SuSE LINUX パッケージのインストール       91         付録 D: インテル(R) サーバ マネージャのアンインストール       93         ローカル Windows システムからインテル(R) サーバ マネージャ をアンインストールする       93         リモート システムから ISM をアンインストールする       93         用語集       95                                                                                                    | MvSQI サービスの記動方法                                        |          |
| 付録 C:インテル® EM64T プラットフォーム セットアップ       89         Red Hat Packages (インテル® EM64T エディション) のインストール       89         SuSE LINUX パッケージのインストール       91         付録 D: インテル(R) サーバ マネージャのアンインストール       93         ローカル Windows システムからインテル(R) サーバ マネージャ をアンインストールする       93         リモート システムから ISM をアンインストールする       93         用語集       95                                                                                                    | 新規の MySQL ユーザを追加する方法                                   |          |
| Red Hat Packages (インテル® EM64T エディション) のインストール       89         SuSE LINUX パッケージのインストール       91         付録 D: インテル(R) サーバ マネージャのアンインストール       93         ローカル Windows システムからインテル(R) サーバ マネージャ をアンインストールする       93         ローカル Linux システムから ISM をアンインストールする       93         月語集       95                                                                                                    | 付録 C:インテル® EM64T プラットフォーム セットアップ                       | 89       |
| Neu Hat Packages (マクリ) // 8 Einide (マクリ) // 8 Einide (マクリ) // 8 Einide (マクリ) // 9 // 9 // 9 // 9 // 9 // 9 // 9 //                                                                                                    | Red Hat Backages (インテル® EM64T エディション) のインフトール          | 80       |
| 付録 D: インテル(R) サーバ マネージャのアンインストール       93         ローカル Windows システムからインテル(R) サーバ マネージャ をアンインストールする       ローカル Linux システムから ISM をアンインストールする         リモート システムから ISM をアンインストールする       93         用語集       95                                                                                                    | SuSE LINUX パッケージのインストール                                |          |
| ローカル Windows システムからインテル(R) サーバ マネージャ をアンインストールする<br>ローカル Linux システムから ISM をアンインストールする<br>リモート システムから ISM をアンインストールする                                                                                                    | 付録 D·インテル(R) サーバ マネージャのアンインストール                        | 93       |
| ローカル Windows システムからインテル(R) サーバ マネージャ をアンインストールする<br>ローカル Linux システムから ISM をアンインストールする<br>リモート システムから ISM をアンインストールする93<br>用語集<br>95                                                                                                    |                                                        | 00       |
| ローカル Linux システムから ISM をアンインストールする<br>リモート システムから ISM をアンインストールする93<br>用語集<br>95                                                                                                    | ローカル Windows システムからインテル(R) サーバ マネージャ をアンインストールする       |          |
| リモート システムから ISM をアジィシストールする                                                                                                    | ローカル Linux システムから ISM をアンインストールする                      |          |
| 用語集 95                                                                                                    | リモート ンステムから ISM をアン1ンストールする                            |          |
|                                                                                                    | 用語集                                                    | 95       |
| インデックス 97                                                                                                    | インデックス                                                 | 97       |

図一覧

| 図 1. | 標準的なインテル(R) 開発ツールキット CD                   | х   |
|------|-------------------------------------------|-----|
| 図 2. | 標準的なインテル(R) サーバ マネージャ CD                  | х   |
| 図 3. | インテル(R) サーバ製品サポート Web サイト                 | xi  |
| 図 4. | インテル(R) サーバ マネージャの標準的な配備                  | 1   |
| 逖 5. | さまざまなインストール オプションを示すインテル(R) サーバ マネージャ の配備 | 6   |
| 図 6. | サイレント インストール設定ファイルの例                      | .68 |
| 図 7. | インテル(R) サーバ マネージャ セットアップ                  | .83 |

## 表一覧

| 表 1. 関連ソフトウェアの場所xi                                                         |
|----------------------------------------------------------------------------|
| 表 2. 参考仕様 xiii                                                             |
| 表 3. 追加情報xiv                                                               |
| 表 4. 表記規則xv                                                                |
| 表 5. リモート Web コンソールに最低限必要なシステム要件8                                          |
| 表 6. セットアップを実行するコンピュータに最低限必要なシステム要件(すべてのオペレーティング システム)10                   |
| 表 7. Microsoft Windows での管理者インストールに最低限必要なシステム要件                            |
| 表 8. Microsoft Windows 上のサーバ (プライマリ エージェント) インストールに最低限必要なシステム要件11          |
| 表 9. Microsoft Windows 上のサーバ (ミニマルエージェント) のインストールに最低限必要なシステム要件 .12         |
| 表 10. 任意のオペレーティング システム上のサーバ (エージェントなし) のインストールに最低限必要なシステ                   |
| ム要件13                                                                      |
| 表 11. Linux 管理者コンピュータに最低限必要なシステム要件14                                       |
| 表 12. Linux サーバ (プライマリ エージェント)コンピュータに最低限必要なシステム要件                          |
| 表 13. Linux コンピュータ上のサーバ (ミニマル エージェント) のインストールに最低限必要なシステム要件16               |
| 表 14. サイレント インストール パラメータ                                                   |
| 表 15. インテル(R)サーバマネジャ セットアップでサポートされているプラットフォーム                              |
| 表 16. コンポーネントでサポートされているインテル(R)サーバボードとプラットフォーム                              |
| 表 17. インテル(R)サーバマネジャ 8.40 CD 同梱のインテル(R) サーバ ボード                            |
| 表 18. サポートされている管理コントローラのサーバ ボード別リスト73                                      |
| 表 19. インテル(R) サーバ マネージャ 8.40 のレガシー製品との互換性                                  |
| 表 20. インテル(R)サーバマネジャ 8.40 でサポートされているインテル(R) レガシー プラットフォーム                  |
| 表 21. サポートされている Intel® Server Manager 8.40 機能 (オペレーティング システム別にリスト)         |
| 表 22. Windows コンピュータにインストールする際インテル(R)サーバマネージャで必要なパスワード                     |
| 表 23. Linux コンピュータにインストールする際 インテル(R)サーバマネージャで必要なパスワード                      |
| 表 24. Red Hat Enterprise Linux に必要なパッケージのリスト81                             |
| 表 25.Red Hat Enterprise Linux 3 パッケージ (インテル® EM64T エディション) に最低限必要なバージョン.90 |
| 表 26.SuSE LINUX 9 パッケージ (インテル® EM64T バージョン) に最低限必要なバージョン                   |

### 本書について

インテル(R) サーバ マネージャ搭載のインテル サーバ ボードをお買い上げいただき、誠にありがとうございます。

本書は、インテル サーバ マネージャ バージョン 8.40 をインストールして使用するシステム管理者を対象に 書かれています。本書には、インテル(R) サーバ マネージャ の機能の概要、システム要件のリスト、インテ ル(R) サーバ マネージャのインストール手順、およびインテル(R) サーバ マネージャの使用の手引きが記載 されています。

読者は、ネットワーク管理と使用オペレーティング システムの実務的な知識を持っていることが前提とされ ます。また、インテル サーバ マネージャで管理するインテル サーバ プラットフォームのハードウェア コンポーネ ントに使い慣れていることも必要です。

### インテル(R) サーバ マネージャの新機能

このリリースのインテル(R) サーバ マネージャでは、次の新機能がサポートされています。

- インテル(R)サーバコンピュート ブレード SBXL52、SBX82 及び SBX44 (インテル ブレード サーバ シャーシ管理モジュール SBCECMM を使用する場合)のサポート
- インテル キャリア グレード サーバ TIGPR2U と TIGPT1U のアウトオブバンド サポート
- インテル(R) SE7525RP2, SE7320EP2, SE7230NH1-E サーバボードのインバンド サポート.
- インテル(R)サーバマネジャコンポーネントのドイツ語、簡体中国語、ロシア語、日本語へのローカリゼ ーションの追加。
- RHEL3u4 および SLES9sp1 上でのインテル® エクステンデッド メモリ 64 テクノロジ (インテル® EM64T) のサポート

#### 本書の構成

第1章 インテル サーバ マネージャの概要。この章では、インテル(R) サーバ マネージャ の基本用語について説明し、ユーザがインテル(R) サーバ マネージャ セットアップで正しいオプションを選択するために必要な背景情報を提供します。

第2章 インテル(R)サーバマネジャ を配備する方法を説明します。インテル(R) サーバ マネージャ インスト ールの手順書としてご使用ください。

第3章 インテル(R)サーバマネジャを使用してサーバを管理する方法を紹介します。インテル(R)サーバ マネージャを起動する手順を説明し、インテル(R) サーバ マネージャ による標準的なタスク実行例をいくつ か挙げます。 第4章 トラブルシューティングについて説明します。この章では、インテル(R) サーバ マネージャ のセットアッ プで起きやすい問題およびエラーの解決方法について説明します。

付録 A インテル(R) サーバ マネージャ セットアップの参照情報および補助情報を提供します。

付録 B Red Hat Linux コンピュータにインテル(R) サーバ マネージャ をインストールするための追加情報を 提供します。

付録 C インテル EM64T 対応の Linux コンピュータにインテル(R) サーバ マネージャ をインストールするための追加情報を提供します。

付録 D インテル(R) サーバ マネージャ のアンインストールに関する補助情報を提供します。

## 追加情報とソフトウェア

この製品の詳細情報、またはインテル サーバ ボードまたはプラットフォームで使用できる付属品についての 情報は、*表 3. 追加情報*に掲載されているリソースを参照してください。インテル サーバ ボードまたはプラッ トフォーム用のソフトウェアやマニュアルは インテル(R)サーバマネジャ 8.40 CD と Intel Deployment Toolkit CD に収録されています (これらの CD はインテル サーバ製品のボックスに同梱されています)。また、 インテル サポート Web サイトからダウンロードできるマニュアルやソフトウェアもあります。これらの CD は、 図 1 および 図 2 でご確認ください。

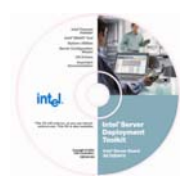

#### 図 1. 標準的なインテル(R) 開発ツールキット CD

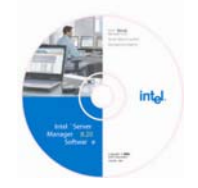

図 2. 標準的なインテル(R) サーバ マネージャ CD

インテル サーバ製品サポート Web サイトは

http://support.intel.com/support/motherboards/server/

特定のインテル サーバ ボードまたはプラットフォームの情報を探すには、そのボードまたはボード セットの製品コードを選択してください。(サポートされているインテル サーバ ボードおよびプラットフォームのリストは、 "*サポートされているノ*ー*ドウェア*," 69 ページを参照してください。) 図 3 には、インテル サーバ製品の Web サイトが表示されています。

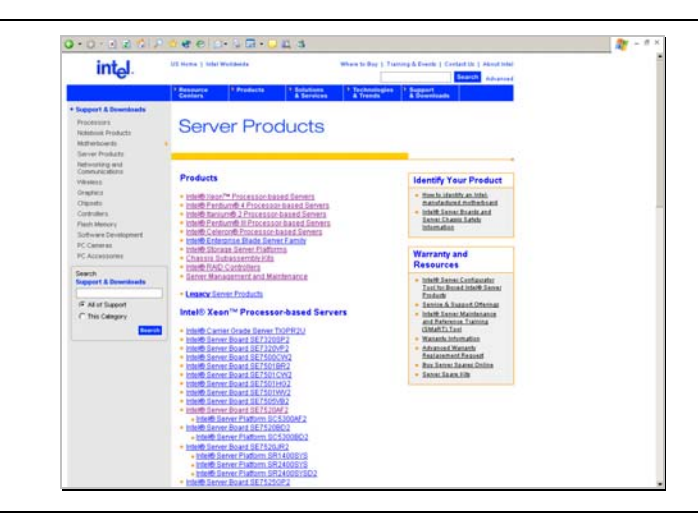

図 3. インテル(R) サーバ製品サポート Web サイト

## 関連ソフトウェアの場所

| ソフトウェア                                 | 場所                                                                                                    |
|----------------------------------------|----------------------------------------------------------------------------------------------------|
| インテル(R) サーバ マネージャ セッ<br>トアップ           | インテル サーバ マネージャ 8.40 CD<br>Windows:CD のオートラン<br>Linux:/mnt/cdrom/ism/Software/Setup                                                                                            |
| インテル サーバ マネージャ セットア<br>ップのヘルプ          | Windows: <i><drive></drive></i> ./ism/help/ <i><language></language></i> /install/install.htm<br>Linux:/mnt/cdrom/ism/help/ <i><language></language></i> /install/install.htm |
|                                        | ここで、 <i><languageメ< i="">は中国語、英語、ドイツ語、日本語、またはロシア語です。 ヘルプ ファイルは、インテル(R)サーバマネジャ 8.40 をサポートするブラウ<br/>ザで、直接 CD から開くことができます。</languageメ<></i>                                      |
| コマンドライン インタフェース (CLI)                  | インテル(R)サーバマネジャ のセットアップで DPCCLI (Direct Platform<br>Control Command Line Interface) プロキシをインストールする必要があり<br>ます。                                                                  |
| SNMP サブエージェント                          | サーバの管理に必要な SNMP サブエージェントと MIB ファイル (ベースボード、NIC、SATA RAID、SCSI RAID サブエージェントを含む場合がある)<br>は、インテル(R)サーバマネジャ セットアップでインストールする必要があります。                                              |
| ワンブート フラッシュ アップデート<br>(OFU)            | OFU は インテル(R)サーバマネジャ セットアップで インストールするかインテ<br>ル ワンブート フラッシュ アップデートの"インストールと使用説明書"の指示<br>に沿って手動でインストールする必要があります。                                                                |
| アドバンスド リモート サーバ コント<br>ロール (ARSC) ビューア | ARSC は インテル(R)サーバマネジャ セットアップで インストールする必要が<br>あります。                                                                                                    |
| インテル サーバ マネージャ                         | インテル サーバ マネージャは インテル(R)サーバマネジャ セットアップで イン<br>ストールする必要があります。                                                                                                    |

#### 表 1. 関連ソフトウェアの場所

| ソフトウェア                                                    | 場所                                                                                                    |
|-----------------------------------------------------------|----------------------------------------------------------------------------------------------------|
| Save and Restore System<br>Configuration Utility (syscfg) | DOS syscfg ユーティリティは、インテル サーバ ボードまたはパフォーマンスの<br>ボックスに同梱されているインテル デプロイメント ツールキット CD に入って<br>います。syscfg はすべての製品に同梱されているわけではありません。この<br>ユーティリティが同梱されているかは、製品ガイドで調べてください。                                                                                                    |
| SMaRT ツール                                                 | SMaRT (Server Maintenance and Reference Training) ツールは、インテ<br>ル サポート Web サイト<br>(http://www.intel.com/design/servers/smarttool/) からダウンロードで<br>き、また一部のインテル サーバ ボードとプラットフォーム向けのインテル デプ<br>ロイメント ツールキット CD に同梱されています。SMaRT ツールがご使用の<br>インテル サーバ製品でサポートされているかは、サポート Web サイトでご確<br>認ください。このツールは、インテル エクスプレス インストーラではインストール<br>されず、サポート Web サイトから自己解凍パッケージとしてダウンロードする<br>こともできません。インテル(R)サーバマネジャ セットアップではインストールさ<br>れません。 |
| ドライバ                                                      | ベースボード ハードウェアをサポートするために必要なドライバは、インテル<br>サーバ ボードに同梱のインテル デプロイメント ツールキット CD に入っていま<br>す。ドライバのアップデートは、インテル サポート Web サイトでご使用のイン<br>テル サーバ ボード向けのサポート ページをご覧ください。                                                                                                    |
|                                                           | Windows ドライバをインストールするには、インテル デプロイメント ツールキッ<br>ト CD を挿入して、インテル エクスプレス インストーラを起動してください。<br>(インテル デプロイメント ツールキット CD を使用してシステムを起動すると、<br>ソフトウェア設定ウィザードが開きます。)                                                                                                    |
|                                                           | Linux ドライバは、Linux のインストール中に、インテル デプロイメント ツール<br>キット CD から直接インストールすることができます。                                                                                                    |
|                                                           | インテル(R)サーバマネジャ セットアップでは、インストール中に選択したセッ<br>トアップ オプション応じて、必要なドライバがインストールされます。                                                                                                    |
| ファームウェアと BIOS アップデート                                      | 最新のアップデートは、インテル サポート Web サイトでご使用のインテル サ<br>ーバ ボード向けのサポート ページをご覧ください。                                                                                                    |
| 診断テスト ソフトウェア                                              | インテル サーバ ボードまたはプラットフォームに同梱のインテル サーバ デプロ<br>イメント ツールキット CD に入っているプラットフォーム コンフィデンス テスト<br>(PCT) をご覧ください。PCT のマニュアルも、PCT ソフトウェアといっしょにこ<br>の CD に入っています。                                                                                                    |
| ソフトウェア設定ウィザード (SCW)                                       | インテル デプロイメント ツールキット CD を使用してシステムを起動すると、<br>ソフトウェア設定ウィザードが開きます。(Windows が起動した後インテル デ<br>プロイメント ツールキット CD を挿入すると、インテル エクスプレス インストー<br>ラが起動します。)                                                                                                    |
| 組み込み CLI                                                  | インテル マネージメント モジュール—アドバンスド エディションには組み込みコ<br>マンド ライン インタフェース (CLI) サーバが装備されています。このサーバに<br>接続するには、アドバンスド エディション モジュールに接続されているジェネ<br>ラル コミュニケーション モジュール (GCM) NIC の IP アドレスに telnet 接続<br>します。有効な BMC ユーザ名とパスワードを入力する必要があります。                                                                                                    |

| ソフトウェア                           | 場所                                                                                                    |
|----------------------------------|----------------------------------------------------------------------------------------------------|
| 組み込みウェブ サーバ                      | インテル マネージメント モジュールーアドバンスド エディションにはベースボー<br>ド管理専用の Web サーバが組み込まれています。このサーバに接続するに<br>は、アドバンスド エディション モジュールに接続されているジェネラル コミュニ<br>ケーション モジュール (GCM) NIC の IP アドレスを、ブラウザの URL 行に入<br>カします。有効な BMC ユーザ名とパスワードを入力する必要があります。                                                                                                   |
| 組み込み SNMP エージェント                 | インテル マネージメント モジュールーアドバンスド エディションにはベースボー<br>ド管理専用の SNMP エージェントが組み込まれています。このエージェント<br>は、オペレーティング システムのマスター エージェントおよび インテル(R)サー<br>バマネジャ 8.40 でインストールされたサブエージェントからは独立したもので<br>す。SNMP エージェントに接続するには、サードパーティ製の SNMP 管理ア<br>プリケーションを使用して、アドバンスド エディション モジュールに接続されて<br>いるジェネラル コミュニケーション モジュール (GCM) NIC の IP アドレスを入<br>力します。 |
| FRU/SDR ユーティリティ                  | DOS FRU/SDR ユーティリティは、インテル サーバ ボードまたはパフォーマン<br>スのボックスに同梱されているインテル デプロイメント ツールキット CD に入<br>っています。このユーティリティはすべての製品に同梱されているわけではあり<br>ません。このユーティリティが同梱されているかは、製品ガイドで調べてくださ<br>い。                                                                                                    |
| DOS SEL ログ ビューア                  | DOS システム イベント ログ ユーティリティは、インテル サーバ ボードまたは<br>パフォーマンスのボックスに同梱されているインテル デプロイメント ツールキッ<br>ト CD に入っています。このユーティリティはすべての製品に同梱されている<br>わけではありません。このユーティリティが同梱されているかは、製品ガイドで<br>調べてください。                                                                                                    |
| PCI Hot Plug Utility for Windows | Windows PCI Hot Plug Utility は、インテル SE7520AF2 サーバ ボードの<br>PCI ホット プラグ対応 SKU の OEM メーカが利用できます。 このユーティリ<br>ティについては、 システム サプライヤにお問い合わせください。                                                                                                    |

## 参考仕様

#### 表 2. 参考仕様

| 情報・ソフトウエア                                           | 参照文書                                      |
|-----------------------------------------------------|-------------------------------------------|
| インテリジェント プラットフォーム マネ<br>ージメント インタフェース (IPMI) 仕<br>様 | http://www.intel.com/design/servers/ipmi/ |

## 追加情報

表 3. 追加情報

| 情報・ソフトウエア                                                 | 参照文書                                                                                                    |
|-----------------------------------------------------------|----------------------------------------------------------------------------------------------------|
| インテル(R)サーバマネジャ リリース<br>ノート                                | Release_notes.htm (英語のみ) は インテル(R)サーバマネジャ 8.40 CD に<br>収録されています。リリース ノートは、また、セットアップ ランチャの [文書] ペ<br>ージからアクセスでき、インテル(R)サーバマネジャ のインストール時に選択し<br>たシステムにインストールされます。                                                                |
| コマンドライン インタフェース (CLI)                                     | インテル(R)サーバマネジャ 8.40 CD にある『コマンド ラインインタフェース イ<br>ンストールおよびユーザ ガイド』                                                                                                    |
| SNMP サブエージェント                                             | インテル(R)サーバマネジャ 8.40 CD にある『インテル サーバ マネージャ 8<br>SNMP サブエージェントのインストールと設定』                                                                                                    |
| One-Boot Flash Update (OFU)                               | インテル(R)サーバマネジャ 8.40 CD にある『インテル(R) One-Boot Flash<br>Update ユーティリティのインストールおよびユーザ ガイド』                                                                                                    |
| アドバンスド リモート サーバ コント<br>ロール (ARSC)                         | アドバンスド リモート サーバ コントロール (ARSC) オンライン ヘルプ (ARSC<br>ビューアをインストールした後利用できます)                                                                                                    |
| インテル サーバ マネージャ                                            | オンライン ヘルプ フォーム インテル(R)サーバマネジャ または インテル(R)サ<br>ーバマネジャ でインストールされたサーバ ガイド (ismguide.pdf)                                                                                                    |
|                                                           | Intel Server Manager 8.40 Server Guide for Windows<br>Intel Server Manager 8.40 Server Guide for Linux<br>Intel Server Manager 8.40 Administrator Guide for Windows<br>Intel Server Manager 8.40 Administrator Guide for Linux |
| Save and Restore System<br>Configuration Utility (syscfg) | インテル サーバ ボードの製品ボックスに同梱のインテル デプロイメント ツー<br>ルキット CD に入っている『Installation and User Guide for Intel DOS-<br>Based Save and Restore System Configuration Utility (syscfg)』                                                           |
| インテル マネージメント モジュール                                        | インテル サーバ ボードの製品ボックスに同梱のインテル デプロイメント ツー<br>ルキット CD に入っている『インテル マネージメント モジュール インストールと<br>ユーザ ガイド』                                                                                                    |
| BIOS 設定とチップセット情報を含<br>む、インテル サーバ ボード製品の<br>詳細技術情報         | インテル(R) サーバ ボード製品の技術仕様 (ご使用のインテル サーバ ボー<br>ド製品に関する文書を参照)                                                                                                    |
| インテル サーバ ボードに関する詳<br>細情報                                  | インテル サーバ ボード ユーザ ガイド (製品ボックスに同梱のインテル(R) デ<br>プロイメント ツールキットに入っている PDF 文書 )                                                                                                    |
| インテル サーバ ボードをインストー<br>ルするための情報                            | インテル サーバ ボード クイック スタート ユーザ ガイド (製品ボックスに同梱<br>の印刷文書)                                                                                                    |
| バーチャル システム ツアーとインタラ<br>クティブ修理情報                           | SMaRT (Server Maintenance and Reference Training) ツールは、インテ<br>ル サポート Web サイト からダウンロードでき、また一部のインテル サーバ ボ<br>ードの製品ボックスに同梱されています。特定のインテル サーバ製品が<br>SMaRT ツールでサポートされているかは、サポート Web サイトでご確認くだ<br>さい。                                |

## 表記規則

| フォント                | 意味                                                                                            | 例                                                    |
|---------------------|-----------------------------------------------------------------------------------------------|------------------------------------------------------|
| Courier New         | ユーザがコマンド ラインまたは端末のウ<br>ィンドウに入力するテキストを示します。                                                    | DPCCLI                                               |
| 斜体                  | ユーザが適切な値を代入する変数文<br>字列を示します。入力する際、山カッコ<br>は付けません。                                             | DPCCLI [ <i>ip_address</i> ]                         |
| [オプション]             | 角カッコは、構文内の省略可能な要<br>素を示します。入力する際、角カッコは<br>含みません。                                              | sensors [-v]                                         |
| {オプション 1   オプション 2} | 波カッコは一連の選択項目を含みま<br>す。各選択項目は縦棒で分離されて<br>います。これらの項目のいずれかを入<br>力する必要があります。入力する際、<br>角カッコは含みません。 | Services {-console   -exit   -ftp {start<br>  stop } |

表 4. 表記規則

[このページは意図的に空白にされています]

## 第1章:インテル(R) サーバ マネージャの概要

インテル(R)サーバ マネージメントは、インテル サーバ製品向けに特別に設計された包括的なツールのス イートです。インテル サーバ マネージメントは次の 4 つのコンポーネントで構成されています。

- 1. インテル サーバ マネージャ
- 2. Intel Server Maintenance and Reference Training (SMaRT) ツール
- 3. インテル デプロイメント ツールキット
- 4. インテル エクスプレス インストーラ

このガイドでは、インテル サーバ マネージメント スイートの 4 つのコンポーネントの 1 つであるインテル サーバ マネージャを中心に説明します。

## インテル(R) サーバ マネージャの標準的な配備

図4に、インテル(R)サーバマネジャの標準的な配備を示します。

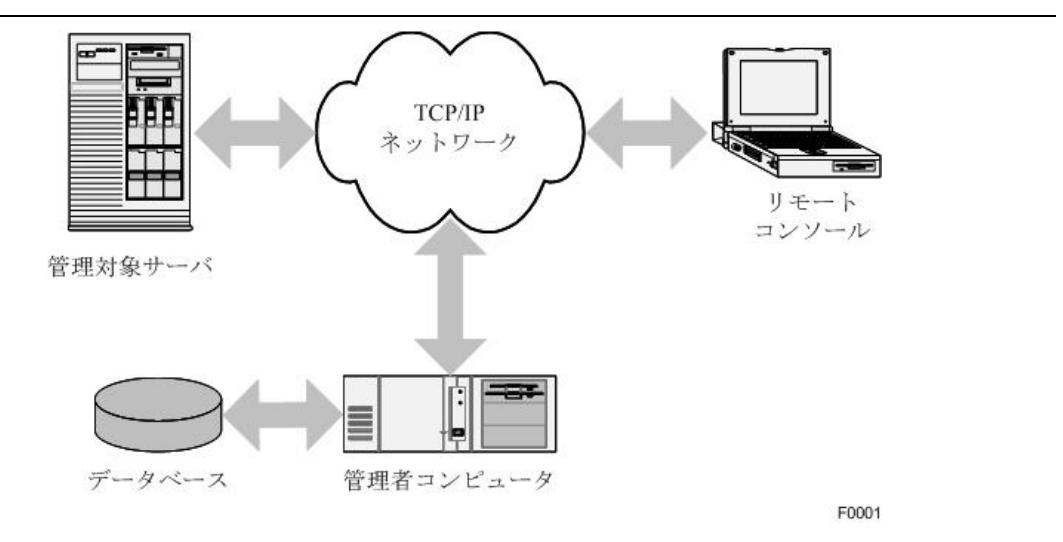

図 4. インテル(R) サーバ マネージャの標準的な配備

サーバマネージャの標準的な配備は、5 つのコンポーネントで構成されます。

| 1 台または複数の <i>管理対象サーバ</i> | データを管理者に送信し、管理者からのコマンドに応答するように<br>設定されたサーバです。 |
|--------------------------|-----------------------------------------------|
|                          |                                               |

*TCP/IP ネットワーク*通常、すべての管理対象サーバは TCP/IP ネットワークを使用して管理者のコンピュータに接続されています。

# *管理者コンピュータ*インテル(R)サーバマネジャ 管理者コンソールがインストールされているネットワーク コンピュータ。コマンド ライン インタフェース用のプ

ロキシ サーバとアドバンスド リモート サーバ コントロール ビューア がインストールされている場合もあります。

- データベース
   インテル(R)サーバマネジャ 管理者が各管理対象 ステムに関す る情報を保存するために使用する SQL データベース。インテル (R)サーバマネジャ セットアップで、Microsoft SQL Server Desktop コンポーネントがインストールされます。Linux では、イン テル(R)サーバマネジャ アドミニストレータ コンソールをインストール する前に インテル(R)サーバマネジャ MySQL をインストールして 設定する必要があります。
  - リモート コンソールシステム管理者は、ネットワークのどの場所からでも インテル(R)サ<br/>ーバマネジャ を使用することができます。これには、通常、管理者<br/>のコンソール、リモート アクセス用の端末ウィンドウ、またはサードパ<br/>ーティ製の SNMP 管理アプリケーションが使用されます。複数のリ<br/>モート コンソールを持つことができます。

#### サーバ管理とは

サーバ管理とは、サーバ プラットフォーム (サーバ ボードとシャーシ コンポーネントの組み合わせ)の全面 的な監視と制御を指します。監査には、通常、*サーバ ハードウェア ヘルス*と*サーバ パフォーマンスの監視* が含まれます。サーバ コンピュータの制御機能には、通常、電源制御、キーボード/ビデオ/マウスの遠隔 制御、およびベースボード管理コントローラへのコマンドの発行があります。

インテル サーバ マネージャの機能と特徴は、管理対象サーバのハードウェア構成によって異なります。標準的な配備で、管理者は インテル(R)サーバマネジャ を使用して次のタスクをリモートに行うことができます。

- 管理対象サーバ上のハードウェア センサを監視する
- 管理対象サーバの電源をオン/オフする
- オペレーティングシステムから収集したデータを使用して、サーバのパフォーマンスを監視する
- センサ値が範囲外であるか、パフォーマンスしきい値に達したときにアラートメッセージを受信する
- BIOS にアクセスするか、ファームウェア ユーティリティをプレブートする
- オペレーティング システム デスクトップにアクセスする
- リモート サーバ上のベースボード マネージメント コントローラを設定するコマンドを発行する
- ファームウェアまたは BIOS アップデートをリモート インストールする

#### インテル(R)サーバマネジャの使用例

以下の3つの例は、標準的な配備でのインテル(R)サーバマネジャ8.40の使用方法を示すものです。

例1は、管理者が管理対象サーバ上のボードセンサを監視する方法を示します。

- 例 2 は、管理者が インテル(R)サーバマネジャ のアラート、遠隔監視、および制御機能を使用する 方法を示します。
- 例 3 は、管理者が インテル(R)サーバマネジャ 8.40 のパフォーマンス監視ツールを使用する方法を示します。
- 例 1. ハードウェア センサの監視

標準的なインテル サーバ プラットフォームで、ベースボード管理コントローラは以下を始め、多数のセンサを監視します。

- 温度
- ファンの回転速度
- 電圧
- セキュリティ (シャーシ侵入など)
- コンポーネントの追加または削除(ホットスワップ電源装置など)
- メモリ設定 (メモリ ミラーリングなど)
- コンポーネントの冗長構成の状態(電源装置の冗長構成など)
- ハード ディスク ドライブの RAID 構成
- ネットワーク アダプタの状態

これらすべてのセンサのセンサ値は、インテル(R)サーバマネジャ サーバ コンソールを使用して表示できます。

標準的な例:管理対象サーバの1台でファンが停止しました。システム管理者は、1台のファンが下限の しきい値に近づいたことを知らせる電子メールアラートを受信します。インテル(R)サーバマネジャでファンと 温度センサの表示を見ます。サーバのファンは十分な冗長構成がとられており、現場のオペレータが新し いファンにホットスワップできるまでサーバの運用を継続できることがわかりました。また、ベースボードマイク ロコントローラによって記録されたシステムイベントログを見て、ファン以外に何か故障が起きたかを調べま す。インテル(R)サーバマネジャを使用して、青い「Identify」LEDを点灯し、現場のシステムオペレータに 電話をかけて、ファンを交換するように指示します。現場のオペレータは、SMaRT ツールを使用して、故 障したファンに関する詳細情報を取得します。

#### 例 2:リモート サーバ上のシャーシ侵入

標準的な例:侵入者が、管理対象サーバのうちの1台のフロントパネルのカバーを開けました。システム 管理者は、シャーシ侵入があったことを知らせる電子メールを受信します。即座に現場のオペレータに電 話して、調査を依頼します。インテル(R)サーバマネジャを使用して、シャーシの前面にある青い 「Identify」LEDを点灯します。現場のオペレータが調査している間、インテル(R)サーバマネジャを使用し て、コンポーネントの取り外しとオペレーティングシステムにおける通常以外のサービスを監視します。必要 なら、インテル(R)サーバマネジャ電源制御を使用して、改変を防止します。

#### 例 3:ハード ドライブ空き容量の監視

標準的な例:ネットワーク ファイル サーバの空き容量が 1 GB しかありません。ネットワークを共有している ユーザに不要なファイルを削除するように要請します。その後、インテル(R)サーバマネジャ のパフォーマンス 監視機能を使用して、空き容量の下限のしきい値を 300 MB に設定し、電子メール アラートを送信す るように設定します。ときどき、ハード ディスクの空き容量を示すグラフを調べて、ユーザがファイルを削除す るようにという警告が守られているかをチェックします。

### インテル(R) サーバ マネージャのコンポーネント

インテル サーバ マネージャ 8.40 は次のコンポーネントで構成されています。

- 管理対象サーバにインストールされている管理エージェント
- 管理対象サーバ用の Web ベースのコンソール
- Web ベースの管理者コンソール
- 管理対象サーバ用の SNMP サブエージェント
- コマンド ライン管理ツール
- リモートキーボード、マウス、およびアドバンスドリモートサーバコントロールと呼ばれるビデオツール。
   このビデオツールは、オプションのインテルマネージメントモジュールアドバンスドエディションハードウェアアップグレードを装備したインテルサーバボードで使用できます。
- One-Boot Flash Update というアップデート ユーティリティ。これによって、オペレーティング システムが 実行されている間にファームウェアと BIOS のアップデートを行うことができます(ほとんどの場合、アップ デートされたファームウェアと BIOS は、次回の再起動後に使用されます)。

インテル(R)サーバマネジャ セットアップ ユーティリティではこれらのコンポーネントの任意の組み合わせをイ ンストールできますが、インテル(R)サーバマネジャ セットアップを実行する前に、インストールする各コンポ ーネントについて十分に理解することが重要です。

## 第2章:インテル(R)サーバマネージャの配備

この章では、インテル(R)サーバマネジャ のすべてのコンポーネントをインストールする手順を説明します。 必要な Linux パッケージをインストールして設定する手順の詳細は、「付録 B: Red Hat Enterprise Linux」を参照してください。

この章では、以下の作業を終えていることが前提とされます。

- インテル マネージメント モジュール (一部のプラットフォームではオプション)をインストールする。
- インテル デプロイメント ツールキット CD にあるソフトウェア設定ウィザード (SCW) または System Save and Restore Configuration (syscfg) ツールを使用して、インテル マネージメントを設定する。
- インテル エクスプレス インストーラ ツールを使用して、サーバ ボード コンポーネント用のドライバをイン ストールする (Windows のみ) か、インテル デプロイメント ツールキット CD から直接インストールする (Windows または Linux)。これには、ビデオ、チップセット、SATA RAID、SCSI RAID、ネットワーク ア ダプタ、インテル PROSet ユーティリティが含まれることがあります。(インテル(R)サーバマネジャ セットア ップで、インテル(R)サーバマネジャ で必要な追加のドライバがインストールされます。)
- インテル 7520AF2 サーバ ボードにオプションの PCI ホットプラグ アクセサリ キットを追加した場合は、 インテル PCI ホットプラグ ユーティリティをインストールする。
- 最新のファームウェアと BIOS に更新する。ファームウェアには、BMC ファームウェア、FRU パッケージ、 SDR パッケージ、およびホットスワップ コントローラ ファームウェアへのアップデートが含まれていることが あります。インテル サーバ ボードに同梱の製品ガイドには、ボード ファームウェアのアップデートの手順 が記載されています。最新のファームウェアは http://support.intel.com/support/motherboards/servers Web サイトからご利用いただけます。

インテル(R)サーバマネジャ セットアップを実行する前に、管理対象と管理者のコンピュータにオペレーティ ング システムをインストールすることも必要です。インテル(R)サーバマネジャ で必要なコンポーネントの一 部は、オペレーティング システムのインストール中にインストールすることも、オペレーティング システムのイン ストール後、セットアップを実行する前にインストールすることもできます。これらのコンポーネントは、「最小 限必要なシステム要件」で説明されています。

## インテル(R)サーバマネジャ セットアップについて

下の図は、インテル(R)サーバマネジャ セットアップ オプションを説明するために使用する インテル(R)サー バマネジャ のインストール例を示します。

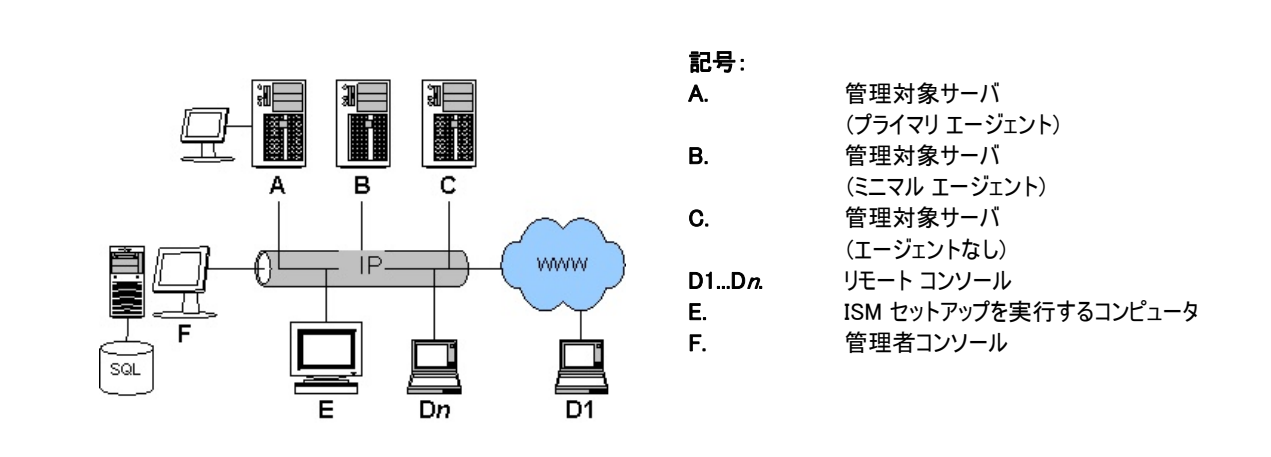

図 5. さまざまなインストール オプションを示すインテル(R) サーバ マネージャ の配備

この例では、ほとんどすべてのインストールオプションを示しているので、通常よりやや複雑な構成になっています。上図の各コンポーネントの簡単な説明を以下に記載します。

管理対象サーバこの例では、コンピュータ(A)、(B)、(C)が管理対象サーバです。インテル(R)サーバマネジャをインストールすると、センサデータの表示、アラートしきい値の設定、電源管理、その他の作業を実行できるようになります。コンピュータ(A)にはインテル(R)サーバマネジャサーバコンソールがインストールされています。サーバコンソールについては、『インテル(R)サーバマネジャ 8.40 Server Guide for Windows』または『インテル(R)サーバマネジャ 8.40 Server Guide for Linux』を参照してください。コンピュータ(B)にはローカルコンソールはインストールされていませんが、オペレーティングシステムエージェントがインストールされているので、リモートインテル(R)サーバマネジャ管理者コンソールからサーバの監視と制御が可能です。コンピュータ(C)は何もインストールされていない管理対象コンピュータですが、ベースボードマネージメントコントローラ(BMC)が管理者コンソールを使用してアウトオブバンド(オペレーティングシステムから独立した)制御と監視を行うようにインテル(R)サーバマネジャセットアップで設定されています。

**リモート Web コンソール**リモート コンソール (D1...Dn) は、管理者コンソール (F) またはサーバ コンソール (A) に接続された Web ベース クライアントです。 リモート コンソールでは、 サードパーティ製の SNMP 管 理アプリケーションを実行して、 SNMP サブエージェントがインストールされている管理対象サーバを管理す ることができます。 アウトオブバンド管理では、 リモート コンソールは管理者コンピュータ (F) から DPCCLI プロキシを使用してサーバ (A)、 (B)、 (C)を管理対象サーバのオペレーティング システムや電源状態から 独立してリモート管理することができます。 インテル(R)サーバマネジャ セットアップを実行するコンピュータこの例のコンピュータ(E)は、セットアップ プ ログラムを実行し、インテル(R)サーバマネジャ をコンピュータ(A)、(B)、(C)、および(F)にリモート インスト ールしています。これらのインストール先コンピュータの 1 つでセットアップを実行することもできます(そのコ ンピュータはセットアップ中ローカル コンピュータとみなされます)。

**管理者コンソール**管理コンピュータ(この例では(F))は、管理者コンソール、DPCCLI プロキシを実行し、 各管理対象サーバ用の設定パラメータの SQL データベースを持っています。管理対象サーバは、インバ ンド管理では 1 台の管理者コンソールでしか管理できませんが、ネットワークに複数の管理者コンソール を持つことができます。管理者コンソールの詳細は、『*Intel® Server Manager 8.40 Administrator Guide for Windows*』と『*Intel® Server Manager 8.40 Administrator Guide for Linux*』を参照してくだ さい。

#### インテル(R)サーバマネジャ セットアップでインストールされるもの

Java 2 run-time (v1.4.2).セットアップでは、Sun\* Java\* Run-time Environment v1.4.2 J2 RTE がロ ーカル コンピュータ、および管理者コンソールまたはサーバ コンソールを実行するように選択したリモート コ ンピュータにインストールされます (このバージョンまたはそれ以降がコンピュータに既にインストールされてい ない場合)。

ISM サーバ (プライマリ エージェント)セットアップは、インテル サーバ マネージャ サーバ コンソール、OFU、 SNMP サブエージェント、プライマリ エージェント (OS ブリッジ エージェント、ブートストラップ エージェント、 コモン ベース エージェント、マネジメント エージェント、ウォッチドッグ) をインストールし、選択した管理対象 サーバで BMC を設定します。

**ISM サーバ (ミニマル エージェント)**セットアップは、BMC を設定し、選択した管理対象サーバに OS ブリッジ エージェントのみをインストールします。OS ブリッジ エージェントは、管理者がオペレーティング システム を正常にシャットダウンできるようにします。

**ISM サーバ (エージェントなし)**セットアップは、選択した管理対象サーバにアウトオブバンド (OOB) 管理 用の BMC を設定します。管理対象サーバには、どのエージェントもインテル サーバ マネージャ コンポーネ ントもインストールされません。管理対象サーバには、ベースボード マネジメント コントローラ (BMC) が必 要です。

ISM 管理者コンソールセットアップは、インテル サーバ マネージャ管理者コンソール、ARSC ビューア ユー ティリティ、および DPCCLI プロキシを管理コンピュータにインストールします。

SNMP サブエージェントセットアップは、ベースボード SNMP サブエージェントとオンボード ネットワーク アダ プタ用の SNMP サブエージェント、SCSI RAID、または SATA RAID コントローラを管理対象サーバ シス テムにインストールします。

OFU (One-Boot Flash Update)セットアップは、フラッシュ アップデート ユーティリティを管理対象サーバシステムにインストールします。

CLI (コマンド ライン インタフェース)セットアップは、選択したコンピュータに CLI プロキシをインストールしま す。管理対象サーバをリモート CLI プロキシ サーバから CLI で制御する場合、インテル サーバ マネージ ャコンポーネントを管理対象サーバにインストールする必要はありません。

ARSC (アドバンスド リモート サーバ コントロール)セットアップは、選択したコンピュータに ARSC ビューア ユーティリティをインストールします。

#### 最小限必要なシステム要件

以下のセクションでは、インテル サーバ マネージャの各種のインストール方法に最低限必要なシステム要件を説明します。特定の要件については、次の各セクションを参照してください。

- リモート Web コンソールを実行する
- インテル サーバ マネージャ セットアップを実行する
- 管理者コンソール (Microsoft Windows) をインストールする
- サーバ (プライマリ エージェント) (Microsoft Windows) をインストールする
- サーバ (ミニマル エージェント) (Microsoft Windows) をインストールする
- ISM サーバ (エージェントなし) (すべてのオペレーティング システム) をインストールする
- ISM 管理者コンソール (Linux) をインストールする
- ISM サーバ (プライマリ エージェント) (Linux) をインストールする
- ISM サーバ (ミニマル エージェント) (Linux) をインストールする
- ネットワーク要件(すべてのオペレーティングシステム)

#### リモート Web コンソールを実行する

このセクションでは、Web ブラウザを使用して管理コンピュータにアクセスするのみのコンピュータに最低限 必要なシステム要件を説明します。リモート Web コンソールにインテル サーバ マネージャをインストールす る必要はありません。

| 要件                    | リモート Web コンソール<br>(D)                                                  |
|-----------------------|------------------------------------------------------------------------|
| オペレーティング システム         | 必要な Web ブラウザをサポートする OS                                                 |
| ハードドライブの空き容量          | OS に最低限必要なハードドライブ容量                                                    |
| メモリ                   | OS に最低限必要なメモリ容量                                                        |
| TCP/IP ネットワーク スタック    | 必要                                                                     |
| DNS またはその他の名前解決       | 必要                                                                     |
| インターフェース接続            | オプション                                                                  |
| ブラウザ                  | Windows では Internet Explorer 6 (SP1、Linux では Mozilla<br>1.4 以降(1.7 推奨) |
| SNMP と SNMP トラップ サービス | 不要                                                                     |

表 5. リモート Web コンソールに最低限必要なシステム要件

#### インテル® サーバ マネージャ セットアップを実行する

このセクションでは、インテル サーバ マネージャ セットアップを実行し、他のコンピュータのリモート インストールを実行するコンピュータに最低限必要なシステム要件を説明します。ローカル マシンにインテル サーバ マネージャをインストールする場合、ローカル コンピュータはそのインストールに最低限必要な要件を満た すことが必要です。

| 要件                                     | セットアップを実行しているコンピュータ<br>(E)                                                  |
|----------------------------------------|-----------------------------------------------------------------------------|
|                                        | Microsoft Windows 2000 Advanced Server, Service Pack 4                      |
|                                        | Microsoft Windows XP Professional, Service Pack 2                           |
|                                        | Microsoft Windows 2003 Server Enterprise Edition                            |
|                                        | Red Hat Enterprise Linux 3 Advanced Server, Update 2                        |
| オペレーティング システム                          | Red Hat Enterprise Linux 3 Workstation, Update 2                            |
|                                        | Red Hat Enterprise Linux 3 Enterprise Server, Update 2                      |
|                                        | Red Hat Enterprise Linux 3 (Intel® EM64T Edition), Update 4                 |
|                                        | SuSE LINUX Enterprise Server 9 (インテル® EM64T プラットフ<br>オーム用), Service Pack 1  |
| マザーボード                                 | 32 ビット X86 アーキテクチャ                                                          |
| ハードドライブの空き容量                           | 500 MB                                                                      |
| メモリ                                    | OS に最低限必要なメモリ容量                                                             |
| TCP/IP ネットワーク スタック                     | 必要                                                                          |
| DNS またはその他の名前解決                        | 必要                                                                          |
| インターフェース接続                             | オプション                                                                       |
| ブラウザ                                   | Windows では Internet Explorer 6 (SP1)、または Linux では<br>Mozilla 1.4 以降(1.7 推奨) |
| SNMP と SNMP トラップ サービス                  | 不要                                                                          |
| セットアップを実行しているシステムでの追<br>加の Linux パッケージ | なし                                                                          |
| ローカル言語                                 | リモート インストールでは、セットアップを実行しているコンピュータ                                           |
|                                        | 上のローカル言語はリモートコンピュータ上のものと同じでなければ                                             |
|                                        | なりません。サポートされ (いる言語: 英語 (米国)、簡体字中国<br>語 ロシア語 ドイツ語 日本語子の他の言語が利田可能かどう          |
|                                        | かは、リリースノートを参照してください。                                                        |
| Sun* Java* Runtime Environment         | JRE 1.4.2 以降                                                                |
|                                        | (まだインストールされていない場合にインストールする)                                                 |

表 6. セットアップを実行するコンピュータに最低限必要なシステム要件 (すべてのオペレーティング システム)

## 管理者コンソール (Microsoft Windows) をインストールす)

このセクションでは、Microsoft Windows を実行しているコンピュータ上で管理者コンソールをインストール して実行するために最低限必要なシステム要件を説明します。このオプションは、管理者コンソールと CLI プロキシをインストールします。

| 要件                                       | Windows の管理者 コンピュータ                                    |
|------------------------------------------|--------------------------------------------------------|
| オペレーティング システム                            | Microsoft Windows 2000 Advanced Server, Service Pack 4 |
|                                          | Microsoft Windows XP Professional, Service Pack 2      |
|                                          | Microsoft Windows 2003 Server Enterprise Edition       |
| ハードドライブの空き容量                             | インテル サーバ マネージャをインストールするために 350 MB                      |
| メモリ                                      | OS に最低限必要なメモリ容量                                        |
| TCP/IP ネットワーク スタック                       | 必要                                                     |
| Telnet サーバ                               | 必要(CLI プロキシ)                                           |
| DNS またはその他の名前解決                          | 必要                                                     |
| インターフェース接続                               | 必要 (Web ブラウザ プラグインのダウンロード)                             |
| SNMP サービス (マスタ エージェント)                   | 不要                                                     |
| SNMP トラップ サービス                           | 必要                                                     |
| Internet Explorer                        | 6 (SP1)                                                |
| マザーボード                                   | 32 ビット X86 アーキテクチャ                                     |
| インテル マネージメント モジュール –<br>プロフェッショナル エディション | 該当しない                                                  |
| インテル マネージメント モジュール –<br>アドバンスド エディション    | 該当しない                                                  |
| Telnet および FTP クライアント ユー<br>ティリティ        | 不要                                                     |
| Macromedia Flash ブラウザ プラグイ<br>ン          | 必要                                                     |
| モニタの解像度                                  | 1024 x 768 以上                                          |
| SMaRT Tool v4.2 または v5.0 (使<br>用可能な場合)   | オプション                                                  |

表 7. Microsoft Windows での管理者インストールに最低限必要なシステム要件

### サーバ (プライマリ エージェント) (Microsoft Windows) をインストールする

このセクションでは、Microsoft Windows を実行しているコンピュータ上でサーバ(プライマリ エージェント) をインストールして実行するために最低限必要なシステム要件を説明します。このオプションは、OFU ユー ティリティとサーバ コンソールをインストールします。

| 表 8. Microsoft Window | s 上のサーバ (プライマリ エージェン | パンストールに最低限必要なシステム要件 |
|-----------------------|----------------------|---------------------|
|-----------------------|----------------------|---------------------|

| 要件            | Windows サーバ コンピュータ                                     |
|---------------|--------------------------------------------------------|
| オペレーティング システム | Microsoft Windows 2000 Advanced Server, Service Pack 4 |
|               | Microsoft Windows XP Professional, Service Pack 2 [1]  |
|               | Microsoft Windows 2003 Server Enterprise Edition       |
| ハードドライブの空き容量  | インテル サーバ マネージャをインストールするために 350 MB                      |

| 要件                                       | Windows サーバ コンピュータ                             |
|------------------------------------------|------------------------------------------------|
| メモリ                                      | 256 MB                                         |
| TCP/IP ネットワーク スタック                       | 必要                                             |
| DNS またはその他の名前解決                          | 必要                                             |
| インターフェース接続                               | 必要 (Web ブラウザ プラグインからのダウンロード)                   |
| SNMP サービス (マスタ エージェン<br>ト)               | 必要                                             |
| SNMP トラップ サービス                           | 不要                                             |
| Web ブラウザ                                 | Internet Explorer 6 (SP1)                      |
| マザーボード                                   | 「サポートされているサーバ プラットフォーム」を参照                     |
| インテル マネージメント モジュール<br>- プロフェッショナル エディション | インバンド管理と SOL にはプロフェッショナルまたはアドバンスド モジュール<br>が必要 |
| インテル マネージメント モジュール                       | ARSC にはアドバンスド モジュールが必要                         |
| – アドバンスド エディション                          | インバンド管理と SOL にはプロフェッショナルまたはアドバンスド モジュール<br>が必要 |
| Macromedia Flash ブラウザ プラ<br>グイン          | 必要                                             |
| モニタの解像度                                  | 1024 × 768 以上                                  |
| SMaRT ツール v4.2                           | オプション                                          |

注:

インテル サーバ ボード SE7525GP2 とインテル®Pentium® 4 プロセッサ ベースのサーバボード

### ISM サーバ (ミニマル エージェント) (Microsoft Windows) をインストールする

このセクションでは、Microsoft Windows を実行しているコンピュータ上でサーバ(ミニマル エージェント)を インストールして実行するために最低限必要なシステム要件を説明します。このオプションは、OFU ユーテ ィリティとサーバ コンソールをインストールしません。

| 表 9. | Microsoft Windows | 上のサーバ(ミニマル | エージェント) のインス | ストールに最低限が | 必要なシステム要件 |
|------|-------------------|------------|--------------|-----------|-----------|
|------|-------------------|------------|--------------|-----------|-----------|

| 要件                     | Windows サーバ コンピュータ                                     |
|------------------------|--------------------------------------------------------|
| オペレーティング システム          | Microsoft Windows 2000 Advanced Server, Service Pack 4 |
|                        | Microsoft Windows XP Professional, Service Pack 2 [1]  |
|                        | Microsoft Windows 2003 Server Enterprise Edition       |
| ハードドライブの空き容量           | インテル サーバ マネージャをインストールするために 350 MB                      |
| メモリ                    | 256 MB                                                 |
| TCP/IP ネットワーク スタック     | 必要                                                     |
| DNS またはその他の名前解決        | 必要                                                     |
| インターフェース接続             | 不要                                                     |
| SNMP サービス (マスタ エージェント) | 不要                                                     |

| 要件                                       | Windows サーバ コンピュータ                                                       |
|------------------------------------------|--------------------------------------------------------------------------|
| SNMP トラップ サービス                           | 不要                                                                       |
| Web ブラウザ                                 | Internet Explorer 6 (SP1)                                                |
| マザーボード                                   | 「サポートされているサーバ プラットフォーム」を参照                                               |
| インテル マネージメント モジュール –<br>プロフェッショナル エディション | インバンド管理と SOL にはプロフェッショナルまたはアドバンスド モジュー<br>ルが必要                           |
| インテル マネージメント モジュール –<br>アドバンスド エディション    | ARSC にはアドバンスド モジュールが必要<br>インバンド管理と SOL にはプロフェッショナルまたはアドバンスド モジュー<br>ルが必要 |
| Macromedia Flash ブラウザ プラグイ<br>ン          | 不要                                                                       |
| モニタの解像度                                  | モニタ不要                                                                    |
| SMaRT ツール v4.2                           | 該当しない                                                                    |

#### 注:

インテル サーバ ボード SE7525GP2 とインテル®Pentium® 4 プロセッサ ベースのサーバボード

### ISM サーバ (エージェントなし) (任意のオペレーティング システム) をインストールする

このセクションでは、Microsoft Windows を実行しているコンピュータ上でサーバ(エージェントなし)をイン ストールして実行するために最低限必要なシステム要件を説明します。このオプションでは、BMC のみ設 定されます。

| 要件                                       | サーバ コンピュータ (エージェントなし)                           |
|------------------------------------------|-------------------------------------------------|
| オペレーティング システム                            | OS 不要                                           |
| ハードドライブの空き容量                             | 該当しない                                           |
| メモリ                                      | 該当しない                                           |
| TCP/IP ネットワーク スタック                       | 不要                                              |
| DNS またはその他の名前解決                          | 必要                                              |
| インターフェース接続                               | 不要                                              |
| SNMP サービス (マスタ エージェン<br>ト)               | 不要                                              |
| SNMP トラップ サービス                           | 不要                                              |
| Web ブラウザ                                 | 不要                                              |
| マザーボード                                   | インテル サーバ ボードと BMC<br>「サポートされているサーバ プラットフォーム」を参照 |
| インテル マネージメント モジュール<br>- プロフェッショナル エディション | SOL にはアドバンスド モジュールが必要                           |
| インテル マネージメント モジュール                       | ARSC にはアドバンスド モジュールが必要                          |

| 要件                              | サーバ コンピュータ (エージェントなし) |
|---------------------------------|-----------------------|
| – アドバンスド エディション                 | SOL にはアドバンスド モジュールが必要 |
| Macromedia Flash ブラウザ プラ<br>グイン | 不要                    |
| モニタの解像度                         | モニタ不要                 |
| SMaRT ツール v4.2                  | 該当しない                 |

## 管理者コンソール (Linux) をインストールする

このセクションでは、Linux を実行しているコンピュータ上で管理者コンソールをインストールして実行するために最低限必要なシステム要件を説明します。このオプションは、管理者コンソールと CLI プロキシをイン ストールします。

| 要件                          | Linux 管理者 コンピュータ                                                           |
|-----------------------------|----------------------------------------------------------------------------|
| オペレーティング システム               | Red Hat Enterprise Linux 3 Advanced Server, Update 4                       |
|                             | Red Hat Enterprise Linux 3 Workstation, Update 4                           |
|                             | Red Hat Enterprise Linux 3 Enterprise Server, Update 4                     |
|                             | Red Hat Enterprise Linux 3 (Intel ∃ EM64T Edition), Update 4               |
|                             | SuSE LINUX Enterprise Server 9 (インテル® EM64T プラットフォーム<br>用), Service Pack 1 |
| ハードドライブの空き容量                | インテル サーバ マネージャをインストールするために 350 MB                                          |
| メモリ                         | 512 MB                                                                     |
| TCP/IP ネットワーク スタック          | 必要                                                                         |
| DNS またはその他の名前解決             |                                                                            |
| インターフェース接続                  | 必要 (Web ブラウザ プラグインのダウンロード)                                                 |
| snmpd サービス (マスタ エージェン<br>ト) | 不要                                                                         |
| snmptrapd サービス              | 必要                                                                         |
| 追加パッケージ                     | 必要なパッケージ:                                                                  |
|                             | ● 開発ツール                                                                    |
|                             | ● カーネル開発ツール                                                                |
|                             | • レガシ ソフトウェア開発                                                             |
|                             | • グラフィカル インターネット                                                           |
|                             | <ul> <li>システム ツール パッケージと sysstat および net-snmp-utils 拡張パッケージ</li> </ul>     |
|                             | • w3c-libwww-5.4.0-5.i386.rpm                                              |
|                             | ● kernel-hugemem-unsupported-2.4.21-15.EL.i686.rpm (高容<br>量メモリ構成)          |

| 表 | 11. | Linux | 管理者コンピュー | タに最低限 | 必要なシン | ステム要件 |
|---|-----|-------|----------|-------|-------|-------|
|---|-----|-------|----------|-------|-------|-------|

| 要件                                       | Linux 管理者 コンピュータ                                                            |  |
|------------------------------------------|-----------------------------------------------------------------------------|--|
|                                          | • MySQL (パッケージ グループ)                                                        |  |
|                                          | • mysql-3.23.58-2.3.i386.rpm                                                |  |
|                                          | • perl-CGI-2.81-88.7.i386.rpm                                               |  |
|                                          | <ul> <li>レガシ サーバ パッケージと Telnet 拡張パッケージ (CLI プロキシの実行に必要)</li> </ul>          |  |
|                                          | インテル サーバ マネージャのリモート インストールの場合:                                              |  |
|                                          | • FTP サーバ                                                                   |  |
|                                          | <i>注:</i> インテル EM64T プラットフォーム サポートに最低限必要な Linux シ<br>ステム要件は、付録 C を参照してください。 |  |
| マザーボード                                   | 32 ビット X86 アーキテクチャまたはインテル® EM64T アーキテクチャ                                    |  |
| インテル マネージメント モジュール<br>- プロフェッショナル エディション | 該当しない                                                                       |  |
| インテル マネージメント モジュール<br>– アドバンスド エディション    | 該当しない                                                                       |  |
| Macromedia Flash ブラウザ プラ<br>グイン          |                                                                             |  |
| モニタの解像度                                  | 1024 x 768 以上                                                               |  |
| SMaRT ツール                                |                                                                             |  |

## ISM サーバ (プライマリ エージェント) (Linux) をインストールする

このセクションでは、Linux を実行しているコンピュータ上でサーバ (プライマリ エージェント) をインストールし て実行するために最低限必要なシステム要件を説明します。このオプションは、OFU ユーティリティとサー バ コンソールをインストールします。

| 要件                 | Linux サーバ (プライマリ エージェント) コンピュータ                              |
|--------------------|--------------------------------------------------------------|
| オペレーティング システム      | Red Hat Enterprise Linux 3 Advanced Server, Update 4         |
|                    | Red Hat Enterprise Linux 3 Workstation, Update 4             |
|                    | Red Hat Enterprise Linux 3 Enterprise Server, Update 4       |
|                    | Red Hat Enterprise Linux 3 (Intel ∃ EM64T Edition), Update 4 |
|                    | SuSE LINUX Enterprise Server 9 (インテル® EM64T プラットフォー          |
|                    | ム用), Service Pack 1                                          |
| ハードドライブの空き容量       | インテル サーバ マネージャをインストールするために 350 MB                            |
| メモリ                | 512 MB                                                       |
| TCP/IP ネットワーク スタック | 必要                                                           |
| DNS またはその他の名前解決    | 必要                                                           |
| インターフェース接続         | 必要 (Web ブラウザ プラグインのダウンロード)                                   |

表 12. Linux サーバ (プライマリ エージェント)コンピュータに最低限必要なシステム要件

| 要件                                       | Linux サーバ (プライマリ エージェント) コンピュータ                                                                                                    |  |
|------------------------------------------|----------------------------------------------------------------------------------------------------|--|
| snmpd サービス (マスタ エージェント)                  | 必要                                                                                                    |  |
| snmptrapd サービス                           | 不要                                                                                                    |  |
| 追加パッケージ                                  | <ul> <li>必要なパッケージ:</li> <li>開発ツール</li> <li>カーネル開発ツール</li> <li>レガシ ソフトウェア開発</li> <li>グラフィカル インターネット</li> <li>システム ツール パッケージと sysstat および net-snmp-utils 拡張パッケージ</li> <li>w3c-libwww-5.4.0-5.i386.rpm</li> <li>perl-CGI-2.81-88.7.i386.rpm</li> <li>kernel-hugemem-unsupported-2.4.21-15.EL.i686.rpm<br/>(高容量メモリ構成)</li> <li>インテル サーバ マネージャのリモート インストールの場合:</li> <li>レガシ サーバ パッケージと Telnet 拡張パッケージ</li> <li>FTP サーバ</li> <li><i>注:</i>インテル EM64T プラットフォーム サポートに最低限必要な Linux システム要件は、付録 C を参照してください。</li> </ul> |  |
| マザーボード                                   | 「サポートされているサーバ プラットフォーム」を参照                                                                                                    |  |
| インテル マネージメント モジュール -<br>プロフェッショナル エディション | インバンド管理と SOL にはプロフェッショナルまたはアドバンスド モジュー<br>ルが必要                                                                                                    |  |
| インテル マネージメント モジュール –<br>アドバンスド エディション    | インバンド管理と SOL にはプロフェッショナルまたはアドバンスド モジュー<br>ルが必要                                                                                                    |  |
| Macromedia Flash ブラウザ プラグイ<br>ン          |                                                                                                    |  |
| <br>モニタの解像度                              | 1024 x 768 以上                                                                                                    |  |

#### ISM サーバ (ミニマル エージェント) (Linux) をインストールする

このセクションでは、Linux を実行しているコンピュータ上でサーバ (ミニマル エージェント) をインストールし て実行するために最低限必要なシステム要件を説明します。このオプションは、OFU ユーティリティとサー バ コンソールをインストールしません。

表 13. Linux コンピュータ上のサーバ (ミニマル エージェント) のインストールに最低限必要なシステム要件

| 要件            | Linux サーバ (ミニマル エージェント) コンピュータ                               |
|---------------|--------------------------------------------------------------|
| オペレーティング システム | Red Hat Enterprise Linux 3 Advanced Server, Update 4         |
|               | Red Hat Enterprise Linux 3 Workstation, Update 4             |
|               | Red Hat Enterprise Linux 3 Enterprise Server, Update 4       |
|               | Red Hat Enterprise Linux 3 (Intel ∃ EM64T Edition), Update 4 |
| ハードドライブの空き容量  | インテル サーバ マネージャをインストールするために 350 MB                            |

| 要件                                       | Linux サーバ (ミニマル エージェント) コンピュータ                                               |
|------------------------------------------|------------------------------------------------------------------------------|
| メモリ                                      | 512 MB                                                                       |
| TCP/IP ネットワーク スタック                       | 必要                                                                           |
| DNS またはその他の名前解決                          | 必要                                                                           |
| インターフェース接続                               | 不要                                                                           |
| snmpd サービス (マスタ エージェント)                  | 必要                                                                           |
| snmptrapd サービス                           | 不要                                                                           |
| 追加パッケージ                                  | 必要なパッケージ:                                                                    |
|                                          | ● 開発ツール                                                                      |
|                                          | <ul> <li>カーネル開発ツール</li> </ul>                                                |
|                                          | • レガシ ソフトウェア開発                                                               |
|                                          | <ul> <li>sysstat および net-snmp-utils 拡張パッケージ同梱のシス<br/>テム ツール パッケージ</li> </ul> |
|                                          | • w3c-libwww-5.4.0-5.i386.rpm                                                |
|                                          | ● kernel-hugemem-unsupported-2.4.21-15.EL.i686.rpm<br>(高容量メモリ構成)             |
|                                          | インテル サーバ マネージャのリモート インストールの場合:                                               |
|                                          | • レガシ サーバ パッケージと Telnet 拡張パッケージ                                              |
|                                          | <ul> <li>FTP サーバ</li> </ul>                                                  |
|                                          | <i>注:</i> インテル EM64T プラットフォーム サポートに最低限必要な Linux<br>セッション要件は、付録 C を参照してください。  |
| マザーボード                                   | 「サポートされているサーバ プラットフォーム」を参照                                                   |
| インテル マネージメント モジュール –<br>プロフェッショナル エディション | インバンド管理と SOL にはプロフェッショナルまたはアドバンスド モジュー<br>ルが必要                               |
| インテル マネージメント モジュール –<br>アドバンスド エディション    | インバンド管理と SOL にはプロフェッショナルまたはアドバンスド モジュー<br>ルが必要                               |
| Macromedia Flash ブラウザ プラグイン              |                                                                              |
| モニタの解像度                                  | 不要                                                                           |

#### ネットワーク要件 (すべてのオペレーティング システム)

インテル(R)サーバマネジャ をインストールする前に、以下のネットワーク設定が インテル(R)サーバマネジャ 8.40 に最小限必要な下記の要件を満たしていることを確認します。

- ネットワークの名前解決
- DHCP 設定
- ファイアウォールとルータの設定
- インターネット プロキシ設定

#### ネットワークの名前解決

インテル(R)サーバマネジャ はホスト名を使用してコンピュータを管理します。インテル(R)サーバマネジャ コ ンソールを使用するコンピュータは、IP アドレスのみで管理することはできません (CLI や SNMP は IP アド レスのみで使用できます)。 ネットワークの名前解決には次の 4 つの方法があります。

Domain Name Service server (DNS、ドメイン名サービス サーバ)アクティブ ディレクトリを使用する場合 や、インターネット上に登録ドメイン名がある場合に使用します。DNS 解決の適切な設定方法には、 DNS の逆引きも含める必要がありますーインテル(R)サーバマネジャ ではこれが必要です。インテル(R)サ ーバマネジャ セットアップでは、リモート インストールするすべてのコンピュータが同じドメインにあることが必 要です。

WINS これは、Windows 2000 より前の Windows バージョンでの NetBIOS 名から IP への解決方法で す。WINS サーバとバックアップ サーバを設定する必要があるので、この方法は推奨されません。この方法 は、Linux コンピュータでは使用されません。

Hosts と Lmhosts ファイル手動で設定したファイルのローカル ルックアップを使用します。Windows では Imhosts.sam というサンプル ファイルが含まれます。Lmhosts は、ローカル サブネット上にないコンピュータ のコンピュータ名の解決に使用されます。hosts ファイルは、コンピュータ名またはドメイン名の IP アドレス への解決に使用します。ホスト名とコンピュータ名は通常同じです。

NetBIOS ブロードキャスト名の解決これは、ローカル サブネット上の Windows コンピュータの NetBIOS 名から IP への解決に使用します。この方法は、Linux コンピュータでは使用されません。

インテル(R)サーバマネジャ が正しく機能するためには、ネットワーク上のすべてのコンピュータで IP アドレス とネットワークの名前解決が同じ方法で行われる必要があります。これは、通常、DNS サーバによって行 われますが、WINS サーバ、Lmhosts または Hosts ファイルで設定することもできます。使用する方法に かかわらず、名前解決はすべてのコンピュータで同じ方法で行われなければなりません。異なる方法を混 合して使用すると、分離しにくいというエラー メッセージが インテル(R)サーバマネジャ から送信されます。

#### 適切なネットワークの名前解決方法の選択

ネットワークの名前解決方法を選択する際、いくつかの要素を考慮する必要があります。以下に、その主 要素を 4 つ挙げます。

- インテル(R)サーバマネジャ 管理者コンピュータと通信するコンピュータの中に Linux を実行している ものがあるか Linux では、名前解決に DNS またはローカル Hosts ファイルしか使用できません。
- すべてのコンピュータが同じサブネット上にあるか NetBIOS 名前解決サービスは、同じサブネット上 でしか使用できません。
- Windows Active Directory を使用するか Windows Active Directory を使用するには、DNS サー バが必要です。
- DNS サーバが既にあるか

最もよく使用される方法を以下に示します。

方法 1:すべてのコンピュータが Microsoft Windows を実行しており、同じサブネット上にある場合、内蔵 の NetBIOS 名前解決ブロードキャスト方法を使用できます。追加の設定は必要ありません。この方法 は、Linux を実行しているコンピュータまたは別のサブネットにあるコンピュータと通信する必要がある場合 は使用できません。

方法 2:ホスト名を Lmhosts または Hosts ファイルに追加する方法は常に使用できますが、管理者がリ ストを最新状態に保つ必要があります。管理対象コンピュータを管理者コンピュータの Lmhosts ファイル (Windows の場合) または Hosts ファイル (Linux の場合) に追加します。管理者コンピュータを各管理 対象コンピュータの Lmhosts ファイル (Windows の場合) または Hosts ファイル (Linux の場合) に追加 します。

方法 3:管理者コンピュータと各管理対象コンピュータを DNS サーバに追加します。

詳細は、Lmhosts に関する Microsoft のヘルプ、DNS サーバのマニュアル、または Hosts あるいは Bind に関する Linux のマニュアル ページを参照してください。

#### 名前解決に関する問題を解決するためのツール

ネットワークの名前解決に関する問題を検出するためには、通常、以下のツールが使用されます。

- nbtstat
- ipconfig (Windows) または ifconfig (Linux)
- ping
- host

#### DHCP 設定

管理者コンソールと管理対象コンピュータ間で信頼性の高い通信を行うには、管理者コンソールがインス トールされているコンピュータに固定 IP アドレスを割り当てることを推奨します。これは、管理者コンソール の IP アドレスが頻繁に変化するような DHCP 環境で特に重要です。ネットワーク接続に DHCP サーバ が使用されている場合、管理者コンソールに常に同じ IP アドレスを割り当てるように DHCP サーバを設 定してください。管理者コンソールに常に同じ IP アドレスを割り当てるように DHCP サーバを設定できな い場合は、固定 IP アドレスを使用してください。

#### ファイアウォールとルータの設定

ネットワークのどこからでも SNMP に無制限にアクセスできることが必要です。たとえば、管理対象コンピュータがルータの背後にある場合、そのルータに SNMP フィルタを使用することはできません。

インテル(R)サーバマネジャ が正常に機能するためには、ポート 623、6780、9593、9594、9595 が空いていることが必要です。

#### インターネット プロキシ サーバ

ネットワークでインターネットの接続にプロキシ サーバが使用されている場合、インテル(R)サーバマネジャ はネットワークのプロキシ サーバを経由せずに、ローカル(イントラネット)で通信できるようにする必要があ ります。

#### 一般的なセットアップ手順

次の例で説明するように、インテル(R)サーバマネジャ セットアップを起動した後、インテル(R)サーバマネジャ セットアップの画面とオプションが次の順に表示されます。

- 1. まず、[**ランセンス契約**] 画面が表示されます。ライセンス契約を読み、[同意する] を選択して、先に 進みます。
- [ローカルシステムの詳細] 画面が開きます。ローカル システムが最小限必要なシステム要件を満た しているかどうかを表示します。SNMP サービスは、管理者コンピュータのインストールにのみ必要です。 要件の完全なリストは、7ページの[最小限必要なシステム要件]。
- 3. 次に [インストール方法] 画面が開きます。[インストール方法] 画面で、次のオプションのいずれかを 選択します。
  - ローカルインストール
  - 複数のシステムのインストール
  - カスタム インストール
- 4. 次に行う手順は、手順3で選択したインストール方法によって異なります。
  - [複数システムのインストール]を選択した場合、[複数システムの選択] 画面が開きます。
  - [ローカル インストール]を選択した場合、[ローカル システムの選択] 画面が開きます。
  - [カスタム インストール]を選択した場合、次の手順でインストールしたい機能を選択した後、システムを選択するように指示されます。
- 5. この手順では、インストールしたいものを選択します。

[複数システムのインストール] または [ローカル インストール] を選択した場合、[**インストール タイプ**] 画面が開きます。次の 4 つのいずれかを選択します。

- サーバのインストール(プライマリエージェント)
- サーバのインストール(ミニマルエージェントのみ)
- サーバのインストール(エージェントなし)
- 管理者コンソールのインストール

[カスタム インストール] を選択した場合、[ISM 機能セット] 画面が開きます。この画面には、次の 6 つのオプションが表示されています。

- 管理者コンソール
- サーバのインストール(プライマリエージェント)
- ARSC
- CLI
- OFU
• SNMP

インストールする インテル(R)サーバマネジャ 機能を選択した後、[複数システムの選択] 画面が開き ます。([複数システムのインストール] または [ローカル インストール] を選択した場合は、既にインスト ール先のシステムを選択して、セットアップに必要な情報を提供しています。)

- 6. 選択したシステムにファイルをコピーする準備が整いました。[ファイル コピー] 画面が開きます。
- 7. インテル(R)サーバマネジャが必要なファイルをインストール先のシステムにコピーした後、[インストーラの起動中] 画面が表示されます。
- 8. 選択したコンピュータに選択したコンポーネントをインストールした後、[システム シャットダウン] 画面が 表示されます。インストールの完了と インテル(R)サーバマネジャ のアンインストールには、システムを 再起動する必要があります。

# インストールに関する重要事項

以下は、インストールに関する重要事項です。インテル(R)サーバマネジャ をインストールする前にお読み ください。

#### Windows へのインストール

- Windows システムでは、インテル(R)サーバマネジャのインストールが完了すると、そのシステムを再 起動する必要があります。リモートインストールを行う前に、ターゲットのWindowsシステムが使用 中でないことを確認してください。
- インテル(R)サーバマネジャ セットアップまたは Windows の [プログラムの追加または削除] を使用してインテル(R)サーバマネジャ をアンインストールする前に、Windows システムの再起動を含めて、インストール手順が完了している必要があります。
- 新しいバージョンの インテル(R)サーバマネジャ をインストールする前に、古いバージョンの インテル (R)サーバマネジャ をアンインストールする必要があります。
- インテル(R)サーバマネジャ アプリケーションをリモート コンピュータにインストールするには、インストー ル先のシステムと同じドメイン上のユーザ ID を使用して インテル(R)サーバマネジャ セットアップを 実行しているローカル コンピュータにログインする必要があります。(ドメインが同じであれば、ユーザ ID が同じである必要はありません。)
- インテル(R)サーバマネジャをリモート Windows システムにインストールする場合、Windows システムが再起動され、セットアップがリモート システムにログインします。リモート システムのモニタにWindows デスクトップが表示され、現在のユーザは管理者権限でログインできます。これは、セキュリティリスクになりかねません。リモート インストールを行う前に、リモート システムが物理的にセキュアであることを確認してください。

#### Linux へのインストール

- Linux システムでは、インテル(R)サーバマネジャのインストールが完了すると、そのシステムを再起 動する必要があります。リモートインストールを行う前に、ターゲットのシステムが使用中でないこと を確認してください。
- インテル(R)サーバマネジャをアンインストールする前に、インストール手順が完了して再起動されていることが必要です。
- インテル(R)サーバマネジャアプリケーションをリモート コンピュータにインストールするには、目的のシ ステムと同じドメイン上のユーザ ID を持つローカル コンピュータにログインする必要があります。ドメ インが同じであれば、ユーザ ID が同じである必要はありません。
- Linux システムのリモートでインストールする場合、「ftp」グループのメンバーであり、「root」(グルー プ#0) グループではないユーザ名を使用して Linux システムにログインする必要があります。また、 目的の Linux システムの root パスワードも要求されます。
- Linux ベース システムからインストールする場合は、他の Linux システムへのリモート インストールし か指定できません - Linux ベース システムから Windows ベース システムにリモート インストールす ることはできません。

### インテル(R)サーバマネジャのアップグレード

インテル(R)サーバマネジャをアップグレードする場合、アップグレードをインストールする前に古いバージョンのインテル(R)サーバマネジャをアンインストールする必要があります。管理者コンソールをアップグレードするとき管理者データベースは保存されないので、どのコンピュータが管理されているか、またアラートやしきい値の設定に変更があればその内容を記録しておきます。

注: 管理者コンソールをアンインストールする前に、[マイ コンピュータ] にあるすべてのコンピュータを削除 する必要があります。管理対象サーバでは、そのサーバ上の インテル(R)サーバマネジャ をアップグレード する前に、それを管理している管理者コンソールの管理対象サーバ リストからそのサーバを削除してください。

# インテル(R)サーバマネジャインストール手順の例

ここでは、インテル(R)サーバマネジャ インストール手順を示す例を 2 つ挙げて、インテル(R)サーバマネジ ャ のインストール方法を説明します。

- インテル(R)サーバマネジャ 8.40 管理者コンソールを Microsoft Windows にインストールする
- インテル(R)サーバマネジャ 8.40 サーバ (プライマリ エージェント) を Red Hat Linux にインストールする

いずれの例でも、[ローカルインストール]オプションが選択されています。

#### 管理者コンソールを Microsoft Windows にインストールする

次の例では、インテル(R)サーバマネジャ セットアップを実行しているコンピュータに インテル(R)サーバマネ ジャ 管理者コンソールをインストールする手順を示します。Microsoft Windows に管理者コンソールをイ ンストールするには、次の手順に従います。

- インテル(R)サーバマネジャのインストールと使用に関する最新情報は、『インテル(R) サーバマネージャ 8.40 リリース ノート』(インテル(R)サーバマネジャ CD 上の Release\_Notes.htm)を参照してください。
- 2. ローカル コンピュータに、管理者として、または管理者権限を持つユーザとしてログオンします。
- 3. 古いバージョンでは インテル(R)サーバマネジャ CD から インテル(R)サーバマネジャ セットアップを実行し、インテル(R)サーバマネジャ の古いバージョンをアンインストールします。
- 4. ローカル コンピュータ上のオペレーティング システムがサポートされている Microsoft Windows のバー ジョンであることを確認します (Windows XP、Windows 2000、Windows 2003)。この例では、 Microsoft Windows 2003 に インテル(R)サーバマネジャ をインストールする手順を示します。
- 5. ローカル コンピュータが、メモリ、ディスク容量、およびオペレーティング システムの要件を満たしていることを確認します(「システム要件」を参照)。
- 6. ローカル コンピュータで snmp と snmptrap サービスが実行されていることを確認します。
- 7. インテル(R)サーバマネジャ CD を CD-ROM ドライブに挿入します。(CD を挿入すると、オートプレイ します。)
- 8. セットアップを実行しているコンピュータに Java\* runtime v1.4.2 またはそれ以降がインストールされて いない場合、次のダイアログ ボックスが表示されます。

| インテル(R) | サーバマネージメント設定                                                                       |
|---------|------------------------------------------------------------------------------------|
| ?       | ISM 設定により JRE v1.4.2 のコピーが使用中のシステムにインストールされ、 JRE パスがシステムの環境パス設定に加え<br>られます。続行しますか? |
|         | <u>(((い))</u> (いいえ( <u>い</u> )                                                     |

F0002

[**はい**] を選択して、Java ランタイム コンポーネントをインストールします。([いいえ] を選択した場合、イ ンテル(R)サーバマネジャ をインストールできません。)[はい] を選択した後、次のコマンド ウィンドウが開 きます。

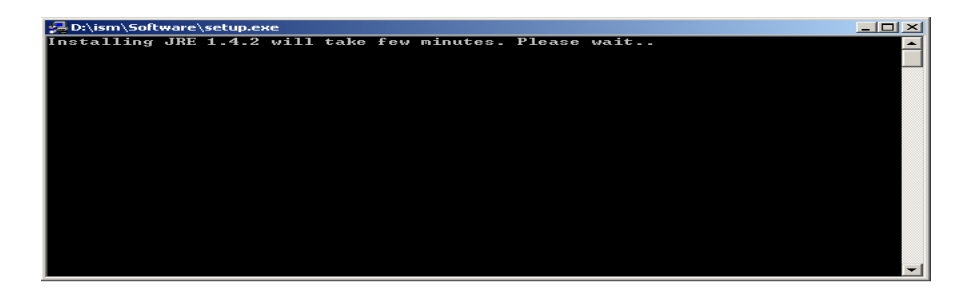

F0003

JRE がインストールされると、コマンド ウィンドウは閉じます。コマンド ウィンドウが閉じた後、インテル(R) サーバ マネージメント起動アプリケーションが開きます。

9. インテル(R)サーバマネジャ セットアップが起動して、[ようこそ] 画面が表示されます。

| intd.<br>開始<br>ヘルプ<br>目次<br>文書<br>パージョン情報<br>終了<br>インテル(R) サーバ マネージャのセットアップへようこそ                                                                                                    | 🌲 インテル (R) サーバ                                       | マネージャ のセットアップ 📃 🗖 🗙                                                                                                    |
|----------------------------------------------------------------------------------------------------|------------------------------------------------------|----------------------------------------------------------------------------------------------------|
| 開始<br>ヘルプ<br>日次<br>文書<br>パージョン情報<br>教了<br>インテル(R) サーバ マネージャのセットアップへようこそ                                                                                                    | int <sub>e</sub> l.                                  |                                                                                                    |
| 本インストール ユーティリティは、次のインテル(R) サーバマネージャ<br>ソフトウェアをインストールします。<br>管理コンソール<br>管理者コンソール・複数のサーバを管理するために管理コンピュータ上にインストールされます。<br>サーバコンソール・<br>インストールされたサーバのみを管理するために管理対象サーバにインストールされます。<br>管理エージェント<br>管理者コンソールからサーバが管理できるように、管理対象サーバにインストールされます。<br>その他のツール<br>SNMP エージェント<br>アドバンスド リモート サーバコントロール<br>コマンドライン インタフェース (CL)<br>One-Boot Flash Update (OFU)<br>このローカル<br>システムにインストールする場合、システムの再起動を遅らせるオブションが選択できます。 リモ | <b>開始</b><br>ヘルプ<br>日次<br>文書<br>パージョン情報<br><b>終了</b> | インテル(R) サーバ マネージャのセットアップへようこそ<br>本インストールユーティリティは、次のインテル(R) サーバマネージャ<br>ッフトウェアをインストールします。<br>管理コンソール<br>管理者コンソール・複数のサーバを管理するために管理コンピュータ上にインストールされます。<br>サーバコンソール・<br>インストールされたサーバのみを管理するために管理対象サーバにインストールされます。<br>管理モジェント<br>管理者コンソールからサーバが管理できるように、管理対象サーバにインストールされます。<br>その他のツール<br>SIMP エージェント<br>アドバンスドリモートサーバコントロール<br>コマンドライン インタフェース (CL)<br>One-Boot Flash Update (OFU)<br>このローカル<br>システムにインストールする場合、システムの再起動を通らせるオブションが選択できます。リモ |

F0004

画面の下部にある [開始] ボタンをクリックして、次の画面に進みます。

10 [ランセンス契約] 画面が表示されます。

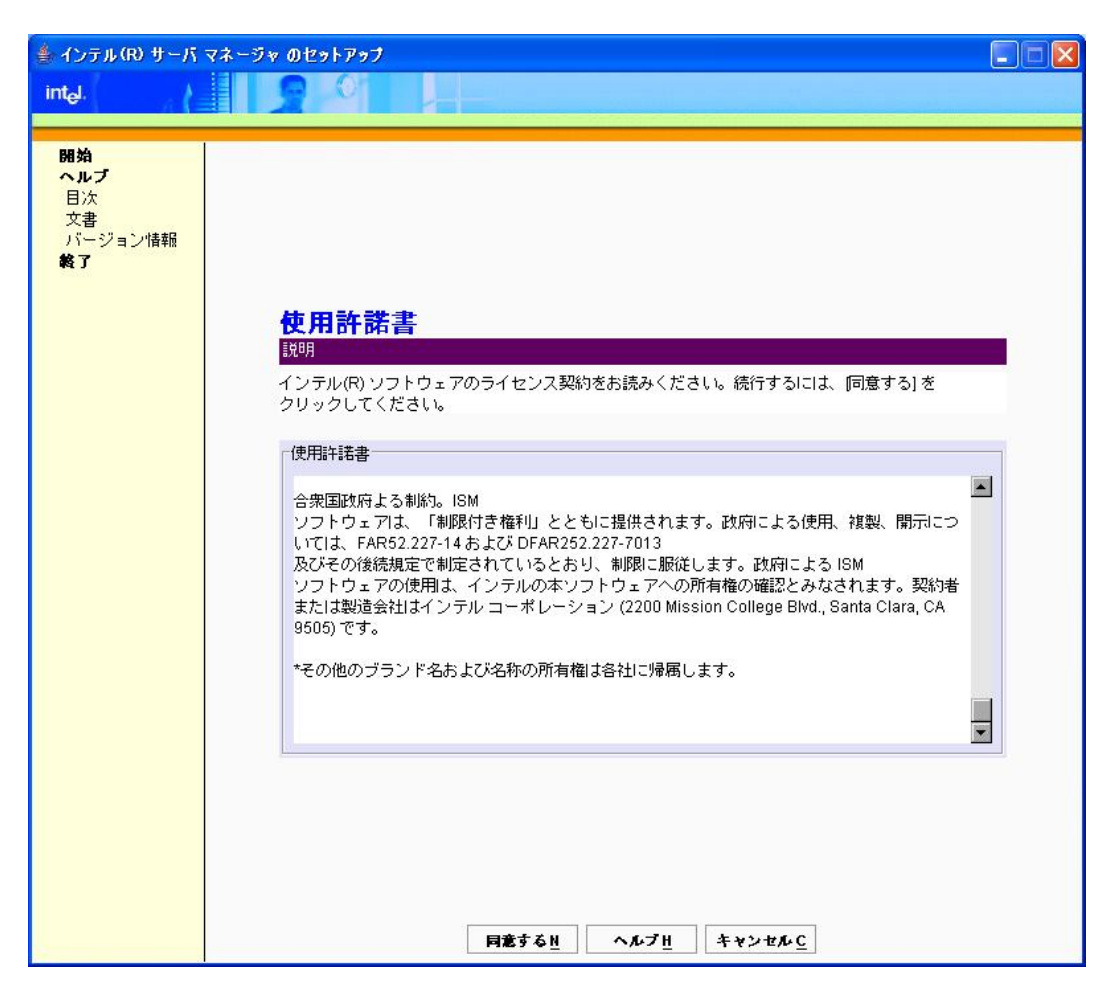

F0005

インテル® ソフトウェア ライセンス契約を読んで、ライセンス契約の条項に同意する場合は、画面の下部にある [同意する] ボタンをクリックし、次画面に進みます。

11 [ローカル コンピュータの詳細] 画面が表示されます。

| 🁙 インテル(R) サーバ                                 | マネージャ のセットアップ                                                                                                    |  |
|-----------------------------------------------|----------------------------------------------------------------------------------------------------|--|
| int <sub>e</sub> l.                           |                                                                                                    |  |
|                                               |                                                                                                    |  |
| <b>開始</b><br>ヘルプ<br>目次<br>文書<br>パージョン情報<br>終了 | ローカルコンピュータの詳細<br>取明<br>次は、ローカルシステムで実行したシステム要件のチェックに関するレポートです。<br>システム要件をチェック中です。<br>お待ちください。<br>オペレーティングシステム サービスパックService Pack 2<br>インターネット ブラウザService Pack 2<br>インターネット ブラウザ |  |
| 2                                             | 戻る <u>B</u> 次へ <u>N</u> ヘルフ <u>H</u> キャンセル <u>C</u>                                                                                                    |  |

F0006

[ローカル コンピュータの詳細] 画面の [ネットワーク ケーブル] に赤く [なし] と表示されている場合、[戻る] ボタンをクリックし、問題を解決します (この場合、ケーブルを差し込むか、ネットワーク設定をチェック する)。[戻る] ボタンをクリックすると、[ライセンス契約] 画面に戻ります。続行するには、[ライセンス契約] 画面の [同意する] をクリックして、[ローカル コンピュータの詳細] 画面に戻ります。

**注**: SNMP サービスと SNMP トラップ サービスは、管理者コンソールのインストールでのみ必要です (後の手順で選択する)。

すべてのシステム要件が満たされている場合、[次へ]をクリックして、次の画面に進みます。

12 [インストール方法] 画面が表示されます。

| int <sub>e</sub> l.                    |                                                                                                    |
|----------------------------------------|----------------------------------------------------------------------------------------------------|
| 間始<br>ヘルプ<br>日次<br>文書<br>パージョン情報<br>終了 | <ul> <li>インストール方法 取用         次のオブションから1つ選択してください。         インストール方法:         回ローカルインストール             このオブションは、このローカルコンピュータに1つのコンボーネントセットをインストールします。         「 程数のシステムのインストール             このオブションは、1台または花敷約のシステムにシングル             コンボーネントセットをリモートインストールします。         「 カスタムインストール             このオブションでは、1つまたは花敷的システムに インストールするコンボーネントをユーザが選択できます。         〇 オブションでは、1つまたは花敷的システムに インストールするコンボーネントをユーザが選択できます。         第二日のオブションでは、1つまたは花敷のシステムに インストールするコンボーネントをユーザが選択できます。         ○ カイジションでは、1つまたは花敷のシステムに インストールするコンボーネントをユーザが選択できます。         ○ クオブションでは、1つまたは花敷のシステムに インストールするコンボーネントをユーザが選択できます。         ○ クオブションでは、1つまたは花敷のシステムに インストール         ○ クオブションでは、1つまたは花敷のシステムに インストール         ○ クォーク・シート         ○ クォーク・シーク・         ○ クォーク・         ○ クォーク・         ○ ○ ○ ○ ○ ○ ○ ○ ○ ○ ○ ○ ○ ○ ○ ○ ○ ○ ○</li></ul> |
|                                        | 展る <u>B</u> 次へ <u>N</u> ヘルブ <u>H</u> キャンセル <u>C</u><br>( <sup>(0)</sup> Wireless Network Connection is now connected X                                                                                                    |

F0007

この例では、[ローカル インストール] を選択して [次へ] ボタンをクリックします。

13 [インストール オプション] 画面が表示されます。

| ≜ インチル(R) サーバ<br>intel.         | * * <sup>*</sup> ~ <sup>*</sup> * 9 E 7 F 7 7 <sup>*</sup>                                                                                                    | _ |
|---------------------------------|----------------------------------------------------------------------------------------------------|---|
| 間始<br>日次<br>文書<br>パージョン情報<br>終了 | インストール オプション         現す         次のオブションから1つ選択してください。         クリーバのインストール(プライマリエージェント)         このオブションは、インテル(R) サーバョンビュート ブレードあよびスタンドアロン<br>サーバで、ローカルまたはリモート コンソールからのインバンド管理に使用します。ローカル<br>サーバョンソール、エージェント、および One-boot Flash Update(OFU) がインストールされます。<br>また、BMC 搭載のサーバにアウトオブバンド管理機能を提供します。         ワーバのインストール (最小エージェント)         このオブションは、インテル(R) 管理モジュールを搭載したサーバ上でアウトオ<br>ブバンド管理を行う場合にのみ使用してください。最小構成の OS ブリッジエージェントは、基本<br>IPM 機能に加えて、正常シャットダウン機能およびリモート コンソールから OS & SMBIOS<br>情報を取得する機能を提供します。         ワーバのインストール (エージェントなし)         このオブションは、BMC 搭載のサーバでリモート コンソールから OS & SMBIOS<br>情報を取得する機能を提供します。         ロナバのインストール (エージェントなし)         このオブションは、BMC 搭載のサーバでリモート コンソールを使用して<br>基本 IPMI OB 管理を行う場合にのみ使用します。         ロナバ・ロインストール (管理中ごサーバを設定します。<br>ローカル サーバ コンソールやエージェントはインストールされません。         管理者 コンソールやインストール         管理者 コンソールやオンマントルやインストール         管理者 コンソールやオンストール         管理者 コンソールやまよび CLI ユーティリティをインストールし、リモート管理機能を提供します。         管理者 コンソールあよび CLI ユーティリティをインストールし、リモート管理機能を提供します。 |   |
|                                 | <u>戻る</u> <u>B</u> 次へ <u>N</u> ヘルブ <u>H</u> キャンセル <u>C</u>                                                                                                    |   |

F0008

[管理者コンソールのインストール]を選択して [次へ] ボタンをクリックします。

14 [ローカル システム] 画面が開きます。

| 👙 インテル(R) サーバ マネ                                     | ージャ のセットアップ                                                                                         |                                                              |
|------------------------------------------------------|----------------------------------------------------------------------------------------------------|--------------------------------------------------------------|
| int <sub>e</sub> l.                                  |                                                                                                    |                                                              |
|                                                      |                                                                                                    |                                                              |
| <b>間知</b><br>ヘルブ<br>日次<br>文書<br>パージョン情報<br><b>終了</b> | ローカルシステム<br>説明<br>デフォルトのインストールバスを下に示します。この<br>のコンポーネントが既こインストールされていない限<br>ルする]をクリックして、インストールを開始してくり | Dデフォルトパスにインテル(R) サーバマネージャ<br>り、このパスは変更できます。[今すぐインストー<br>ざさい。 |
|                                                      | <b>Γ</b> ローカル システム:                                                                                 |                                                              |
|                                                      | システム:                                                                                               | vt-qqxniwnqj                                                 |
|                                                      | インストールのパス:                                                                                          | C:\program files\intel\ServerManager                         |
|                                                      | 組織:                                                                                                 |                                                              |
|                                                      | セキュリティ証明書のバスワード:                                                                                    |                                                              |
|                                                      | セキュリティ証明書のバスワードの確認:                                                                                 |                                                              |
|                                                      |                                                                                                    | ネットワーク E 追加                                                  |
|                                                      | <u>戻る</u> <u>B</u> 次へ <u>N</u>                                                                      | ヘルプ <u>H</u> キャンセル <u>C</u>                                  |

F0009

インストール中、管理者コンソールで使用するセキュリティ証明書が生成されます。[組織] と [セキュリティ証明書パスワード] フィールドは、このセキュリティ証明書を生成するためのみに使用されます。組織の 名前を入力します。[セキュリティ証明書パスワード] には、大文字、小文字、数字、特殊文字を少なく とも 1 つずつ含む 8~30 文字の文字列を入力します。[セキュリティ証明書パスワードの確認] ボックス にパスワードを再入力して、[次へ] ボタンをクリックします。

[セキュリティ証明書パスワードの確認] ボックスに必要な数の文字を入力しないと、次のエラー メッセージが表示されます。

| インテル | /(R) サーバ マネージャ のセットアップ                                                                         |
|------|------------------------------------------------------------------------------------------------|
| 8    | セキュリティ証明書のパスワードは、8から 30文字の長さまで使用できます。<br>半角英数文字の小文字、大文字、数字、および半角英数文字以外の半角文字のそれぞれを1文字含む必要があります。 |
|      | <u>OK</u>                                                                                      |

F0010

このエラー メッセージが表示された場合、[OK] をクリックして、[セキュリティ パスワードの確認] ボックスに セキュリティ証明書パスワードをもう一度入力します。正しいパスワードを入力した後、[**次へ**] をクリック します。

15 インテル(R)サーバマネジャのインストールが開始される前に、[確認] 画面が表示されます。

| 着 インテル(R) サーバ                                        | マネージャ のセットアップ                                                                                                    |  |
|------------------------------------------------------|----------------------------------------------------------------------------------------------------|--|
| int <sub>e</sub> l.                                  |                                                                                                    |  |
|                                                      |                                                                                                    |  |
| <b>開始</b><br>ヘルプ<br>日次<br>文書<br>パージョン情報<br><b>終了</b> | Pup     Aypu(R)サーバマネージャをインストールする機能およびターゲットシステムを確認してください。     Pup     Cを埋者コンソール     Tege者コンソール     Tege Tege者コンソール     Tege Tege コンソール     Tege Tege コンソール     Tege Tege コンソール     Tege Tege Tege Tege Tege Tege Tege |  |
| 2                                                    | 戻る <u>B</u> タすぐインストールする」 ヘルプ <u>H</u> キャンセル <u>C</u>                                                                                                    |  |

F0011

この画面に表示されている情報が正しいことを確認し、[今すぐインストールする] をクリックして、インスト ールを開始します。 16 [ファイル コピー] 画面が表示され、CD からローカル ハード ドライブへファイルがコピーされます。

| ≜ インテル(R) キーバ マ           | よーフキ のセントアノブ                                 |   |
|---------------------------|----------------------------------------------|---|
| int <sub>e</sub> l.       |                                              |   |
|                           |                                              | 1 |
| 目始                        |                                              |   |
| ヘルプ                       |                                              |   |
| 日次                        |                                              |   |
| へ <del>す</del><br>バージョン情報 |                                              |   |
| 終了                        |                                              |   |
|                           |                                              |   |
|                           |                                              |   |
|                           | ファイルのコピー                                     |   |
|                           | 記名                                           |   |
|                           | ターゲット システムにファイルをコピーしています。これにはしばらくかかりますが、数分後に |   |
|                           | システム名:                                       |   |
|                           |                                              |   |
|                           |                                              |   |
|                           | コピー中:                                        |   |
|                           |                                              |   |
|                           |                                              |   |
|                           |                                              |   |
|                           |                                              |   |
|                           |                                              |   |
|                           |                                              |   |
|                           |                                              |   |
|                           |                                              |   |
|                           |                                              |   |
|                           |                                              |   |
|                           |                                              |   |
|                           |                                              |   |
|                           | 展る <u>B</u> 次へ <u>B</u> ペルプH キャンセル C         |   |
|                           |                                              |   |

F0012

ファイルをコピーする準備が行われている間、数分間、表示に何も変化がないことがあります。

17 セットアップがローカル ハード ディスクにファイルのコピーを終えた後、[インストーラの起動] 画面が表示 されます。

| ≜ インテル(R) キーバ マムージャ のセノトアノブ                                                                                                    |      |
|----------------------------------------------------------------------------------------------------|------|
| int <sub>e</sub> l.                                                                                                    |      |
|                                                                                                    |      |
| 開始<br>小ルプ<br>日次<br>文書<br>パージョン情報<br>終了         インストーラの起動<br>短辺<br>ターグットシステムにインテル(R)サーバマネージャをセットアップするためのインストー<br>ラモジュールを起動しています。         ブンストーラの初期化中です。<br>ローカル インストーラの初期化中です。<br>ローカル インストールの起動中です。<br>(作業に紛分かかる可能性があります。)<br>お待ちください。         原る良       次へ性       ヘルプ性       キャンセル C |      |
|                                                                                                    | E001 |

セットアップは、ローカル システムに インテル(R)サーバマネジャ をインストールします。

18 インストールが完了すると、[システム シャットダウン] 画面が表示されます。インストールの完了と インテル(R)サーバマネジャ のアンインストールには、システムを再起動する必要があります。

| 🌲 インテル (R) サーバ                                       | マネージャ のセットアップ                                                                                                    |
|------------------------------------------------------|----------------------------------------------------------------------------------------------------|
| int <sub>e</sub> l.                                  |                                                                                                    |
|                                                      |                                                                                                    |
| <b>開始</b><br>ヘルプ<br>目次<br>文書<br>パージョン情報<br><b>終了</b> | システムのシャットダウン         短期         インテル(R) サーバマネージャのインストールを完了するために、システムを再起動する必要があります。         Intel Server Manager - 通知 2の1         ご       ごとユータ: [previncept-tygis intelcom market]         ごとユータ: [previncept-tygis intelcom market]         ごとユータ: [previncept-tygis intelcom market]         ジンテント・シント・シント・シント・シント・シント・シント・シント・シント・シント・シ |

F0014

Windows を再起動する前に、インテル(R) サーバ マネージャから次のようなポップアップ通知が表示されることがあります。

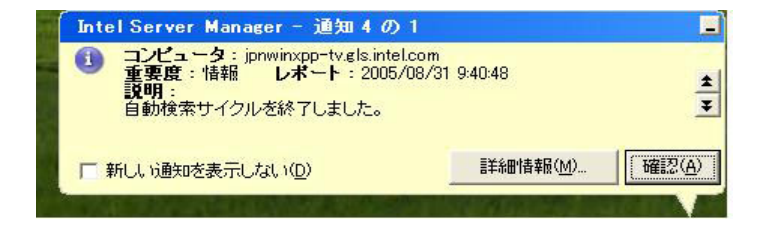

F0015

[確認] をクリックして、各通知ポップアップを閉じ、[システム シャットダウン] 画面の [今すぐ再起動する] をクリックします。 19 Windows を再起動した後、インテル(R)サーバマネジャ 管理者コンソールはバックグラウンドで実行され ます。「自動検索サイクル」のポップアップ通知が表示されます。Windows のタスク バー トレイに インテ ル(R)サーバマネジャ のアイコンが表示されます。カーソルをアイコンに重ねると、この管理者コンソール で管理されているコンピュータの状態の要約が表示されます。インテル(R)サーバマネジャ によってインス トールされた デスクトップ版の Microsoft SQL Server のアイコンも表示されます(管理対象コンピュー タの情報を保存するために使用される)。

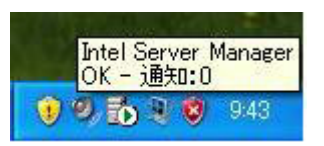

F0016

インテル(R)サーバマネジャ 管理者コンソールを開くには、タスク バー アイコンを右クリックして、[コンピュ ータの管理] を選択します。

20 デフォルトのブラウザ設定を使用している場合、Microsoft Internet Explorer の次のダイアログ ボック スが開きます。

| Intel Se | rver Manager 🛛 🕅                                                                                                    |
|----------|----------------------------------------------------------------------------------------------------|
| ?        | Microsoft Internet Explorer には、現在 ActiveX コントロールのダウンロード、実行、スクリプトの禁止やその他のセキュリ<br>ティ設定が設定されています。Intel Server Manager では、これらの設定が適切に機能する必要があります。<br>これらの Internet Explorer の設定を会す(**変更しますか(推復) |
|          | 注:[いいえ]をクリックすると、一部の機能を使用できない場合があります。                                                                                                    |
|          | ( <u>ぼい()</u> いいえ( <u>N</u> )                                                                                                    |

F0017

インテル(R)サーバマネジャを起動するには、[はい]を選択します。

21 デフォルトのブラウザ設定を使用しいる場合は、Microsoft Internet Explorer の次のダイアログ ボック スが開きます。

| Intel Ser | rver Manager 🛛 🕅                                                                                                    |
|-----------|----------------------------------------------------------------------------------------------------|
| ?         | Microsoft Internet Explorer は、現在ショートカットの起動時にウィンドウを再使用するように設定されています。そのため、ショートカットを起動すると、Internet Explorer は新しいウィンドウを開かずに現在開いているウィンドウを使用します。<br>一部の Intel Server Manager 機能ではショートカットの起動時に新しいウィンドウを必要とするため、現在の設定では、リモート コントロール セッションの予期しない終了などの問題が発生することがあります。<br>Internet Explorer のこの設定を今変更しますか(推奨)? |

F0018

インテル(R)サーバマネジャを起動するには、[はい]を選択します。

22 次に、LANDesk System Manager Select Computer Window ブラウザ プラグインをインストールする ように指示されます。

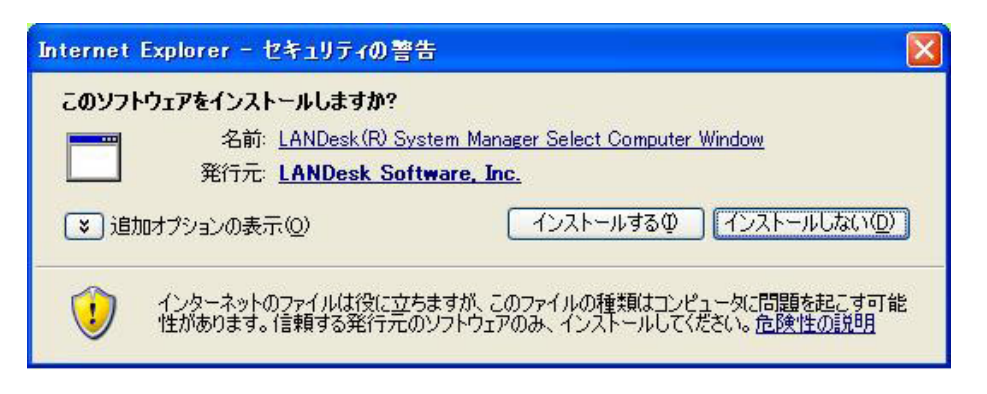

F0019

[**インストール**] を選択して、このプラグインをインストールし、インテル(R)サーバマネジャの起動を続行します。

23 インテル(R)サーバマネジャの最初の起動では、LANDesk Server Manager Tool Launcher Plug-in をインストールするように指示されます。

| Internet Explorer - セキュリティの警告                                                                        |                                                             |  |  |
|----------------------------------------------------------------------------------------------------|-------------------------------------------------------------|--|--|
| <b>このソフトウェアをインストールしますか?</b><br>名前: <u>LANDesk (R) System Man</u><br>発行元: <u>LANDesk Software, In</u> | ager Tool Launcher Plug-In<br>c.                            |  |  |
| ▶ 追加オプションの表示(◎)                                                                                      | インストールするの インストールしないの                                        |  |  |
| インターネットのファイルは役に立ちますが、こ<br>性があります。信頼する発行元のソフトウェブ                                                      | のファイルの種類はコンピュータに問題を起こす可能<br>クのみ、インストールしてください。 <u>危険性の説明</u> |  |  |

F0020

[インストール] を選択して、このプラグインをインストールし、インテル(R)サーバマネジャの起動を続行します。

24 [マイコンピュータ] リストが空の場合、[その他のコンピュータ] 画面で利用可能なコンピュータのリストを 表示するように指示されます。(インテル(R)サーバマネジャ はローカル サブネットの自動スイープを行っ て、管理できるコンピュータを検索します。検索スイープの結果は、[その他のコンピュータ] 画面に表示 されます。)

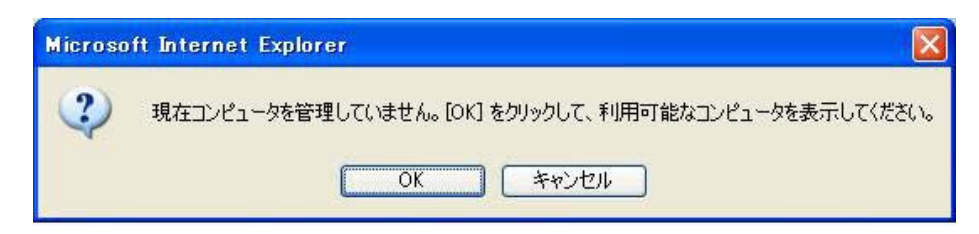

25 インテル(R)サーバマネジャ 8.40 管理者コンソールがブラウザ ウィンドウで起動し、[その他のコンピュー タ] 画面が表示されます。

| ▲ インテル サーバ マネージャー Micro<br>マーイリイン (毎年/2) まこひの わた(2) | soft Internet Explor  | er<br>*///               |                          |                |                                     |                  |
|-----------------------------------------------------|-----------------------|--------------------------|--------------------------|----------------|-------------------------------------|------------------|
|                                                     |                       |                          | 20                       |                |                                     | 14               |
| () R2 + () - 🔛 🛃 🚺                                  | ▶ 検索 ☆お気に             | x9 🧐 🔯 🎯 🛃               | 25                       |                |                                     |                  |
| アドレス(1) 🕘 http://localhost:9595/ISM/i               | index2.tpc?ADMIN=1    |                          |                          |                | 💙 🛃 移                               | 動 リンク »          |
| int <sub>e</sub> l.                                 | intel.c               | om   ヘルブ   パージョン情報       | In                       | teľ Se         | erver Mana                          | ger              |
|                                                     |                       |                          |                          |                |                                     | 8.40             |
| マイコンピュータ                                            | その他のコン                | ノピュータ                    |                          |                |                                     |                  |
| その100コンピュータ<br>・レポート                                | 9 <sup>44</sup> 🛐 🦻 🕈 | 😠 🗔 🔜 🔣                  |                          |                |                                     |                  |
| ▶管理                                                 | 名前                    | ステータス   製品バージョン          | &17                      | アドレス           | オペレーティング システム                       | OS バージョ          |
| ▶ 基本設定                                              | <⊅IPMI                | 使用可能带域外                  | IPMI 対応サーバ               | 192.168.10.201 | 不明                                  | 不明               |
|                                                     | ✓ IPMI                | 使用可能 帯域外<br>使用可能 ISM 940 | インテル(R) マネジメント モニ<br>サービ | 192.168.10.142 | 小明<br>Missanath Windows Course 2002 | -{∿時<br>5-0-0700 |
|                                                     |                       |                          |                          |                |                                     |                  |
|                                                     | <                     |                          |                          |                |                                     | >                |
| 🕘 ページが表示されました                                       |                       |                          |                          |                | <b>1</b> 215739                     |                  |

F0022

インテル(R)サーバマネジャ 管理者コンソールと CLI プロキシ サーバの使用準備が整いました。インテル (R)サーバマネジャ の使用方法 については「第3章:インテル(R) サーバ マネージャを使用してサーバを管 理する 」ページを参照してください。

# インテル(R)サーバマネジャ 8.40 サーバ (プライマリ エージェント) を Red Hat Linux にインスト ールする

ここでは、Red Hat Linux を実行しているコンピュータに インテル(R)サーバマネジャ をインストールする手順を説明します。この例では、インテル(R)サーバマネジャ サーバ コンソールとプライマリ エージェントをイン ストールして、管理者コンソールでこのコンピュータを管理できるようにします。Linux の詳細は、「付録 B: Red Hat Enterprise Linux」を参照してください。

1. インテル(R)サーバマネジャ のインストールと使用に関する最新情報は、『インテル(R) サーバ マ ネージャ 8.40 リリース ノート』(インテル(R)サーバマネジャ CD 上の Release\_Notes.htm)を参 照してください。

- 2. インテル(R)サーバマネジャをインストールする先の Linux コンピュータに root としてログインします。
- 3. Linux のファイアウォールをオフにするか、インテル(R)サーバマネジャ で使用されているネットワーク ポートを開きます。
- 4. インテル(R)サーバマネジャの古いバージョンをアンインストールします。
  - a. 端末のウィンドウを開きます。
  - b. 既にインストールされているバージョンの インテル(R)サーバマネジャ CD を CD ドライブに 挿入します。
  - c. Software フォルダに移動します。 cd /mnt/cdrom/ism/Software
  - d. アンインストール プログラムを実行します。 ./uninstall
  - e. アンインストール プログラムが完了した後、システムを再起動します。
- 5. ネットワークの設定を調べて、ネットワーク接続がアクティブであること、TCP/IP 設定が正しいこと、 およびネットワークの名前解決が正しく機能していることを確認します。
- 画面の解像度が 1024x768 以上であることを確認します。[システム設定]、[ディスプレイ] の順 に選択して、[ディスプレイ設定] ダイアログを表示します。ディスプレイ設定を変更すると、ログアウトして、X サーバを再起動する必要があります。
- 7. インテル(R)サーバマネジャ セットアップを実行する前に、以下を確認してください。
  - a. インストール先のコンピュータにサポートされているバージョンの Red Hat Enterprise Linux
     3 がある(「システム要件」を参照)。この例では、Red Hat Enterprise Linux 3 Advanced Server update 4 を使用します。
  - b. インストール先のコンピュータ ハードウェアがサポートされている(「サポートされているサーバ プラットフォーム」を参照)。
  - c. インストール先コンピュータに最小限必要なメモリ容量とディスク容量がある(「システム要件」を参照)。
  - d. Linux ファイアウォールとネットワーク ルータを使用する場合、TCP ポート 623、6787、 9593、9594、9595 上のトラフィックが インテル(R)サーバマネジャ で使用できる。
- 8. 端末ウィンドウから、perl-CGI-2.81-88.7.i386.rpm パッケージをインストールします。
  - a. Red Hat Enterprise Linux 3 disk 2 を CD ROM ドライブに挿入します。
  - b. 端末のウィンドウを開きます。

- c. 端末ウィンドウで、 cd /mnt/cdrom/RedHat/RPMS/と入力します。
- d. 端末ウィンドウで
   Is | grep perl
   と入力し、perl-CGI-2.81-88.7.i386.rpm パッケージがあることを確認します。ない場合は、
   残りの Red Hat CD (ディスク 3 以降)でこの rpm を検索してください。
- e. 端末ウィンドウで、 rpm -i perl-CGI-2.81-88.7.i386.rpm と入力します。
- 9. 端末ウィンドウから、w3c-libwww-5.4.0-5.i386.rpm パッケージをインストールします。
  - a. Red Hat Enterprise Linux 3 disk 2 を CD ROM ドライブに挿入します。
  - b. 端末のウィンドウを開きます。
  - c. 端末ウィンドウで、
     cd /mnt/cdrom/RedHat/RPMS/と入力します。
  - d. 端末ウィンドウで
     ls | grep libwww
     と入力し、w3c-libwww-5.4.0-5.i386.rpm パッケージがあることを確認します。ない場合は、 残りの Red Hat CD (ディスク 3 以降) でこの rpm を検索してください。
  - e. 端末ウィンドウで、 rpm -i w3c-libwww-5.4.0-5.i386.rpm と入力します。
- 10. Red Hat のメイン メニュー、[システム設定]、[アプリケーションの追加/削除] をクリックして、Red Hat パッケージ マネージャを開きます。次のパッケージを追加します。
  - a. 開発ツール
  - b. カーネル開発ツール
  - c. レガシー ソフトウェア開発
  - d. グラフィカル インターネット
  - e. システム ツール パッケージ、sysstat と net-snmp-utils 拡張パッケージを選択

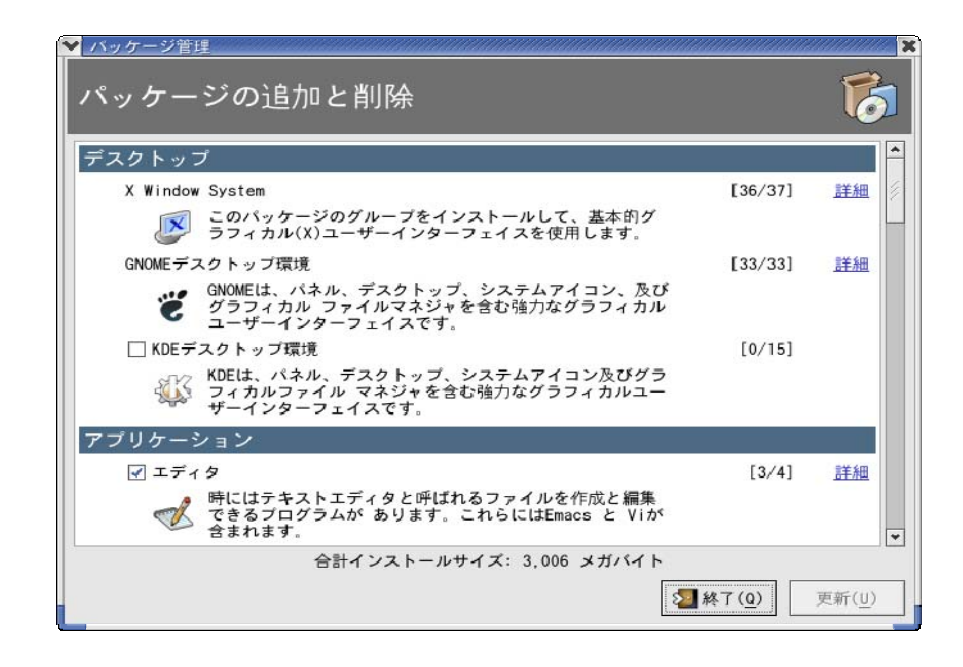

F0023

- 11. snmpdと snmptrapd サービスを起動します。
  - a. Red Hat メインメニュー、[システム設定]、[サーバ設定]、[サービス] の順に選択します。
  - b. snmpd を選択して、[開始] をクリックします。
  - c. snmptrapd を選択して、[開始] をクリックします。
  - d. [保存]をクリックします。
  - e. サービス設定ツールを終了します。

12. インテル(R)サーバマネジャ セットアップを実行します。

- a. デスクトップから、新しい端末ウィンドウを開きます。
- b. インテル(R)サーバマネジャ CD を CD-ROM ドライブに挿入します。
- c. CD を挿入した後、 cd /mnt/cdrom/ism/Software と入力します。
- e. インテル(R)サーバマネジャ セットアップを実行するには ./Setup と入力します。
- 13. j2re-1\_4\_2\_04-linux-i586.rpm パッケージがインストールされていない場合は、それをインストール してよいか尋ねられます。[はい] をクリックして、続行します。

| ▼ インテル(R) サー                           | パマネージャ のセットアップ                                                                                                    |
|----------------------------------------|----------------------------------------------------------------------------------------------------|
| int <sub>e</sub> l.                    |                                                                                                    |
|                                        |                                                                                                    |
| 開始<br>ヘルプ<br>目次<br>文書<br>バージョン情報<br>終了 | インテル(R) サーバ マネージャのセットアップへようこそ<br>本インストール ユーティリティは、次のインテル(R) サーバマネージャ<br>ンフトウェアをインストールします。<br>管理コンワール<br>管理者コンソール - 複数のサーバを管理するために管理コンピュータ上にインストールされます。<br>管理 - ジェット<br>管理者コンソールからサーバのみを管理するために管理対象サーバにインストールされます。<br>管理 - ジェット<br>管理者コンソールからサーバが管理できるように、管理対象サーバにインストールされます。<br>その他のツール<br>SNMP エージェント<br>アドバンスド リモート サーバ コントロール<br>コマンドライン インタフェース (CL)<br>One-Boot Flash Update (OFU)<br>このローカル<br>システムにインストールする場合、システムの再起動を遅らせるオブションが選択できます。リモ |
|                                        | <u>ヘルプ日</u> 開始 <u>5</u>                                                                                                    |

14. インテル(R)サーバマネジャ セットアップが起動して、[ようこそ] 画面が表示されます。

F0024

[開始]を選択して、インストールを開始します。

画面の下部にある [開始] ボタンをクリックして、次の画面に進みます。

- ✓ インテル(R) サーバ マネージャ のセットアップ / \_ X int<sub>e</sub>l. 開始 ヘルプ 目次 文書 へ バージョン情報 終了 使用許諾書 説明 インテル(R) ソフトウェアのライセンス契約をお読みください。続行するには、[同意する]を クリックしてください。 使用許諾書 合衆国政府よる制約。ISM ンフトウェアは、「制限付き権利」とともに提供されます。政府による使用、複製、開示については、FAR52.227-14 および DFAR252.227-7013 及びその後続規定で制定されているとおり、制限に服従します。政府による ISM ソフトウェアの使用は、インテルの本ソフトウェアへの所有権の確認とみなされます。契約者 または製造会社はインテル コーポレーション (2200 Mission College Blvd., Santa Clara, CA 9505)です。 \*その他のブランド名および名称の所有権は各社に帰属します。 -同意する <u>N</u> ヘルプ<u>H</u>キャンセル C
- 15. [ランセンス契約] 画面が表示されます。

F0025

インテル ソフトウェア ライセンス契約を読んで、画面の下部にある [同意する] ボタンをクリックし、 次の画面に進みます。

16. [ローカル コンピュータの詳細] 画面が表示されます。

| ✓ インテル(R) サー/       | パマネージャのセットアップ                         |
|---------------------|---------------------------------------|
| int <sub>e</sub> l. |                                       |
|                     |                                       |
| 開始                  |                                       |
| ヘルプ                 |                                       |
| 目次                  |                                       |
| バージョン情報             |                                       |
| 終了                  |                                       |
|                     |                                       |
|                     |                                       |
|                     | ローカル、コンピュータの詳細                        |
|                     |                                       |
|                     | やけ、ローカルシステムが実行したシステム更進のチョックに関するしおートがす |
|                     |                                       |
|                     | システム要件をチェック中です。                       |
|                     | お待ちください。                              |
|                     | オペレーティング システム Linux                   |
|                     | オペレーティング システム サービス パック不明              |
|                     | インターネット ブラウザMozilla<br>SNMP サービュ 不明   |
|                     | SNMP トラップ サービス不明                      |
|                     | ネットワーク ケーブルの接続不明                      |
|                     |                                       |
|                     |                                       |
|                     |                                       |
|                     |                                       |
|                     |                                       |
|                     |                                       |
|                     |                                       |
|                     |                                       |
|                     |                                       |
|                     | 戻る <u>B 次へ № ヘルブ Η</u> キャンセル <u>C</u> |

F0026

**注**:サーバ (プライマリ エージェント) のインストールには、SNMP サービスと SNMP トラップ サービス は必要ありません。

[次へ]をクリックして、次の画面に進みます。

| intal 💧       |                                                              |
|---------------|--------------------------------------------------------------|
|               |                                                              |
|               |                                                              |
| 周期起           |                                                              |
| A 山一子         |                                                              |
| E'A           |                                                              |
|               |                                                              |
| べ合 パー・パー・小は長い |                                                              |
|               |                                                              |
| नदः ।         |                                                              |
|               |                                                              |
|               | the second second second                                     |
|               | インフトニル方法                                                     |
|               |                                                              |
|               | 1.5. <sup>0</sup> 月                                          |
|               | なのオゴションから1つ選択してください。                                         |
|               |                                                              |
|               |                                                              |
|               | インストール方法:                                                    |
|               | 国内にカルマンフトにル                                                  |
|               |                                                              |
|               | このオブションは、このローカル コンピュータに 1 つのコンボーネント セットをインストールします。           |
|               |                                                              |
|               | □ 複数のシステムのインストール                                             |
|               | このオゴションは、1台または複数台のシステムにシングル                                  |
|               | コンポーネント セットをリモート インストールします。                                  |
|               |                                                              |
|               |                                                              |
|               |                                                              |
|               | このオブションでは、1つまたは複数のシステムに インストールするコンボーネントをユーザが増択できます。          |
|               |                                                              |
|               |                                                              |
|               |                                                              |
|               |                                                              |
|               |                                                              |
|               |                                                              |
|               |                                                              |
|               |                                                              |
|               |                                                              |
|               |                                                              |
|               | 戻る <u>B</u>    次へ <u>N</u>    ヘルプ <u>H</u>    キャンセル <u>C</u> |
|               |                                                              |
|               | 1 Wireless Network Connection is now connected X             |

### 17. [インストール方法] 画面が表示されます。

F0027

この例では、[ローカル インストール]を選択して、[次へ] ボタンをクリックします。

18. [インストール オプション] 画面が表示されます。

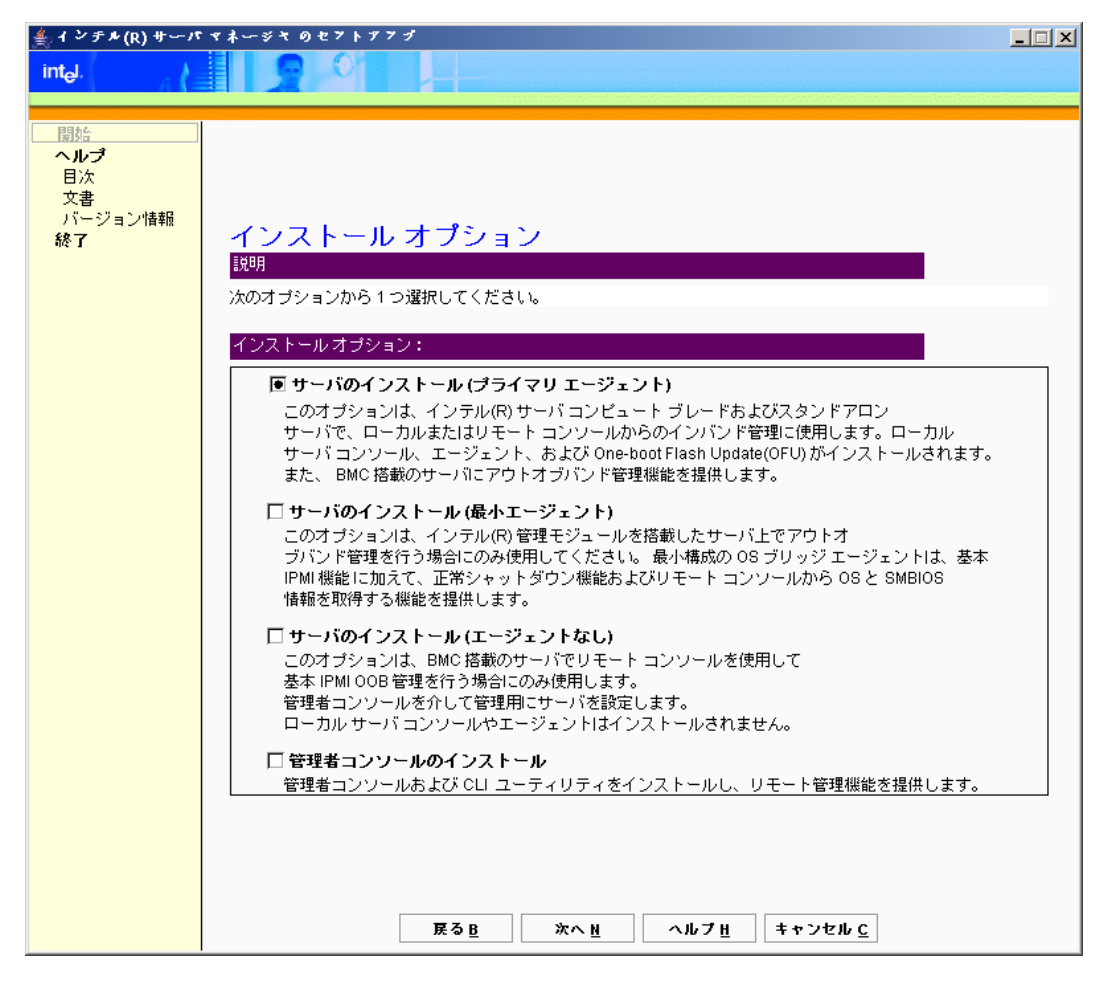

F0028

[サーバのインストール (プライマリエージェント)]を選択して、[次へ] ボタンをクリックします。

19. [ローカル システム] 画面が開きます。

| ✓ インテル(R) サーバ マネージャ のセットアップ                                                                          | - × |
|----------------------------------------------------------------------------------------------------|-----|
| int <sub>a</sub> l.                                                                                  |     |
|                                                                                                    |     |
| 開始<br>ヘルプ<br>目次<br>文書<br>ズマション借報<br>終了       ローカル システム         1000000000000000000000000000000000000 |     |
|                                                                                                    |     |

F0029

[BMC パスワード] テキスト ボックスにパスワードを入力し、[BMC パスワードの確認] テキスト ボッ クスにもう一度パスワードを入力します。セットアップは、各 BMC LAN チャネル上の匿名ユーザの BMC パスワードを上書きします。このパスワードを覚えておいてください。このコンピュータを [その他 のコンピュータ] から [マイ コンピュータ] に追加するとき、インテル(R)サーバマネジャ 管理者コンソ ールでこのパスワードを入力する必要があります。

注:Linux でインストールパスを変更しても無効です。また、

BMCパスワードを入力してパスワードを確認した後、[次へ]をクリックします。

20. インテル(R)サーバマネジャのインストールが開始される前に、[確認] 画面が表示されます。

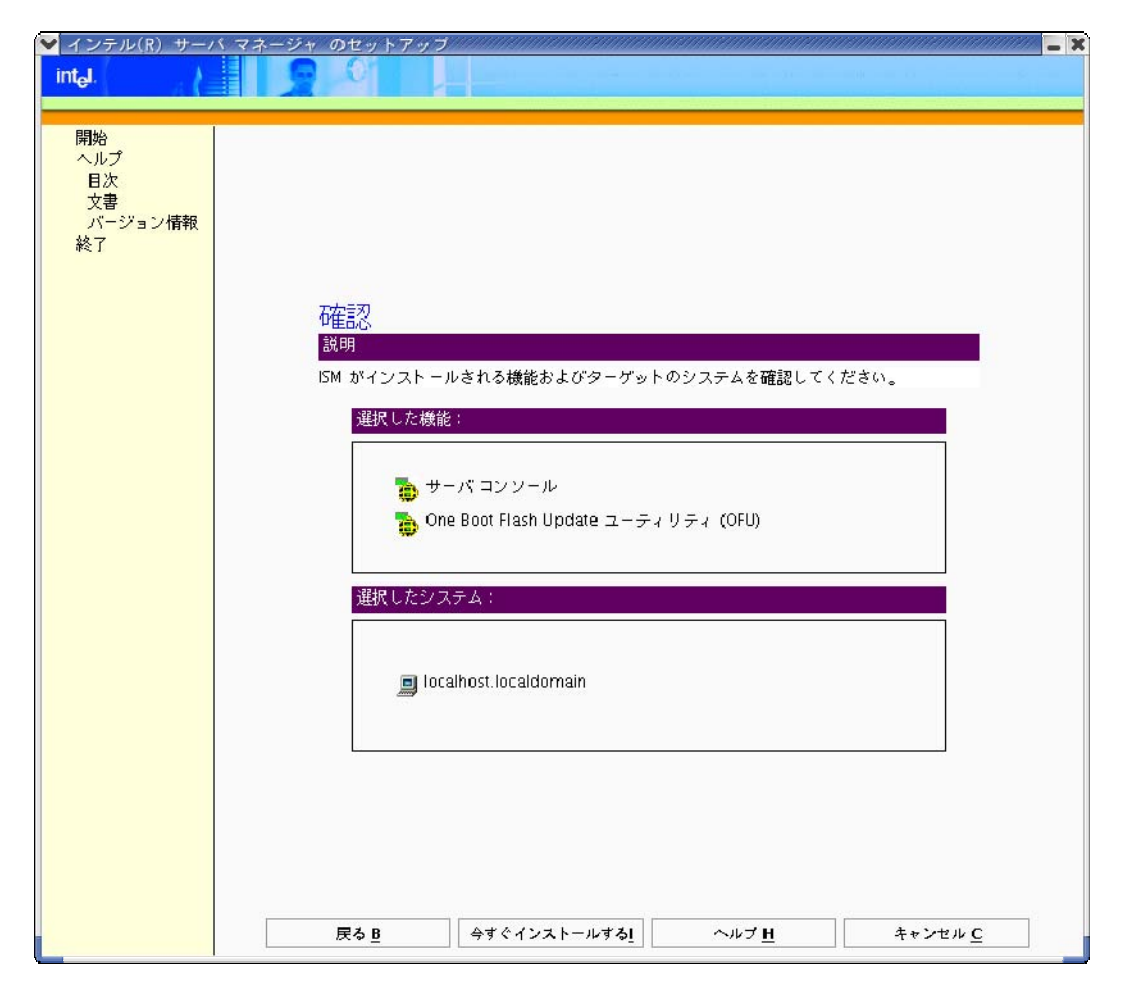

F0030

この画面に表示されている情報が正しいことを確認し、[今すぐインストールする]をクリックして、インストールを開始します。

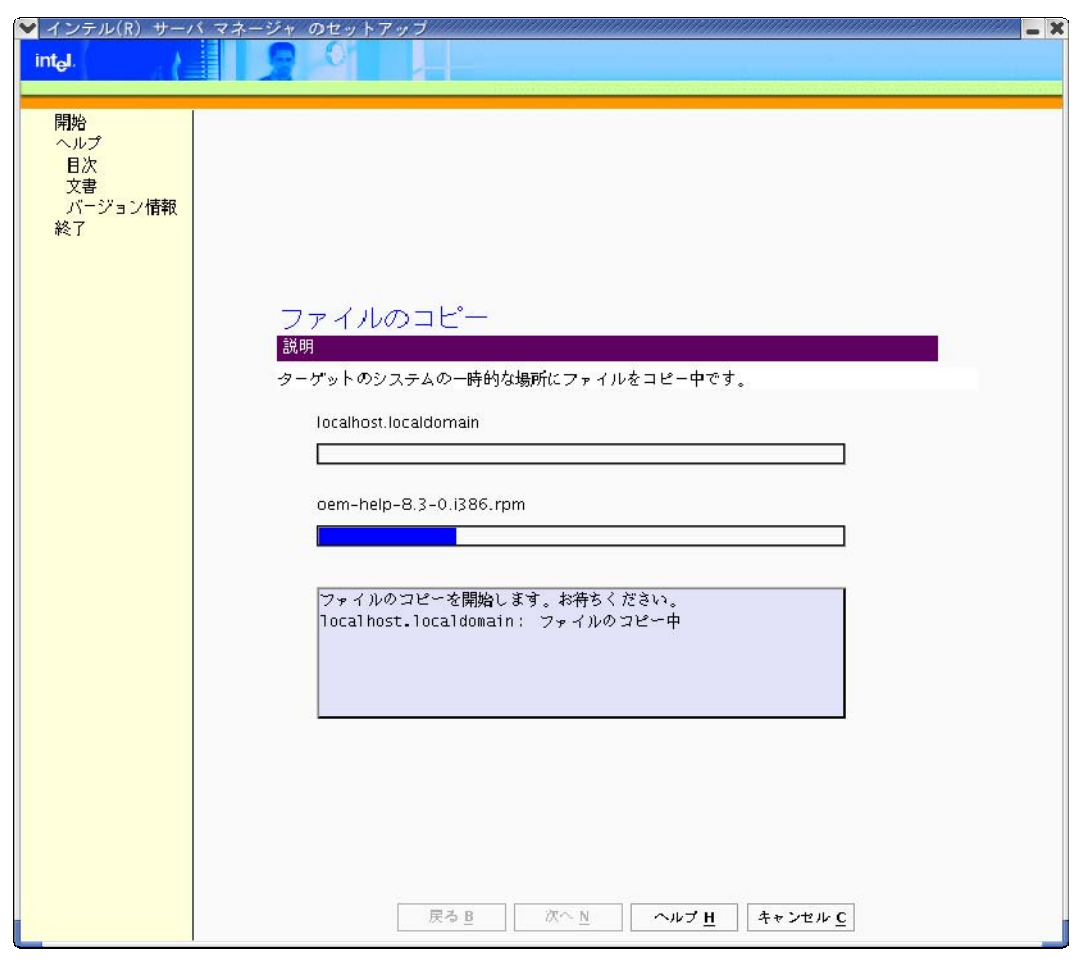

21. [ファイル コピー] 画面が表示され、CD からローカル ハード ドライブへファイルがコピーされます。

F0031

ファイルをコピーする準備が行われている間、数分間、表示に何も変化がないことがあります。

22. セットアップがローカル ハード ディスクにファイルのコピーを終えた後、[インストーラの起動] 画面が 表示されます。

| 🚩 インテル(R) サー/       | バマネージャ のセットアップ               |
|---------------------|------------------------------|
| int <sub>e</sub> l. |                              |
|                     |                              |
| EB#A                |                              |
| 開始                  |                              |
| 目次                  |                              |
| 文書                  |                              |
| バージョン情報             |                              |
| ¥2 [                |                              |
|                     |                              |
|                     |                              |
|                     |                              |
|                     | インストーラの起動                    |
|                     |                              |
|                     |                              |
|                     |                              |
|                     | localkast localdamain        |
|                     |                              |
|                     |                              |
|                     |                              |
|                     | インストーラの初期化中です。               |
|                     | ローカル インストールの起動中です。           |
|                     | 作業に数分がかる可能性があります。<br>お集まください |
|                     | 1013 S ( 2004)               |
|                     |                              |
|                     |                              |
|                     |                              |
|                     |                              |
|                     |                              |
|                     |                              |
|                     |                              |
|                     |                              |
|                     |                              |
|                     | 戻る B 次へ N ヘルプ H キャンセル C      |
|                     |                              |

F0032

セットアップは、ローカル システムに インテル(R)サーバマネジャ をインストールします。

23. インストールが完了すると、[システム シャットダウン] 画面が表示されます。インストールの完了と インテル(R)サーバマネジャ のアンインストールには、システムを再起動する必要があります。

| ✓ インテル(R) サー/       | くマネージャ のセットアップ                               |
|---------------------|----------------------------------------------|
| int <sub>e</sub> l. |                                              |
|                     |                                              |
| 開始                  |                                              |
| 目次                  |                                              |
| 文書                  |                                              |
| 終了 終了               |                                              |
|                     |                                              |
|                     |                                              |
|                     |                                              |
|                     |                                              |
|                     |                                              |
|                     |                                              |
|                     | シュテルのシャットガウン                                 |
|                     | ジステムのシャットダウン                                 |
|                     | 1つNFのコンポーネントをインフトールできませんでした。洋畑は インフトール ログ    |
|                     | ファイルおよびインテル サーバマネージャ (ISM) の スタート ガイドのインストール |
|                     | セクションを参照してください。                              |
|                     |                                              |
|                     |                                              |
|                     |                                              |
|                     |                                              |
|                     |                                              |
|                     |                                              |
|                     |                                              |
|                     |                                              |
|                     |                                              |
|                     |                                              |
|                     | 今ずぐ再起動する N 後で再起動する L                         |
|                     |                                              |

F0033

コンピュータが再起動した後、インテル(R)サーバマネジャ サーバ エージェントはバックグラウンドで実 行されます。 24. インテル(R)サーバマネジャ サーバ コンソールを開くには、Red Hat メニューで [管理者ツール] を 選択し、[インテル サーバ マネージャ] を選択します。 ブラウザ ウィンドウで インテル(R)サーバマネ ジャ サーバ コンソールが開きます。

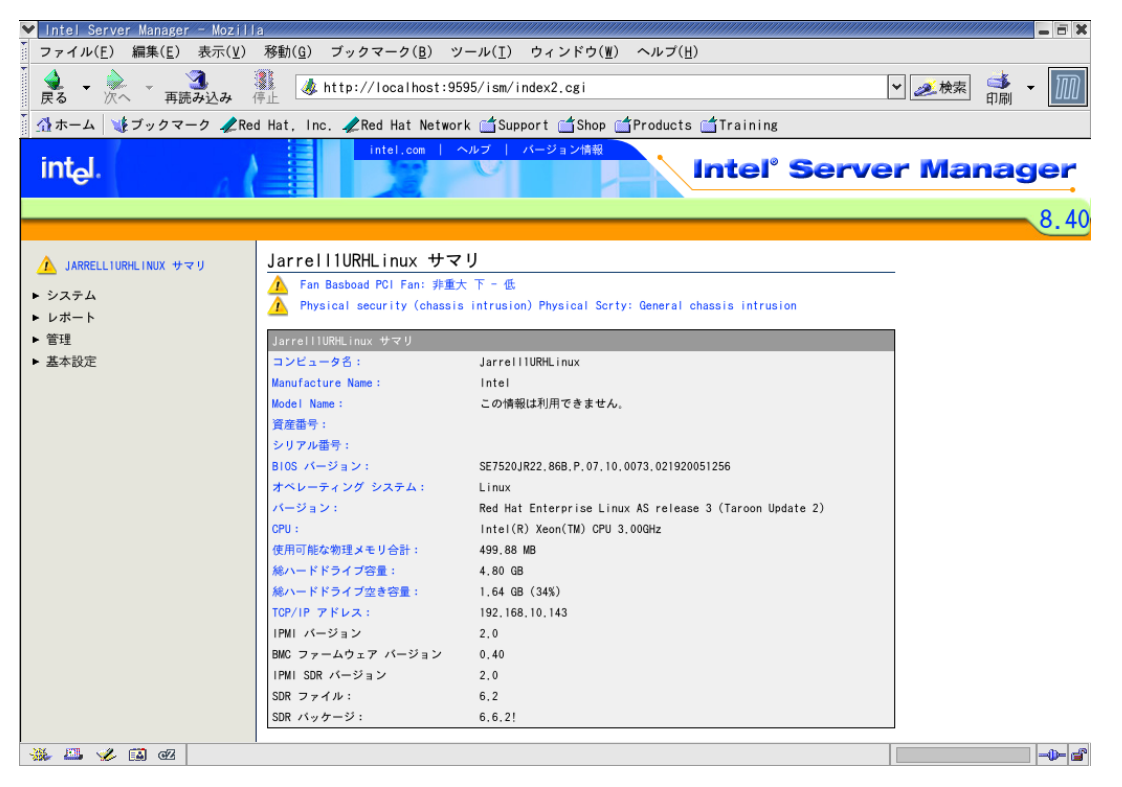

F0034

25. 新しい端末ウィンドウを開いて、インテル(R)サーバマネジャ アラートを表示します。

**注**:Linux で、インテル(R)サーバマネジャ は wall コマンドを使用してすべてのユーザにアラート メッ セージをブロードキャストします。Microsoft Windows 上での インテル(R)サーバマネジャ とは異なり、 Linux ではポップアップ アラートは表示されません。

サーバの管理に インテル(R)サーバマネジャ を使用する方法の詳細は、60ページの「第 3 章:インテル(R) サーバ マネージャを使用してサーバを管理する」を参照してください。

# その他のセットアップ オプション

#### サイレント インストール

サイレントインストールでは、コマンドラインからセットアップを実行し、インテル(R)サーバマネジャ をインスト ールするシステムを指定する外部ファイルを提供できます。これは、インタラクティブなセットアップ プログラム ではなく、スクリプトを使用してインテル(R)サーバマネジャ を複数コンピュータに配備するために使用でき ます。サイレントインストールの間、インストールプログラムはコマンドラインオプションとその外部ファイルの 情報を使って、目的のシステムを特定し管理者用のログイン権限を取得します。 **注**:インストール処理の終了後、リモートの管理対象サーバは自動的に再起動します。ローカル コンピュ ータの再起動が必要な場合には、インストール プロセスで、今すぐまたは後ほど再起動を実行するための ダイアログ ボックスを表示します。

次のセクションでは、インストールを始めるために使うコマンドライン構文と、外部ファイルの作成時に従わなければならない形式について説明します。

#### サイレント インストール手順の概要

サイレント インストール手順では、テキスト ファイルを使用して、選択したコンポーネントをインストールする ために必要なシステム情報をセットアップに提供します。

- silent.txt ファイルを作成します。このファイルには、ユーザ名、パスワード、システム名または IP ア ドレスが含まれており、インテル(R)サーバマネジャ セットアップにどのコンポーネントをインストール するかを知らせます。
- 2. コマンド ラインから、下に示す構文を使用して、セットアップを実行します。
- 3. ログファイルを調べて、インストールが正常に完了したことを確認します。

#### コマンドライン構文

Windows では、次のコマンドライン スイッチとパス名を使ってサイレント インストールを実行します。

setup /silent <pathname>

Linux では、次のコマンドライン スイッチとパス名を使ってサイレント インストールを実行します。

./setup -t SILENT <*pathname*>

注:Linux では SILENT は全文字が大文字でなければなりません。

どちらの場合でも、<pathname> はサイレント設定ファイルのパスを指定しています。このパスは、フル パス ですが、そのファイルがセットアップ プログラムと同じディレクトリにある場合にはファイル名だけでもかまいませ ん。インテル(R) サーバ マネージャ をサイレント モードでインストールするには、このパラメータが必須です。

注:<pathname>は18文字以内で指定してください。

Windows の例:

Setup.exe /silent silent.txt

Setup.exe /silent c:¥silent.txt

Linux の例 :

./setup -t SILENT silent.txt

./setup -t SILENT /usr/silent.txt

#### 設定ファイルの内容

注:設定ファイルの silent.txt には、システム アカウントのパスワードが含まれており、暗号化はされていま せん。サイレント インストール処理が正常に終了した後で、silent.txt ファイルは、削除するかしっかり保護 することを推奨します。

サイレント設定ファイルには、インストール先のシステムを識別し、インテル(R)サーバマネジャをインストー ルするために インテル(R)サーバマネジャ セットアップが使用するための、キーワード "install" を含む行が 1 行と、"System" セクションが 1 つまたは 複数あります。[System] セクションのフィールドすべては、イン テル(R)サーバマネジャ のインストール先のシステムに関するものです。Linux システムにインストールする 場合、そのシステムの root パスワード (「rootpassword」フィールドに入力) と同様に、ログインに使うユー ザ ID とパスワードを入力する必要があります。 ; Features to install. This should match ISMSetup\_xx\_yy.inf. ;Server\_OFU=1 ;Server=2 ;SNMP=3 ;OFU=4 ;Reserved=5 ;Admin\_CLI=6 ;Admin=7 :CLI=8 ;KVMViewer=9 ;BridgeAgent=10 ;BMCConfiguration=11 install=2,7,8 [Svstem] Name=10.7.181.68 userID=userid1 Path=c:¥Programs¥MyDirectory1 Password=test1 BMCPassword=testbmc1 Organization=myOrganization AdminSecurityCertPassword=A1234567a [System] Name=test-system2 userID=userid2 Path=c:¥Programs¥MyDirectory2 Password=test2 BMCPassword=testbmc2 Organization=myOrganization AdminSecurityCertPassword=A1234567a [System] Name=linux-system1 userID=admin Password=pwd Path=/ISM Rootpassword=pwd-for-root BMCPassword=testbmc3 Organization=myOrganization AdminSecurityCertPassword=A1234567a Mysqluserid=sql-user Mysqlpassword=pswd-for-sql-user

#### 図 6. サイレント インストール設定ファイルの例

次の表に、サイレント インストール設定 ファイル内で使用されているキーワードと簡単な説明を示します (大文字と小文字は上記のとおりに区別する必要があります)。

| パラメータ                     | 説明                                                                                       |
|---------------------------|------------------------------------------------------------------------------------------|
| Install                   | インストールするアプリケーションのコンマ区切り値                                                                 |
| 名前                        | コンピュータの DNS または IP アドレス                                                                  |
| userID                    | ログインするオペレーティング システムのユーザ ID                                                               |
| パスワード                     | 上記の userID を持つユーザのパスワード。                                                                 |
| Rootpassword              | Linux システム用の root パスワード                                                                  |
| パス                        | インストール ディレクトリ                                                                            |
| BMCPassword               | BMC 設定用のパスワード                                                                            |
| 組織                        | 証明書を作成するときに必要な組織名。これは管理者コンソール<br>のインストールにのみ必要です。                                         |
| AdminSecurityCertPassword | 管理者コンソールのインストール時に作成されるセキュリティ証明書<br>用のパスワード                                               |
| Mysqluserid               | MySQL データベースの既存ユーザのユーザ ID。これは、Linux シ<br>ステムに管理者コンソールをインストールするときに必要です。                   |
| Mysqlpassword             | MySQL データベースの既存ユーザ (mysqluserid) のパスワード。こ<br>れは、Linux システムに管理者コンソールをインストールするときに<br>必要です。 |

表 14. サイレント インストール パラメータ

上の例では、インテル(R)サーバマネジャ ソフトウェアを 2 つのサーバ、IP アドレスが 10.7.181.68 のサーバ と「test-system2」という名前のサーバにインストールしようと試みます。 2 つのシステムの BMC パスワード は、それぞれ「testbmc1」と「testbmc2」です。

「install=2,7,8」という行は、インテル(R)サーバマネジャ サーバ (プライマリ エージェント)、管理者コンソール、 および CLI のターゲット コンピュータへのインストールを意味します。数字は、アプリケーションが ISMSetup\_xx\_yy.inf ファイルの [Configuration Sets] セクションに入力された順序に対応しています。 ServerCustomFeatures (0) と ConsoleCustomFeatures (5) は [カスタム インストール] ページ上の機 能リストの見出しで、インストールできるオプションではありません。「install=n,n,n」のインスタンスは、 silent.txt ファイル内に 1 つだけ置くことが可能です。「install=n,n,n」行で選択した項目は、silent.txt ファ イルに一覧表示されているすべてのシステムに適用されます。

[Systems] セクションに含めることで、いくらでも多くのシステムを追加することができます。

サイレント インストールの間、[ファイル コピー] および [システム シャットダウン] の画面が表示されます。ユ ーザによる入力は必要ありません。

インストール中にエラーが発生した場合、エラーはログに記録され、インストールは続行されます。ログにエ ラーが記録された場合、インストール プログラムのインターフェースにメッセージが表示されます。silent.log というログファイルは、silent.txt と同じディレクトリに作成されます。このログファイルは、エラーがある場合に しか作成されません。Linux の場合、インストールに失敗したら、/tmp in Idinsterr\*.log ファイルで原因を チェックします。

また、インストールが正常に完了した際に、インストール フォルダ内に setup.log という別のログファイルが 生成されます。インストール プロセスが中止されると、システムの root フォルダに追加のログ ファイルが生 成されます (例、c:¥setup.log)。

### カスタム インストール

カスタム インストールでは、インストールする インテル(R)サーバマネジャ アプリケーションやユーティリティを 選択できます。次のアプリケーションから選択できます。

- SNMP サブエージェント (ベースボード、オンボード ネットワーク アダプタ、オンボード SCSI または SATA RAID コントローラ)
- One-Boot Flash Update (OFU) ユーティリティ
- サーバ コンソールとプライマリ エージェント
- コマンドライン インタフェース (CLI) プロキシ サーバ
- アドバンスドリモート サーバ コントロール (ARSC) ビューア ユーティリティ (管理対象サーバではなく、 管理者またはリモート クライアント コンピュータにインストールする)
- 管理者コンソール

### 複数システムのリモート インストール:

[セットアップ タイプの選択] 画面で [複数システムのインストール] を選択すると、複数のコンピュータに インテル(R)サーバマネジャ アプリケーションをリモート インストールすることができます。インテル(R)サーバマネジャ セットアップは、選択した同じソフトウェアをインストール先の各システムにインストールします。

インテル(R)サーバマネジャのリモート インストールには ftp を使用します。

インテル(R)サーバマネジャ をインストールするために Linux を設定する手順は、「付録 B: Red Hat Enterprise Linux」を参照してください。

### 特別考慮事項

### オペレーティング システムに関する考慮事項

#### Microsoft Windows の Telnet パッチ

DCPCLI プロキシに Telnet 接続するには、Microsoft パッチをインストールして Windows XP および Windows Server 2003 でのライン フィードの問題を解消する必要があります。

このホットフィックスは、<u>http://support.microsoft.com/?kbid=824810</u>を参照してください (Windows XP SP2 にも使用可能)。

#### Windows XP 用のローカル セキュリティ ポリシーの変更

Windows XP へのインストールでは、ローカル セキュリティ ポリシーの次の 2 点を変更する必要があります。

- [スタート] > [設定] > [コントロール パネル] > [管理ツール] > [ローカル セキュリティ ポリシー] の順に選択します。
- 2. 左の欄の [ローカル ポリシー] から [セキュリティ オプション] を選択します。

- リモート アクセスを許可するには:「ネットワーク アクセス:ローカル アカウントの共有とセキュリティ モデル」というポリシーを見つけてダブルクリックします。ドロップダウンを「クラシックーローカル ユーザ がローカル ユーザとして認証する」に変更します。
- 4. 署名されていないドライバを許可するには、「デバイス:署名されていないドライバのインストール 時の動作」を見つけてダブルクリックし、ドロップダウンを「サイレントインストール」に変更します。
- 5. ローカル セキュリティ ポリシー ツールを終了します。

#### Web サーバ ルート認証局

CBA8 ルート認証局は、インテル(R)サーバマネジャコンソール間の安全な通信を確保するために使用します。

管理者コンソールのインストール中、信頼されたルート証明書ストアに CBA8 ルート認証局を追加するようにオペレーティング システムから指示されます。[はい] を選択すると安全な通信が確保されますが、このオプションを選択すると、ブラウザがこのルートからの証明書をすべて受け入れるように強制されるので、インテル(R)サーバマネジャの管理にブラウザが常時使用される場合にのみ選択してください。ルート認証局をインストールしないと、各セッションの始めに警告が表示されます。

CBA8 ルート認証局を追加するには、次の手順に従います。

- 1. Windows セキュリティ アラートのプロンプトが表示されたら、[証明書の表示] をクリックします。
- 2. [証明書のパス] タブを選択します。
- 3. [CBA8 ルート認証局]を選択します。
- 4. [証明書の表示]を選択します。
- 5. [証明書のインストール]を選択します。
- 6. 証明書のインポートウィザードで、[次へ] > [次へ] > [完了] をクリックします。
- 7. [はい]をクリックして、ルートストアに追加し、すべての [追加] ボックスを閉じます。
- 8. その後、元のプロンプトで [はい] をクリックして、証明書を受け取ります。

#### インテル(R) マネージメント モジュール

インテル マネージメント モジュールには、Sahalee ベースボード管理コントローラが搭載されています。イン テル(R)サーバマネジャ で管理されるサーバ上のインテル マネージメント モジュールを変更したり追加する 場合、管理対象サーバをアップデートするためには、マネージメントモジュールのマニュアルに記載されてい る手順に従ってください。そのサーバが インテル(R)サーバマネジャ で管理されている場合、マネージメント モジュールをアップデートまたは更新する前に インテル(R)サーバマネジャ をアンインストールして、そのコン ピュータを管理者コンソールから削除してください。

ここでの説明は次のインテル サーバ ボードを対象としています。

- インテル サーバ ボード SE7520BD2
- インテル サーバ ボード SE7520JR2
- インテル サーバ ボード SE7520AF2
- インテル サーバ ボード セット SE8500HW4
### ベースボード管理コントローラなしのインテル® サーバ ボード上のセンサの読み値

インテル(R) サーバ ボード SE7221BA1、SE7230NH1-E, SE7320EP2、SE7525RP2 には、ベースボード 管理コントローラはありません。 Linux オペレーティング システムの インテル(R)サーバマネジャ でセンサの 読み値を表示するには、Im\_sensors パッケージをインストールする必要があります。 詳細は、「付録 B: Red Hat Enterprise Linux」を参照してください。

### **SNMP**

サードパーティ製の SNMP 管理アプリケーションで SNMP を使用する場合、snmpd config ファイルで agentx と V2 トラップが有効になっていることを確認してください。

注:インテル(R)サーバマネジャを実行しているコンピュータには、HP OpenView\* をインストールしないでく ださい。SNMP インタフェース ソフトウェアに衝突が生じ、インテル(R)サーバマネジャの正常な機能が妨 害される可能性があります。

### Intel® Server Maintenance and Reference Training (SMaRT) ツール

インテル(R)サーバマネジャ 8.40 でサポートされているすべてのプラットフォームが SMaRT ツールでサポート されているわけではありません。.SMaRT ツールは、<u>http://support.intel.com/support</u>からダウンロードし てアップデートすることができます。

SMaRT ツールには、Macromedia Authorware が必要です。これは、アプリケーションを最初に起動した ときに Macromedia のサイトからダウンロードされます。低速接続では、ダウンロードに 30 分までかかる場 合があります。

SMaRT ツールは Microsoft Windows でしかサポートされていません。SMaRT ツールをインストールする ために インテル(R)サーバマネジャ をインストールする必要はありません。また、インテル(R)サーバマネジャ を使用するために SMaRT ツールをインストールする必要はありません。

### スイッチ上でスパニング ツリーを設定する

IEEE 802.1D 仕様準拠の Cisco\* (または類似の) スイッチで IPMI ベースの LAN 管理を有効にするに は、スイッチ ポートで PortFast が有効にされており、管理対象サーバが直接接続されていることが必要 です。電源が切れた状態のサーバをリモート管理するには、PortFast を使用する必要があります。 PortFast なしでは、システムがリセットされると、スイッチはサーバへのすべてのトラフィックをブロックします (これによってリモート管理が妨げられます)。 CLI では、この場合、管理対象サーバがリセットされた数秒 後に「接続が失われました」というメッセージが表示されます。 Cisco スイッチ上で PortFast を有効にする には、スイッチにログインして、次の Cisco コマンドを使用します。

set spantree portfast mod\_num/port\_num enable

たとえば、ポート 3/1~3/24 を有効にするには、次の Cisco コマンドを使用します。

set spantree portfast 3/1-24 enable

### LAN (SOL)のBIOS 設定

Serial Over LAN 機能を定義する IPMI 仕様。SOL は、プレブート環境でテキスト ベースのキーボード とビデオ リダイレクションを提供します。SOL を使用して、BIOS セットアップ、プレブート ユーティリティ、EFI シェル、DOS ユーティリティを起動できます。

Serial Over LAN をサポートするための BIOS 設定を行うには、次の手順に従います。

- 1. システムを再起動します。
- 2. POST 中に F2 を押して、BIOS セットアップを起動します。
- 3. [サーバ] メニューを選択して、[シリアル コンソール] を選択します。
- 4. [BIOS リダイレクション ポート] を [シリアル B] に設定します。
- 5. [ボーレート] を [19.2K] に設定します。
- 6. [フロー コントロール] を [CTS/RTS] に設定します。
- 7. [ターミナル タイプ] を [VT100+] に設定します。
- 8. [ACPI リダイレクション ポート] を [無効] に設定します。
- 9. F10 を押して、変更を保存し、システムを再起動します。
- *注:*サーバ ボードによっては、BIOS 設定の名前を変更できる場合があります。サーバ ボードの マニュアルを調べて、該当する BIOS 設定を上記の値に設定します。

(This page intentionally left blank.)

# 第3章:インテル(R) サーバ マネージャを使用してサーバを管 理する

インテル(R)サーバマネジャをインストールすると、管理者コンピュータと管理対象サーバ上で自動的に起動します。インテル(R)サーバマネジャまたは CLI コンソールを表示するには、次のトピックを参照してください。

- インテル(R)サーバマネジャ 管理者コンソールの起動
- インテル(R)サーバマネジャ サーバ コンソールの起動
- CLI の起動
- ARSC ビューアの起動

インテル(R)サーバマネジャの使用方法の例は、「"インテル(R) サーバ マネージャを使い始める」を参照してください。

## インテル(R) サーバ マネージャの起動

### Microsoft Windows から インテル(R)サーバマネジャ を起動する

#### 管理者コンピュータから起動する

ユーザは次の3つの方法で管理者コンソールを管理者コンピュータから始動出来ます。

- タスク バートレイで インテル(R)サーバマネジャ アイコンを右クリックし、[コンピュータの管理]を選択します。
- [開始] メニューのインテル フォルダから [インテル サーバ マネージャ] を選択します。
- ブラウザ ウィンドウで、次の URL を入力します。 http://localhost:9595

#### リモート クライアントから管理者コンソールを起動する

Internet Explorer または Netscape Navigator ブラウザで、次の URL を入力します。

http://<hostname>:9593/ism/index2.tpc?ADMIN=1

ここで、<hostname>は管理者コンソールを実行しているコンピュータの DNS 名または IP アドレスです。

### 管理者コンソールからサーバ コンソールを起動する

• [マイ コンピュータ] リストで、管理対象サーバをダブルクリックします。

### 管理対象サーバからサーバ コンソールを起動する

- タスク バー トレイで インテル(R)サーバマネジャ アイコンを右クリックし、[コンピュータの管理]を選択します。
- [スタート] メニューのインテル® フォルダから [インテル サーバ マネージャ] を選択します。
- ブラウザ ウィンドウで、次の URL を入力します。http://localhost:9595

### CLI プロキシ サーバ以外のコンピュータから CLI を起動する

 コマンドウィンドウから、DPCCLI プロキシを実行しているコンピュータに Telnet します。 telnet *<hostname or IP>* 623

### CLI プロキシ コンピュータから CLI を起動する

Serial Over LAN (SOL)を使用するには、Telnet を使用して CLI セッションを開きます。コマンド プロンプトで次を入力します。
 telnet localhost 623

### Microsoft Windows から ARSC ビューア (スタンドアロン ビューア) を起動する

注:スタンドアロン ビューアは、管理者コンソールによってデフォルトでインストールされません。[カスタム イン ストール] を使用して、Microsoft Windows または Linux にスタンドアロン ビューアをインストールします。 Microsoft Windows から:

Microsoft Windows ルウ:

- 1. Windows の [スタート] メニューを選択します。
- 2. [すべてのプログラム]を選択し、[インテル サーバ マネージャ]を選択します。
- 3. [アドバンスドリモート サーバ コントロール]を選択します。

### Microsoft Windows を実行している管理者コンソールから ARSC ビューアを起動する

管理者のコンソールから、次の手順を行ってください。

- 1. [マイ コンピュータ] または [その他のコンピュータ] で、インテル マネージメント モジュール アドバンス ド エディションがインストールされているコンピュータを選択します。
- 2. [ARSC] ボタンをクリックします。
- 3. 管理対象サーバの IP アドレスを入力し、続いて BMC ユーザ名とパスワードを入力します。

### Linux から インテル(R)サーバマネジャ を起動する

### Red Hat Linux を実行している管理者コンピュータから起動する

- Red Hat のメイン メニューのインテル® フォルダから [インテル サーバ マネージャ] を選択します。
- ブラウザ ウィンドウで、次の URL を入力します。 http://localhost:9595

### リモート Web クライアントから 管理者コンソールを起動する

 ブラウザ ウィンドウで、次の URL を入力します。 https://*<hostname>*:9593/ism/index2.cgi ここで、*<hostname>*は管理者コンソールを実行しているコンピュータの DNS 名または IP アドレスで す。

### 管理者コンソールからサーバ コンソールを起動する

• [マイ コンピュータ] リストで、管理対象サーバをダブルクリックします。

注:Linux を実行しているコンピュータ上の管理者コンソールから、Microsoft Windows を実行しているコン ピュータを管理することはできません。

### Linux でサーバ コンソールを実行している管理対象サーバから起動する

- Red Hat のメイン メニューで、[インテル サーバ マネージャ] を選択します。
- ブラウザ ウィンドウで、次の URL を入力します。 http://localhost:9595

### Linux から CLI を起動する

端末ウィンドウから、DPCCLI プロキシを実行しているコンピュータに Telnet 接続し、次を入力します。 telnet *<hostname or IP>* 623

### Linux から ARSC ビューア (スタンドアロン ビューア)を起動する

**注**: ARSC は、Linux の管理者コンソールからは使用できません。Linux システムでは、[カスタム インスト ール] または [サイレント インストール] を使用して、スタンドアロン ARSC ビューアをインストールします。

- 1. Red Hat のメイン メニューで、[システム ツール]、[インテル サーバ マネージャ] の順に選択します。
- 2. アドバンスドリモート サーバ コントロールを起動します。

## インテル(R) サーバ マネージャを使い始める

ここでは、ハードウェア障害が発生したとき、インテル(R)サーバマネジャを使用して、管理者にアラートを 送信する方法の例を説明します。Microsoft Windows 2003 Advanced Server を実行している管理対 象サーバ上で インテル(R)サーバマネジャ アラート動作を設定し、ファンが 1 台故障したときにアラートを 送信します。 ファンにはタコメータが内蔵されており、ベースボード プラットフォームのインスツルメンテーションによって監視 されています。ファンの速度が下限値を低下すると、そのファンはシステムを効果的に冷却していないとみ なされます。この場合、管理者は故障の原因を究明し、できればファンを交換します。ファン速度アラート しきい値はセンサ データ レコード (SDR) で設定されます。FRU/SDR アップデート パッケージには、サーバ ボード用の SDR とそれを表示するためのユーティリティがあります。IPMI 2.0 仕様の完全な理解なしで SDR を変更することは推奨しませんが、しきい値に達したときに インテル(R)サーバマネジャ が行うアラー ト動作を設定できます。

ファンの速度が下限しきい値に達したときに電子メールを送信して、ポップアップ アラートを表示するには、 次の手順に従います。

1. インテル(R)サーバマネジャ サーバ コンソールを開きます。

| 🗿 インテル サーバ マネージャー Mici               | rosoft Internet Explorer    |                                                          |                    |
|--------------------------------------|-----------------------------|----------------------------------------------------------|--------------------|
| ファイル(E) 編集(E) 表示(V) お気(              | こ入り(A) ツール(T) ヘルプ(H)        |                                                          | At                 |
| 🔇 E2 · 🔘 · 💽 🖉 🏈                     | 🖌 🔎 検索 🤺 お気に入り 🚱 👔          | 3• 😓 🖂 🦓                                                 |                    |
| アドレス(D) 🚳 https://jpn2003e.gls.intel | .com/9593/ISM/index2.tpc    |                                                          | ✓ ラ移動 リンク ※        |
| int <sub>e</sub> l.                  |                             | inteLcom   ヘルブ   パージョン情報                                 | el° Server Manager |
|                                      |                             |                                                          | 8.40               |
| ④ jpn2003e サマリ                       | jpn2003e サマリ                |                                                          | ^                  |
| トシステム                                | ▲ 物理セキュリティ シャーシ侵            | 入) Physical Serty: 一般シャーシ侵入                              |                    |
| トレポート                                | ● ゴロセッサ CPULI Status 湯I     | 후니/~ <sup>-</sup>                                        |                    |
| • 管理                                 | ● プロtzッサ CPU 2 Status 温     | 宮トリップ                                                    |                    |
| 、基本設定                                | Intel(P) PRO/1000 MT Dual I | Ris / シンシ<br>Port Natwork Connection: Ethernet ロンクボダウンです |                    |
| - and                                |                             | or he work connection. Enemer 9999, 999 C3               |                    |
|                                      | jpn2003e サマリ                |                                                          |                    |
|                                      | コンピュータ名:                    | JP N2003E                                                |                    |
|                                      | 管理者:                        | 現在管理されていません                                              |                    |
|                                      | 製造元:                        | Intel                                                    |                    |
|                                      | モデル:                        | S JR2 A073                                               |                    |
|                                      | バージョン:                      |                                                          |                    |
|                                      | 資産番号:                       |                                                          | E                  |
|                                      | シリアル 番号:                    |                                                          |                    |
|                                      | BIOS バージョン:                 | SE7520 JR22.86 B.P.07.10.0073.021920051256               |                    |
|                                      | オペレーティング システム:              | Microsoft Windows Server 2003 Enterprise Edition         |                    |
|                                      | OS バージョン:                   | 5.2.3790                                                 |                    |
|                                      | CPU:                        | Intel(R) Xeon(TM) CPU 2.80GHz                            |                    |
|                                      | 総物理メモリ容量:                   | 512 MB                                                   |                    |
|                                      | 総ハードドライブ容量:                 | 16.88 GB                                                 |                    |
|                                      | 総ハードドライブ空き容量:               | 7.97 GB                                                  |                    |
|                                      | TCP/IP アドレス:                | 192.168.10.134                                           |                    |
|                                      | ハードウェア ブラットフォーム:            | インテル(R) マネジメント モジュール - プロフェッショナル エディション                  |                    |
|                                      | IPMI パージョン:                 | 2.0                                                      |                    |
|                                      | IPMI SDR パージョン:             | 2.0 (SDR File 6.2 SDR Package 6.6.2)                     |                    |
|                                      | BMC ファームウェア パージョン           | : 0.40                                                   | ×                  |
| é                                    |                             |                                                          | 🔒 🚳 インターネット        |

2. 左のメニューバーで、[システム]、[ファン]の順に選択します。

| インテル サーバ マネージャー Micro                  | soft Internet Explorer |                |             |           |                      |              |
|----------------------------------------|------------------------|----------------|-------------|-----------|----------------------|--------------|
| ァイル(E) 編集(E) 表示(V) お気に入                | り(A) ツール(D) ヘルプ(H)     |                |             |           |                      |              |
| 3 戻る • 🕥 - 💌 😰 🏠                       | 🔎 検索 ☆ お気に入り           | 🕝 🎓 🍃 🖻        | -25         |           |                      |              |
| ドレス(D) 🗃 https://ipn2003e.gls.intel.co | m9593/ISM/index2.tpc   |                |             |           |                      | ▼ 野 移動 リン    |
|                                        |                        | intel.com      | ヘルブ   バージョン | 情報        |                      |              |
| int <sub>e</sub> l.                    |                        |                |             |           | Intel <sup>®</sup> S | erver Manage |
|                                        |                        |                |             |           |                      |              |
|                                        |                        |                |             |           |                      |              |
| Ipn2003e サマリ                           | ファン                    |                |             |           |                      |              |
| 2.7=1                                  |                        |                |             |           |                      |              |
| BIOS                                   | ▶ アラート アクションの          | 設定: ファン (IPMD) |             |           |                      |              |
| CPU                                    |                        |                |             |           |                      |              |
| OS イベント ログ                             | ▼ ファン                  |                |             |           |                      |              |
| インストールされているアプリ                         | 名前                     | 最小             | 前回          | 現在値       |                      |              |
| ケーション                                  | Destand Co. 4          | 0405 0004      | 0000 000    | 0000 DDM  |                      |              |
| オペレーティング システム                          | baseboard Fan 4        | 2460 KPM       | 9909 KPM    | 9909 KPM  |                      |              |
| キーボードとマウス                              |                        |                |             |           | -                    |              |
| サービス                                   | Baseboard Fan 3        | 1917 RPM       | 10153 RPM   | 10153 RPM |                      |              |
| シャーシ                                   |                        |                |             |           |                      |              |
| センサー                                   | Baseboard Fan 2        | 1917 RPM       | 9940 RPM    | 9940 RPM  |                      |              |
| ティスプレイ                                 |                        |                |             |           |                      |              |
| テバイスドライバ                               | Baseboard Fan 1        | 1917 RPM       | 9798 RPM    | 9798 RPM  |                      |              |
| トラ1フ<br>さいトロック                         |                        |                |             |           |                      |              |
| パフォーフンフ                                |                        |                |             |           |                      |              |
|                                        |                        |                |             |           |                      |              |
| フィールド交換可能ユニット                          |                        |                |             |           |                      |              |
| プロセス                                   |                        |                |             |           |                      |              |
| ポート                                    |                        |                |             |           |                      |              |
| マザーボード                                 |                        |                |             |           |                      |              |
| マルチメディア                                |                        |                |             |           |                      |              |
| メモリ                                    |                        |                |             |           |                      |              |
| モデム                                    |                        |                |             |           |                      |              |
|                                        |                        |                |             |           |                      |              |
| 温度                                     |                        |                |             |           |                      |              |
| 温度環境変数                                 |                        |                |             |           |                      |              |

- 3. タイトルバーの左にある三角形 ▶ をクリックして、[アラート アクションを設定:ファン (IPMI)] を展開します。
- 4. [重大] タブを選択します (ペインの右上)。

| 🗿 インテル サーバ マネージャー Microso                 | ift Internet Explorer                |                |             |              |              |                |
|-------------------------------------------|--------------------------------------|----------------|-------------|--------------|--------------|----------------|
| ファイル(E) 編集(E) 表示(V) お気に入り                 | (A) ツール(D) ヘルプ(H)                    |                |             |              |              | A              |
| 🌀 R3 · 🕥 - 💌 😫 🏠 🍃                        | 🔎 検索 🤸 お気に入り                         | 🕝 🍰 🗟          | -38         |              |              |                |
| アドレス(D) () https://jpn2003e.gls.intel.com | 9593/ISM/index2.tpc                  |                |             |              |              | 移動 リンク ※       |
| int <sub>e</sub> l.                       |                                      | intel.com      | ヘルブ   パージョン | **           | Intel        | Server Manager |
|                                           |                                      |                |             |              |              | 8.40           |
| () jpn2003e サマリ                           | ファン                                  |                |             |              |              | <u>^</u>       |
| <b>▼</b> システム                             | ▼ アラート アクションの                        | 読定: ファン (IPMI) |             |              |              |                |
| BIOS                                      | イベントの重要度をクリック                        | して、送信するアラート    | の種類を選択します。  | [適用] をクリックして | 変更を保存しま      |                |
| GPU<br>OS イベント ログ                         | す。                                   |                | 1           |              |              |                |
| インストールされているアプリ                            | 情報 OK                                | 警告 危険          |             |              |              |                |
| ケーション                                     | IIIIIIIIIIIIIIIIIIIIIIIIIIIIIIIIIIII | る (通常は LED)    |             |              |              |                |
| オペレーティング・システム<br>キーボードとマウス                | ☑ 電子メールを送信                           |                |             |              | 基本設定         |                |
| サービス                                      | 🗌 プログラムの実行                           |                | プログラムのハ     | iz:          |              |                |
| シャーシ                                      | SNMPトラップに送付                          |                |             |              |              |                |
| センサー                                      | □ サウンドの再生                            |                |             |              | 基本設定         |                |
| ティスプレイ                                    | マボッゴアップ ウノンド                         | ウニまテ           |             |              | 基本設定         |                |
| ドライブ                                      |                                      | JICACI         |             |              | 北十時中         |                |
| ネットワーク                                    | □ 電源サイクル                             |                |             |              | <b>益</b> 本訳正 |                |
| パフォーマンスファン                                |                                      |                |             | 4            | 通用           |                |
| フィールド交換可能ユニット                             | 710.                                 |                |             |              |              |                |
| プロセス                                      | ▼ ファン                                |                |             |              |              |                |
| ボート                                       | 名前                                   | 最小             | 前回          | 現在値          |              |                |
| マザーボード                                    |                                      |                |             |              | -            |                |
| マルナメティア<br>メモリ                            | Baseboard Fan 4                      | 2485 RPM       | 9869 RPM    | 9869 RPM     |              |                |
| モデム                                       | Bapaboard Ean 2                      | 1017 PPM       | 10153 RPM   | 10152 RPM    |              |                |
| 温度                                        | Desebudru Fari e                     | 1217 Nr.M      | TOTOS PARM  | 10100 Nr.M   |              |                |
| 環境変数                                      | Baseboard Fan 2                      | 1917 RPM       | 9940 RPM    | 9940 RPM     |              |                |
| 記憶液直<br>淡茫茫神 🎽                            | baseboard r dit z                    | Tell I I III   | 0040 TU M   | 0040 Tu M    |              | ~              |
| e                                         |                                      |                |             |              |              | 🔒 🕥 ብンターネット    |

- 5. 使用するアラートのボックスを選択します。この例では、[電子メールの送信]と[ポップアップ ウィンドウの表示]を選択します。
- 6. [適用] をクリックします。[電子メールの送信] オプションの左の [プロパティの設定] を選択して、 電子メール アラートを設定します。

| ▶ 基本設定: オーティオ アラー                                                                                        | -                                           |
|----------------------------------------------------------------------------------------------------|---------------------------------------------|
| ▼ 基本設定: 電子メール アフー                                                                                        | ۲<br>                                       |
| □ 電子メール ピアラートを达1a<br>送信マール サーバ(SMTP)・                                                                    | r                                           |
| ere.                                                                                                    |                                             |
| 如元:                                                                                                    |                                             |
| 差出人:                                                                                                    |                                             |
| 件名:                                                                                                    | %S: インテル サーバ マネージャ アラート                     |
| 本文:                                                                                                    | コンピュータ %N が 次を通知しました: %D                    |
|                                                                                                    | <                                           |
| パラメータ言語:                                                                                                 | 日本語                                         |
| 配信試行回数(1-10):                                                                                            | 3                                           |
| 試行間隔(分)(1-60):                                                                                           | 10                                          |
| [件名]と[本文]のフィールドに変数<br>値に置き換わります。次の変数を使<br>*% = %<br>%D = 説明<br>%N = コンピュータ名<br>%S = 重要度<br>%T = 時間 (UTC) | を挿入できます。これらの変数は、電子メールが送信されるときに適切<br>!用できます: |

- 「電子メールでアラートを送信]を選択します。このボックスを選択すると、すべてのオプションが有効になります。
- 8. [送信メール サーバ (SMTP)] ボックスに発信 SMTP サーバ名を入力します。
- 9. [**宛先**] ボックスに 1 つまたは複数の宛先を入力します。各電子メールアドレスをカンマで区切ります。電子メール アドレスは、テキスト ページャでもかまいません。
- 10. [差出人] ボックスに電子メール アドレスを入力します。
- 11. デフォルトの [件名] と [本文] を使用するか、独自のテキストを入力します。ペインの下部に表示されているパラメータを件名や本文に使用することができます。
- 12. 電子メールの配信の信頼性に問題がある場合は、[配信試行回数]と[試行間隔(分)] パラメ ータを変更できます。
- 13. [適用]を選択します。

14. ファンのプラグが抜かれている場合は、ファンの速度が非重大下限しきい値より低下したとき、およびファン速度の重大下限でアラートを受信します。ファンが冗長構造でなくなったことを知らせる情報アラートも受信することがあります。この例では、重大下限しきい値より低下した場合に電子メールを受信します。次の例は、デフォルトの件名と本文を使用したアラート電子メールの例を示します。

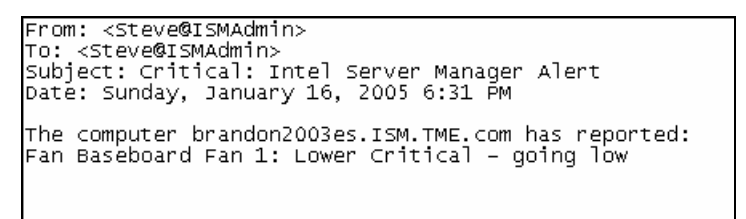

F0050

# 第 4 章:インテル(R) サーバ マネージャ セットアップのトラブル シューティング

## セットアップがインテル(R) サーバ マネージャをインストールできませんでした

インストールは正常に完了したと見受けられますが、インテル(R)サーバマネジャが Windows の [スタート] メニュー/Linux のメイン メニューにありません。ログ ファイルで、セットアップ プロセスで何が失敗したかをチェックします。

## アンインストールですべてのファイルまたはフォルダが削除されませんでした

アンインストールですべてのファイルまたはフォルダが削除されませんでした。この場合、インテル(R)サーバマ ネジャを再インストールする前に、残りのフォルダを手動で削除してください。

## ネットワークの名前解決に関する問題

インテル(R) サーバ マネージャが管理できるコンピュータを見つけることができないか、検出されたコンピュー タを [マイ コンピュータ] に追加できません。ネットワークの名前解決に関する問題がこの原因であることが あります。 (このページは意図的に空白にされています。)

# 付録 A:セットアップに関する参照情報

サポートされているハードウェア

ここでは、インテル(R)サーバマネジャ 8.40 でサポートされているインテル サーバ ボードとプラットフォームの リストを掲載します。

- 標準 インテル(R)サーバマネジャ インストールのサポート
- SMaRT ツールと カスタムインストールのサポート

下の図は、各タイプのインストールでサポートされているサーバ プラットフォームの説明に使用されます。

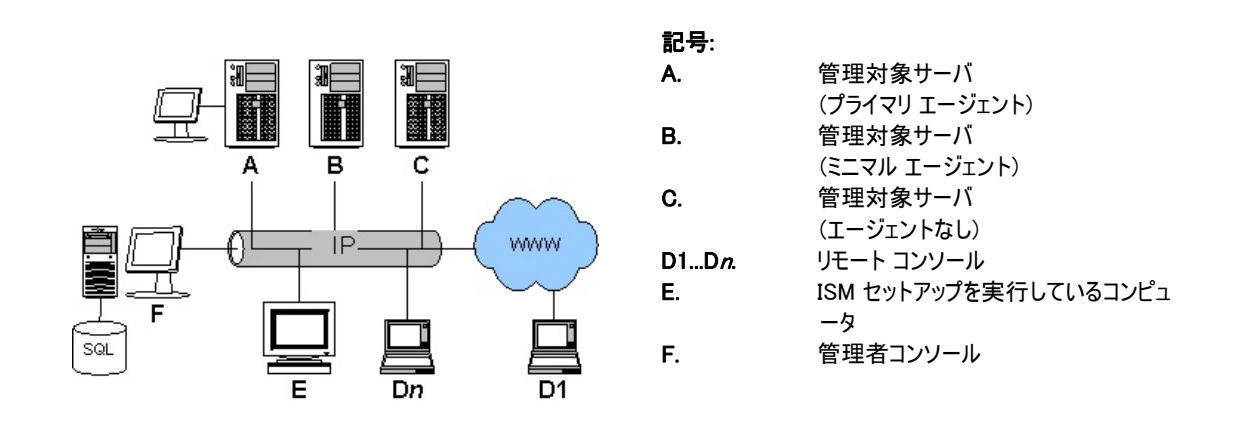

図 7. インテル(R) サーバ マネージャ セットアップ

| インテル(R)<br>製品 | 管理対象<br>サーバ (プ<br>ライマリ エ<br>ージェント)<br>(A) | 管理対象サ<br>ーパ (ミニマ<br>ル エージェン<br>ト)<br>(B) | 管理対象サ<br>ーパ (エージ<br>ェントなし)<br>(C) | リモート<br>コンソー<br>ル<br>(D) | セットアップ<br>を実行して<br>いるコンピュ<br>ータ<br>(E) | 管理者コンソー<br>ル<br>(F) |
|---------------|-------------------------------------------|------------------------------------------|-----------------------------------|--------------------------|----------------------------------------|---------------------|
| SBX44         | サポート                                      |                                          |                                   | サポート                     | サポート                                   | サポート                |
| SBX82         | サポート                                      |                                          |                                   | サポート                     | サポート                                   | サポート                |
| SBXL52        | サポート                                      |                                          |                                   | サポート                     | サポート                                   | サポート                |
| SE7320EP2     | サポート                                      |                                          |                                   | サポート                     | サポート                                   | サポート                |
| SE7525RP2     | サポート                                      |                                          |                                   | サポート                     | サポート                                   | サポート                |
| TIGPR2U       |                                           |                                          | サポート                              |                          |                                        |                     |

表 15. インテル(R)サーバマネジャ セットアップでサポートされているプラットフォーム

| インテル(R)<br>製品 | 管理対象<br>サーバ (プ<br>ライマリ エ<br>ージェント)<br>(A) | 管理対象サ<br>ーパ (ミニマ<br>ル エージェン<br>ト)<br>(B) | 管理対象サ<br>ーバ (エージ<br>ェントなし)<br>(C) | リモート<br>コンソー<br>ル<br>(D) | セットアップ<br>を実行して<br>いるコンピュ<br>ータ<br>(E) | 管理者コンソー<br>ル<br>(F) |
|---------------|-------------------------------------------|------------------------------------------|-----------------------------------|--------------------------|----------------------------------------|---------------------|
| TIGPT1U       |                                           |                                          | サポート                              |                          |                                        |                     |
| SE7210TP1-E   |                                           |                                          | サポート                              | サポート                     | サポート                                   | サポート                |
| SE7221BA1     | サポート                                      |                                          |                                   | サポート                     | サポート                                   | サポート                |
| SE7221BK1-E   | サポート                                      |                                          |                                   | サポート                     | サポート                                   | サポート                |
| SE7320SP2     | サポート                                      |                                          |                                   | サポート                     | サポート                                   | サポート                |
| SE7320VP2     | サポート                                      |                                          |                                   | サポート                     | サポート                                   | サポート                |
| SE7501BR2     |                                           |                                          | サポート                              | サポート                     | サポート                                   | サポート                |
| SE7501HG2     |                                           |                                          | サポート                              | サポート                     | サポート                                   | サポート                |
| SE7501WV2     |                                           |                                          | サポート                              | サポート                     | サポート                                   | サポート                |
| SE7520AF2     | サポート                                      | サポート [1]                                 | サポート [1]                          | サポート                     | サポート                                   | サポート                |
| SE7520BD2     | サポート                                      | サポート [1]                                 | サポート [1]                          | サポート                     | サポート                                   | サポート                |
| SE7520JR2     | サポート                                      | サポート [1]                                 | サポート [1]                          | サポート                     | サポート                                   | サポート                |
| SE7525GP2     | サポート                                      |                                          |                                   | サポート                     | サポート                                   | サポート                |
| SE8500HW4     | サポート                                      | サポート                                     | サポート [1]                          | サポート                     | サポート                                   | サポート                |
| SE7230NH1-E   | サポート                                      |                                          |                                   | サポート                     | サポート                                   | サポート                |
| SHG2          |                                           |                                          | サポート                              | サポート                     | サポート                                   | サポート                |
| SR870BH2      |                                           |                                          | サポート                              | サポート                     |                                        |                     |
| SR870BN4      |                                           |                                          | サポート                              | サポート                     |                                        |                     |
| SSH4          |                                           |                                          | サポート                              | サポート                     | サポート                                   | サポート                |

1. インテル(R) マネージメント モジュールが必要です。

表 16. コンポーネントでサポートされているインテル(R)サーバボードとプラットフォーム

| インテル(R)<br>製品   | (OFU) | (CLI)<br>プロキシ | ARSC ビュ<br>ーア機能 | ARSC ビュアーによるリモ<br>ート管理機能 | SNMP サブエージェント |
|-----------------|-------|---------------|-----------------|--------------------------|---------------|
| SBX44           | サポート  | サポート          | サポート            | 無し                       | サポート          |
| SBX82           | 無し    | サポート          | サポート            | 無し                       | サポート          |
| SBXL52          | 無し    | サポート          | サポート            | 無し                       | サポート          |
| SE7320EP2       | 無し    | サポート          | サポート            | 無し                       | リリース ノートを参照   |
| SE7525RP2       | 無し    | サポート          | サポート            | 無し                       | リリース ノートを参照   |
| SE7210TP1<br>-E | 無し    | サポート          | サポート            | 無し                       | 無し            |

| インテル(R)<br>製品  | (OFU) | (CLI)<br>プロキシ | ARSC ビュ<br>ーア機能 | ARSC ビュアーによるリモ<br>ート管理機能 | SNMP サブエージェン<br>ト |
|----------------|-------|---------------|-----------------|--------------------------|-------------------|
| SE7221BA1      | 無し    | 無し            | サポート            | 無し                       | サポート              |
| SE7221BK1<br>E | サポート  | サポート          | サポート            | 無し                       | サポート              |
| SE7320SP2      | サポート  | サポート          | サポート            | 無し                       | サポート              |
| SE7230NH1<br>E | 無し    | 無し            | サポート            | 無し                       | サポート              |
| SE7320VP2      | サポート  | サポート          | サポート            | 無し                       | サポート              |
| SE7501BR2      | 無し    | サポート          | サポート            | 無し                       | 無し                |
| SE7501HG2      | 無し    | サポート          | サポート            | 無し                       | 無し                |
| SE7501WV2      | 無し    | サポート          | サポート            | 無し                       | 無し                |
| SE7520AF2      | サポート  | サポート          | サポート            | サポート[3                   | サポート              |
| SE7520BD2      | サポート  | サポート          | サポート            | サポート[3]                  | サポート              |
| SE7520JR2      | サポート  | サポート          | サポート            | サポート[3]                  | サポート              |
| SE7525GP2      | サポート  | サポート          | サポート            | 無し                       | サポート              |
| SE8500HW4      | サポート  | サポート          | サポート            | サポート[3]                  | サポート [4]          |
| SHG2           | 無し    | サポート          | サポート            | 無し                       | 無し                |
| SR870BH2       | 無し    | [2]           | サポート            | 無し                       | 無し                |
| SR870BN4       | 無し    | [2]           | サポート            | 無し                       | 無し                |
| SSH4           | 無し    | サポート          | サポート            | 無し                       | 無し                |

- Microsoft Windows 用のみ利用可能です。バージョン 4.2 には、インテル(R)サーバマネジャ 8.40 でサポートされているすべてのプラットフォームに関する情報は含まれていません。リストされ ているプラットフォーム用のインテル デプロイメント ツールキット CD に入っています。
- インテル(R)サーバマネジャ セットアップのカスタム インストールまたはサイレント インストールを使用した DPCCLI プロキシのインストールはサポートされていません。これらのプラットフォームは、サポートされているプラットフォームにインストールされた DPCCLI プロキシから CLI 2.2 を使用してリモート管理できます。
- 3. Linux オペレーティングシステムへの ARSC ビューアのインストールでは、インテル(R)サーバマネジャ はスタンドアロンインストールのみをサポートします。必要なインテル® マネージメント モジュールー管理対象サーバ上のアドバンスド エディション
- 4. On-board Fiber Channel SNMP サブエージェントは使用できません。

|                               | インテル(R) 製品タイプ |                |     |  |
|-------------------------------|---------------|----------------|-----|--|
| インテル(R) サーバ ボード               | ボックス版ボード      | 統合ボード/<br>シャーシ | OEM |  |
| インテル サーバ ボード SE7525GP2        | サポート          | サポート [1]       |     |  |
| インテル サーバ ボード SE7520BD2        | サポート          | サポート [2]       |     |  |
| インテル エントリ サーバ ボード SE7210TP1-E | サポート          | サポート [3]       |     |  |
| インテル サーバ ボード SE7520JR2        | サポート          |                | [7] |  |
| インテル サーバ ボード SE7221BA1        | サポート          |                |     |  |
| インテル エントリ サーバ ボード SE7221BK1-E | サポート          | サポート [3]       |     |  |
| インテル サーバ ボード SE7520AF2        | サポート          | サポート [4]       |     |  |
| インテル サーバ ボード SE7320SP2        | サポート          |                |     |  |
| インテル サーバ ボード SE7320VP2        | サポート          |                |     |  |
| インテル サーバ ボード セット SE8500HW4    |               | サポート [5]       |     |  |
| インテル サーバ コンピュート ブレード SBXL52   | サポート          | [6]            |     |  |
| インテル サーバ コンピュート ブレード SBX82    | サポート          | [6]            |     |  |
| インテル サーバ コンピュート ブレード SBX44    | サポート          | [6]            |     |  |
| インテル サーバ ボード SE7320EP2        | サポート          |                |     |  |
| インテル サーバ ボード SE7525RP2        | サポート          |                |     |  |
| インテル サーバ ボード SE7230NH1-E      | サポート          | サポート [8]       |     |  |

| 表 17. | インテル(R)サー | バマネジャ 8.40 CD | 同梱のインテル(R) | サーバ ボード |
|-------|-----------|---------------|------------|---------|
|-------|-----------|---------------|------------|---------|

- 1. インテル エントリ サーバ シャーシ SC5275-E に統合されています。
- 2. インテル サーバ シャーシ SC5300 またはインテル サーバ シャーシ SC5300 BRP に統合されています。
- 3. インテル サーバ シャーシ SC1400 に統合されています。
- 4. インテル サーバ シャーシ SC5300 LX に統合されています。
- 5. インテル(R) サーバ プラットフォーム SR6850HW4 およびインテル サーバ プラットフォーム SR4850HW4
- インテル サーバ コンピュート ブレードはユーザによって統合されます。インテル(R)サーバマネジャ
   8.40 では、インテル ブレード センター シャーシ SBCE と少なくとも 1 つのインテル シャーシ マネー ジメント モジュール SBCECMM がサポートされています。
- 7. 詳細は、OEM プロバイダに問い合わせてください。
- 8. インテル<sup>®</sup> サーバ プラットフォーム SR1475NH1-E (インテル<sup>®</sup> サーバ シャーシ SC1475 組み込み のインテル サーバ ボード SE7230NH1-E)

| インテル(R) サーバ ボード                                                                                      | 管理コントローラ | インテル マネージメント モ<br>ジュール プロフェッショナル<br>エディション | インテル マネージメント モジュ<br>ール - アドバンスド エディショ<br>ン |
|----------------------------------------------------------------------------------------------------|----------|--------------------------------------------|--------------------------------------------|
| インテル サーバ ボード<br>SE8500HW4                                                                            | BMC[1]   | 標準                                         | アップグレード オプション                              |
| インテル サーバ ボード<br>SE7520AF2, SE7520BD2,<br>SE7520JR2                                                   | mBMC     | アップグレード オプション                              | アップグレード オプション                              |
| インテル エントリ サーバ ボード<br>SE7221BK1-E, SE7210TP1-E;<br>インテル サーバ ボード<br>SE7525GP2. SE7320SP2,<br>SE7320VP2 | mBMC     |                                            |                                            |
| インテル サーバ ボード<br>SE7520EP2<br>SE7525RP2, SE7221BA1,<br>SE7230 NH1-E                                   | ASIC[2]  |                                            |                                            |
| インテル サーバ コンピュート ブレ<br>ード SBXL52,                                                                     | 1        |                                            |                                            |
| インテル サーバ コンピュート ブレ<br>ード SBX44, SBX82                                                                | BMC      |                                            |                                            |

表 18. サポートされている管理コントローラのサーバ ボード別リスト

- 1. プロフェッショナル エディションかアドバンスド エディションの BMC。
- 2. このインテル サーバ ボードには、Linux オペレーティング システムで特別な設定手順を実行して、インテル サーバ マネージャ 8.40 がセンサを読み取れるようにする必要があります。

## レガシー インテル(R) サーバ ボードのサポート

LANDesk システム マネージャのレガシー バージョンがいくつかインバンドでサポートされています。[管理者 コンソールの基本設定] パネルの [レガシー サポート] オプションを参照してください。インテル(R)サーバマ ネジャ 8.40 では、インテル(R)サーバマネジャ とインテル サーバ コントロール (ISC) のレガシー バージョン はインバンドでサポートされていません。

| インテル(R)サーバ 製品                                            | インテル(R)サ<br>ーバマネジャ | ISC | LANDesk 製<br>品 | インテル(R)サーバマネジ<br>ャ 8.40 管理者コンソー<br>ルで管理できるか? |
|----------------------------------------------------------|--------------------|-----|----------------|----------------------------------------------|
| インテル エントリ サーバ ボー<br>ド SE7210TP1-E                        | 5.8.x              |     |                | OOB & CLI                                    |
| インテル サーバ ボード<br>SE7501BR2, SE7501HG2,<br>SE7501WV2, SHG2 | 5.5.7              | 1   | 1              | ООВ と СЦ                                     |
| インテル サーバ ボード<br>SR870BH2, SR870BN4                       | 6.2                | -   |                | OOB & CLI                                    |
| インテル SPSH4/SRSH4 サ<br>ーバ システムと                           | 5.x                | 3.5 |                | OOB & CLI                                    |
| インテル サーバ コンピュート<br>ブレード SBX44, SBXL52                    | 5.6                |     |                | 8.40 にアップグレード後イ<br>ンバンドとアウトオブバンド             |
| インテル(R) サーバ ボード<br>SE7501CW2, SE7505VB                   |                    |     |                | OOB & CLI                                    |

表 19. インテル(R) サーバ マネージャ 8.40 のレガシー製品との互換性

表 20. インテル(R)サーバマネジャ 8.40 でサポートされているインテル(R) レガシー プラットフォーム

| インテル(R) 製<br>品 | SMaRT ツール<br>v4.3 | One-Boot<br>Flash Update<br>(OFU) | コマンドライン イ<br>ンタフェース<br>(CLI) | アドバンスドリ<br>モートサーバコ<br>ントロール<br>(ARSC) | SNMP サブエー<br>ジェント |
|----------------|-------------------|-----------------------------------|------------------------------|---------------------------------------|-------------------|
| SE7210TP1-E    | サポート              | サポート                              | サポート                         | 非サポート                                 | 非サポート             |
| SE7501BR2      | サポート              | サポート                              | サポート                         | 非サポート                                 | 非サポート             |
| SE7501HG2      | サポート              | サポート                              | サポート                         | 非サポート                                 | 非サポート             |
| SE7501WV2      | サポート              | サポート                              | サポート                         | 非サポート                                 | 非サポート             |
| SHG2           | サポート              | サポート                              | サポート                         | 非サポート                                 | 非サポート             |
| SR870BH2       | サポート              | 非サポート                             | [1]                          | 非サポート                                 | 非サポート             |
| SR870BN4       | サポート              | 非サポート                             | [1]                          | 非サポート                                 | 非サポート             |
| SSH4           | サポート              | サポート                              | サポート                         | 非サポート                                 | 非サポート             |

注:

1. Intel® Server Manager 8.40 からの CLI プロキシのインストールはサポートされていません。

## インテル(R)サーバマネジャ 8.40 の機能

| 機能                                           | Microsoft Windows | Linux                                                          |
|----------------------------------------------|-------------------|----------------------------------------------------------------|
| ARSC ビューア                                    | サポート              | *                                                              |
| キーボード、ビデオ、マウスのリモート<br>ARSC ビューアへのリダイレクションが有効 | サポート              | サポート                                                           |
| SMaRT ツール                                    | サポート              | 非サポート                                                          |
| DPCCLI プロキシ                                  | サポート              | サポート                                                           |
| リモート DPCCLI クライアントによる制御                      | サポート (OOB)        | サポート (OOB)                                                     |
| 管理者コンソール                                     | サポート              | サポート<br>(Linux 上の管理者コンソールは<br>Linux を実行しているコンピュータの<br>み管理できる。) |
| サーバのインストール(プライマリ エージェ<br>ント)                 | サポート              | サポート                                                           |
| サーバのインストール(最小エージェント)                         | サポート              | サポート                                                           |
| サーバのインストール(エージェントなし)                         | サポート              | サポート                                                           |
| インテル(R)サーバマネジャ セットアップ                        | サポート              | サポート                                                           |
| リモート コンソール                                   | サポート              | サポート                                                           |
| サイレント インストール                                 | サポート              | サポート                                                           |
| ベースボード SNMP サブエージェント                         | サポート              | サポート                                                           |
| オンボード NIC SNMP サブエージェント                      | サポート              | 非サポート                                                          |
| オンボード SCSI RAID SNMP サブエー<br>ジェント            | サポート              | 非サポート                                                          |
| オンボード SATA RAID SNMP サブエー<br>ジェント            | サポート              | 非サポート                                                          |
| OFU                                          | サポート              | 非サポート                                                          |
| 電源監視                                         | サポート              | 非サポート                                                          |
| メモリ スペアリング、ミラーリング、RAID、<br>ホットスワップ           | サポート              | 非サポート                                                          |
| オンボード ファイバ チャネル インスツルメ<br>ンテーション             | 非サポート             | 非サポート                                                          |
| SOL                                          | OOB のみ            | OOB のみ                                                         |
| シリアル コンソール リダイレクション                          | 非サポート             | 非サポート                                                          |
| ダイレクト シリアル モデム管理                             | 非サポート             | 非サポート                                                          |
| シリアル ページング アラート                              | 非サポート             | 非サポート                                                          |
| 電子メール アラート                                   | サポート              | サポート                                                           |

表 21. サポートされている Intel® Server Manager 8.40 機能 (オペレーティング システム別にリスト)

| 機能                             | Microsoft Windows | Linux |
|--------------------------------|-------------------|-------|
| ポップアップ アラート                    | サポート              | 非サポート |
| wall コマンドを使用して端末ウィンドウへ<br>アラート | 非サポート             | サポート  |
| OS の正常シャットダウン                  | サポート              | サポート  |
| OS ウォッチドッグ タイマー                | サポート              | サポート  |
| IP アドレスの同期 (BMC と OS)          | サポート              | サポート  |

注:インテル(R) EM64T プラットフォーム サポートおよびシステム要件の最新要件については、リリースノートを参照してください。

## インテル(R) サーバ マネジャ 8.40 管理エージェント

管理エージェントは、オペレーティング システムに常駐するソフトウェア コンポーネントで、インテル(R)サー バマネジャ を その OS、ネットワーク、およびベースボード管理コントローラに接続します。

### Microsoft Windows での インテル(R)サーバマネジャ サービスのリスト

Windows 2000、Windows 2003、および Windows XP では、インストールされているコンポーネントにより、 インテル(R)サーバマネジャ で複数のサービスを実行することができます。

- SSM インテル® システム スペース マネージャ HTTP サーバ、ノード検索エンジン、ノード ログ ファイル、ヘルス マネージャ、保存と転送、および SNMP などの インテル(R)サーバマネジャ コンポーネントを、インテル(R)サーバマネジャ の必要に応じてロードおよびアンロードします。.
- BSA インテル ブートストラップ エージェントインテル(R)サーバマネジャ コンピュータの検出を有効とし、BIOS とドライバの更新を中心にパッケージ転送用の安全なメカニズムを提供します。
- LSM\_WBA-インテル(R)サーバマネジャ Windows ブリッジ エージェント
- LANDesk Message Handler Service モデムの呼び出しの送受信を監視し、アラートイベントをト リガします。
- インテル サーバ マネージャ SNMP サービス SNMP プラットフォーム イベント トラップをベースボード 管理コントローラ (BMC) から直接受信し、インテル(R)サーバマネジャ イベント システムヘリレーしま す。
- USM ユーザ スペース マネージャ。サービスではありませんが、ログオン時に各ユーザに対して USM が起動します。USM では、トレー アイコンとポップアップ アラートがホストされます。
- Resident Agent インテル(R)サーバマネジャのセキュリティ機能を有効にします。このサービスは、 Windows XP SP2 上の Windows Firewall Exceptions リストに表示されます。
- Intel ISM WDT-ウォッチドッグ タイマー リセット サービス (IPMI 対応コンピュータのみ)

### Linux での インテル(R)サーバマネジャ サービスのリスト

Linux では、インテル(R) サーバ マネージャは以下のサービスを使用します。

- pds2 インテル Ping 検出サービス。インテル(R)サーバマネージャ がネットワーク上の他の インテル (R)サーバマネージャ コンピュータを検索できるようにします。
- Ism-インテル(R)サーバマネージャがコンピュータ管理とパフォーマンス監視を提供します。これは、バックエンドコミュニケーション ポート(BCP)です。このサービスを使用すると、インテル(R)サーバマネージャ からターゲットヘイベントを送信できます。
- xinetd Extended Internet Services Daemon。指定したネットワーク ポートでデータが受信された 場合に、インテル(R)サーバマネージャ でプログラムを実行できるようにします。
- cba8-コモン ベース エージェントは Web サービスを提供します。
- ウォッチドッグ-IPMI ウォッチドッグ タイマーこれは、オペレーティング システムの無応答の検出に使用 します。
- ipsync-IP アドレスを BMC に同期させます。
- Ibridge-インテル(R)サーバマネージャ Linux ブリッジ エージェント
- Ismipmisensord-インテル(R)サーバマネージャ が IPMI センサまたは ASIC センサにアクセスできるようにします。
- Idipmid—Provides インテル(R)サーバマネージャ がインバンドとアウトオブバンドの IPMI 機能を使用 できるようにします。

## インテル(R)サーバマネージャ セットアップ ログ ファイル

セットアップで logfile.log と setup.log がインストール ディレクトリに生成されます。インストールが中断した 場合は、システムの root フォルダにログ ファイル setup.log が生成されます。

サイレント インストールでは、エラーが発生した場合、silent.log というファイルが silent.txt ファイルと同じディレクトリに作成されます。

## パスワード

インストール中、さまざまなユーザ名とパスワードを入力するように指示されます。サイレントインストールを 行う場合は、これらのユーザ名とパスワードを silent.txt ファイルに追加する必要があります。

表 22. Windows コンピュータにインストールする際インテル(R)サーバマネージャで必要なパスワード

| 必要なユーザ名またはパスワード      | ローカル インストール     | 複数システムのインストール   |
|----------------------|-----------------|-----------------|
| BMC ユーザ ID           | 必要 [1]          | 必要[1]           |
| BMC パスワード            | 不要 [2]          | 不要 [2]          |
| 管理者権限を持つ Windows ユーザ | 必要              | 必要 [3]          |
| Windows ユーザ パスワード    | 必要              | 必要              |
| SQL サーバ ユーザ ID       | 不要 [4]          | 不要 [4]          |
| SQL サーバ パスワード        | 不要 [4]          | 不要 [4]          |
| 管理者認証パスワード           | 管理者インストールのみ [5] | 管理者インストールのみ [5] |

注:

- 1. インテル(R)サーバマネージャは BMC ユーザ 0 (ヌル ユーザ)を使用します。
- 2. インテル (R)サーバマネージャ セットアップで指定した BMC パスワードは、チャネル 0 上のヌル ユーザの既存の BMC パスワードを上書きします。
- 3. リモート システムは、インテル(R)サーバマネージャ セットアップを実行しているコンピュータと同じ ドメインになければなりません。
- インテル(R)サーバマネージャ セットアップでは、管理者コンソールをインストールする際、 Microsoft SQL Server が自動的にインストールされ、ユーザ アカウントとパスワードが作成され ます。
- 5. インテル (R)サーバマネージャ をインストールするとき、管理者コンソールのパスワードは 「強力」なパスワードでなければなりません (パスワードには英数字と特殊記号を含める必要が あります)。

| 必要なユーザ名またはパスワ<br>ード | ローカル インストール     | 複数システムのインストール   |
|---------------------|-----------------|-----------------|
| root ユーザ パスワード      | 必要              | 必要              |
| FTP ユーザ名            | 不要              | 必要              |
| FTP ユーザ パスワード       | 不要              | 必要              |
| MySQL ユーザ名          | 管理者インストールのみ [1] | 管理者インストールのみ [1] |
| MySQL ユーザ パスワード     | 管理者インストールのみ [1] | 管理者インストールのみ [1] |
| BMC ユーザ ID          | 必要 [2]          | 必要 [2]          |
| BMC パスワード           | 不要 [3]          | 不要 [3]          |
| 管理者認証パスワード          | 管理者インストールのみ [4] | 管理者インストールのみ [4] |

表 23. Linux コンピュータにインストールする際 インテル(R)サーバマネージャで必要なパスワード

- 1. 管理者コンソールを入力する際、MySQL サーバをインストールし、ユーザ アカウントとパスワードを 作成する必要があります。(詳細は、「Linux インストールの詳細手順」を参照してください。)
- 2. インテル(R)サーバマネージャは BMC ユーザ 0 を使用します。
- 3. インテル(R)サーバマネージャ セットアップで指定した BMC パスワードは、チャネル 0 上のヌル ユー ザの既存の BMC パスワードを上書きします。
- 4. インテル(R)サーバマネージャをインストールするとき、管理者コンソールのパスワードは「強力」なパ スワードでなければなりません(パスワードには英数字と特殊記号を含める必要があります)。

## 付録 B: Red Hat Enterprise Linux セットアップ

この付録では、必要な Red Hat Linux ソフトウェア コンポーネントをインストールする手順を詳しく説明します。

## 複数システムのインストール

複数システム (1 台の Linux コンピュータから別の Linux コンピュータへの)のインストールでは、以下を確認します。

- a. Linux ファイアウォールとネットワーク ルータを使用する場合、ftp と Telnet トラフィック (TCP ポート 20、21、23)をリモート インストールすることができます。
- b. 「レガシー サーバ」パッケージ + Telnet 拡張パッケージがインストールされます。
- c. 「FTP サーバ」パッケージがインストールされました。
- d. vsftpd サービスが実行されています。
- e. インストール中使用される root 以外のユーザ アカウントが ftp グループに追加されました。
- f. xinetd サービスが自動的に実行されます。

## Linux に 管理者コンソールをインストールする

Linux コンピュータに インテル(R)サーバマネージャ 管理者コンソールをインストールする場合、MySQL をインストールして、インテル(R)サーバマネージャ のユーザ アカウントを設定する必要があります。インテ ル(R)サーバマネージャ セットアップを実行する前に、以下を確認してください。

- a. 「MySQL」クライアント パッケージがインストール先のコンピュータにインストールされている。
- b. mysql-3.23.58 パッケージがインストールされている。
- c. mysql サービスが開始されている。
- d. インテル(R)サーバマネージャ で使用するための mysql ユーザ (root ユーザではない) が 作成されている。

上記の各手順の詳細説明は、この付録で後述されています。

## Red Hat Linux 上で インテル(R)サーバマネージャ セットアップを実行する方法

- 1. 管理者権限を持つアカウントを使用してログオンします。
- 2. インテル(R)サーバマネージャ CD を CD-ROM ドライブに挿入します。CD は自動的にマウントされます。
- 3. 端末のウィンドウを開きます。
- 次のコマンドを入力します。
   cd /mnt/cdrom/ism/Software/
   ./Setup

## Linux パッケージのインストール

次の表に、Red Hat Enterprise Linux に必要なパッケージを示します。一部のプログラムは、Linux のイ ンストール中にデフォルト設定を使用してインストールされます。アスタリスク (\*) の付いたパッケージは、デ フォルトでインストールされません。インテル サーバ マネージャ 8.40 をインストールする前に、システム管理 者がインストールする必要があります。

| Red Hat Enterprise Linux 3                           |
|------------------------------------------------------|
| インテル(R)サーバマネージャ サーバのインストール                           |
| perl:RPM 5.8.0-88.4 または binary 5.8.0                 |
| python:RPM 2.2.3-5 または binary 2.2.3                  |
| pygtk2:RPM 1.99.16-8                                 |
| sudo:RPM 1.6.7p5-1 または binary 1.6.7.p5               |
| <b>bash</b> :RPM 2.05b-29 または binary 2.05b.0(1)-リリース |
| xinetd:RPM 2.3.12-2.3E または binary 2.3.12             |
| Mozilla:レビジョン 1.4 以降(1.7 推奨)                         |
| openssl:RPM 0.9.7a-22.1 または binary 0.9.7a            |
| perl-CGI:RPM 2.81-88.4 または binary 2.81-88.4          |
| perl-Filter:RPM 1.29-3 または binary 1.06               |
| <b>*sysstat</b> :RPM 4.0.7-4 または binary 4.0.7        |
| *lm_sensors-2.9.1 (IPMI 非対応コンピュータのセンサ検出に必要)          |
| <b>w3c-libwww</b> -5.4.0-5.i386.rpm                  |
| インテル(R)サーバマネージャ 管理者コンピュータ                            |
| Im_sensors を除く上記全て                                   |
| *mysql:RPM 3.23.58-2.3 または binary 3.23.58            |
| *mysql-server:RPM 3.23.58 または binary 3.23.58         |
| *perl-DBI:RPM 1.32-5 または binary 1.32                 |

| 表 24 | Red | Hat | Enterprise | e Linux | に必要な | パッケー | ・ジのリスト |
|------|-----|-----|------------|---------|------|------|--------|
|------|-----|-----|------------|---------|------|------|--------|

| Red Hat Enterprise Linux 3                                |
|-----------------------------------------------------------|
| *perl-DBD-mysql:RPM 2.1021-3 または binary 1.2401            |
| * flash-plugin-6.0.81-1.i386.rpm                          |
| *net-snmp:RPM 5.0.8-11 または binary 5.0.9 (SNMP トラップの送信に必要) |

1. FTP サーバ用の vsftp パッケージはリモート インストールに必要です。

### Red Hat Linux インストール中にインストールするパッケージ

Red Hat Linux のインストール中に、「クイック スタート」に掲載されているパッケージのうち一部のパッケー ジをインストールすることができます。Red Hat インストーラから追加のパッケージをインストールするか尋ね られたら、以下のいずれかを選択します。

- 「開発ツール」パッケージ
- 「カーネル開発ツール」パッケージ
- 「レガシー ソフトウェア開発」パッケージ
- 「グラフィカル インターネット」パッケージ
- 「システム ツール」パッケージ、sysstat と net-snmp-utils 拡張パッケージ

インテル(R)サーバマネージャのリモート インストール用:

- 「レガシー サーバ」パッケージ + Telnet 拡張パッケージ
- 「FTP サーバ」パッケージ

管理者コンソールのインストール時:

「MySQL」パッケージ(クライアントコンポーネント)
 MySQL サーバコンポーネントもインストールする必要があります。

### perl-CGI-2.81-88.7.i386.rpm

- 1. Red Hat Enterprise Linux 3 disk 2 を CD ROM ドライブに挿入します。
- 2. 端末のウィンドウを開きます。
- 3. 端末ウィンドウで、
   cd /mnt/cdrom/RedHat/RPMS/と入力します。
- 端末ウィンドウで、
   rpm -i perl-CGI-2.81-88.7.i386.rpm と入力します。

### w3c-libwww-5.4.0-5.i386.rpm パッケージ

- 1. Red Hat Enterprise Linux 3 disk 2 を CD ROM ドライブに挿入します。
- 2. 端末のウィンドウを開きます。
- 3. 端末ウィンドウで、
   cd /mnt/cdrom/RedHat/RPMS/と入力します。
- 4. 端末ウィンドウで Is | grep libwww と入力し、w3c-libwww-5.4.0-5.i386.rpm パッケージがあることを確認します。ない場合は、残りの Red Hat CD (ディスク 3 以降)でこの rpm を検索してください。
- 5. 端末ウィンドウで、 rpm -i w3c-libwww-5.4.0-5.i386.rpm と入力します。

### 「開発ツール」パッケージ

- 1. Gnome グラフィカル インタフェースで、Red Hat システム メニュー アイコン、[システム設定]、[アプリ ケーションの追加/削除]をクリックします。
- 2. [アプリケーションの追加/削除]で、[開発ツール]ボックスを選択します。
- 3. [更新]をクリックします。

カーネル開発ツール パッケージのインストール

- 1. Gnome グラフィカル インタフェースで、Red Hat システム メニュー アイコン、[システム設定]、[アプリ ケーションの追加/削除]をクリックします。
- 2. [アプリケーションの追加/削除] で、[カーネル開発ツール] ボックスを選択します。
- 3. [更新]をクリックします。

### レガシー ソフトウェア開発パッケージ

- 1. Gnome グラフィカル インタフェースで、Red Hat システム メニュー アイコン、[システム設定]、[アプリ ケーションの追加/削除]をクリックします。
- 2. [アプリケーションの追加/削除]で、[レガシー ソフトウェア開発] ボックスを選択します。
- 3. [更新]をクリックします。

### グラフィカル インターネット パッケージ

- 1. Gnome グラフィカル インタフェースで、Red Hat システム メニュー アイコン、[システム設定]、[アプリ ケーションの追加/削除]をクリックします。
- 2. [アプリケーションの追加/削除] で、[グラフィカル インターネット] ボックスを選択します。
- 3. [更新]をクリックします。

### システム ツール パッケージ

- 1. Gnome グラフィカル インタフェースで、Red Hat システム メニュー アイコン、[システム設定]、[アプリ ケーションの追加/削除]をクリックします。
- 2. [アプリケーションの追加/削除]で、[システム ツール] ボックスを選択します。
- 3. [システム ツール] の隣の [詳細] をクリックし、[sysstat] と [net-snmp-utils] のチェックボックスを 選択します。その他のデフォルト設定は選択されたままにしておきます。
- 4. [OK] をクリックして、パッケージのリストに戻ります。
- 5. [更新]をクリックします。

### kernel-hugemem-unsupported-2.4.21-15.EL.i686.rpm パッケージ

- 1. Red Hat Enterprise Linux 3 disk 2 を CD ROM ドライブに挿入します。
- 2. 端末のウィンドウを開きます。
- 3. 端末ウィンドウで、
   cd /mnt/cdrom/RedHat/RPMS/と入力します。
- 4. 端末ウィンドウで Is | grep hugemem

と入力し、kernel-hugemem-unsupported-2.4.21-15.EL.i686.rpm パッケージがあることを確認します。ない場合は、残りの Red Hat CD (ディスク 3 以降) でこの rpm を検索してください。

5. 端末ウィンドウで、 rpm-i kernel-hugemem-unsupported-2.4.21-15.EL.i686.rpm と入力します。

## レガシー サーバ パッケージ

- 1. Gnome グラフィカル インタフェースで、Red Hat システム メニュー アイコン、[システム設定]、[アプリ ケーションの追加/削除]をクリックします。
- 2. [アプリケーションの追加/削除] で、[レガシー サーバ] ボックスを選択します。

- 3. [レガシー サーバ] の隣の [詳細] をクリックし、[telnet] を選択します。その他のデフォルト設定は選択されたままにしておきます。
- 4. [OK] をクリックして、パッケージのリストに戻ります。
- 5. [更新]をクリックします。

### FTP サーバ パッケージ

Red Hat Enterprise Linux 3 ワークステーション:アドバンスド サーバまたはエンタープライズ サーバから FTP RPM を取得し、RPM コマンドを使用して RPM をインストールします。

Red Hat Enterprise Linux 3 アドバンスド サーバとエンタープライズ サーバ:

- 1. Gnome グラフィカル インタフェースで、Red Hat システム メニュー アイコン、[システム設定]、[アプリ ケーションの追加/削除]をクリックします。
- 2. [アプリケーションの追加/削除]で、[開発ツール]ボックスを選択します。
- 3. [更新]をクリックします。

### MySQL パッケージのインストール

- 1. Gnome グラフィカル インタフェースで、Red Hat システム メニュー アイコン、[システム設定]、[アプリ ケーションの追加/削除]をクリックします。
- 2. [アプリケーションの追加/削除]で、[開発ツール]ボックスを選択します。
- 3. [更新]をクリックします。

### mysql-3.23.58 パッケージ

- 1. <u>www.mysql.org</u> かLinux配布サイトから MySQL rpm をダウンロードします。
- 端末のウィンドウを開いて、次を入力します。
   cd <*location of downloaded RPM>* rpm -i mysql-3.23.58-2.3.i386.rpm

### Im\_sensors パッケージ

このパッケージは、インテル® サーバ ボード SE7221BA1、SE7230NH1-E, SE7525RP2、SE7320EP2 の みで必要です。

Im\_sensors パッケージのインストールと設定は、次の手順で行います。

1. root としてログインします。

- 次のパッケージを http://secure.netroedge.com/~lm78 から /usr/src/lmsensors ヘダウンロードします。
  - a. i2c-2.9.1.tar.gz
  - b. Im\_sensors-2.9.1.tar.gz
- インテル(R)サーバマネージャ CD の /mnt/cdrom/ism/Software/linux/32bit/server/Im85 to /usr/src/Imsensors から以 下のファイルをコピーします。
  - a. install.sh
  - b. Im85.conf
  - c. Ismsensors.conf
- /usr/src/Imsensors で、
   ./install.sh
   と入力し、Im\_sensors のインストールと設定を完了します。
- インテル(R)サーバマネージャによって、Im85.conf ファイルが /usr/Intel/ism/conf/ にインス トールされます。Im85.conf を編集して、システムにあるファンの数のみを表示します。デフォル トファイルに CPU、背面、前面、ベースボードの 4 つのファンが表示されます。システムでファ ンが何台使用されており、シャーシ内に使用可能なファンが何台あるかを確認します。ファン を取り外すには、セミコロンをそのファンのパラグラフの各行の始めに付けてコメントアウトします (下の例を参照)。
  - ; FANS
  - ; file=fan3
  - ; label=Front Fan
  - ; NominalSpeed=4000
  - ; MinThreshold=240
  - ; FanCalculation=

## 設定ファイルの編集

### snmpd 設定ファイルの編集

SNMP ネットワーク管理アプリケーションのベースボード SNMP サブエージェントを使用する場合、この手順を行います。

手順:

- 1. テキスト エディタで /etc/snmp/snmpd.conf を開きます。
- 2. 次の行を追加します。
  - # Turn on agentx support master agentx

# Enable V2 trap sending
trap2sink localhost <name>

- 設定ファイルに常に次の行が含まれていることが必要です。手順2で使用した snmp コミュニティ 名に合わせて、/name>を変更します。 rwcommunity /name>
- 4. 変更を保存します。

### ユーザを FTP グループに追加する方法

- 1. テキスト エディタで Open /etc/group を開きます。
- 2. FTP を含む行を見つけます。
- 3. ユーザ名を追加します。複数ユーザ名はカンマ(スペースなし)で分離します。
- 4. ファイルを保存します。

## サービスの起動

### vsftpd サービスの起動方法

- 1. Gnome グラフィカル インタフェースで、Red Hat システム メニュー アイコン、[システム設定]、[サーバ 設定]、[サービス] をクリックします。
- 2. 「vsftpd」サービスのボックスを選択し、[開始] をクリックします。
- 3. [保存]をクリックします。
- 4. [終了]をクリックします。

### xinetd サービスが起動されたことを確認する方法

- 1. Gnome グラフィカル インタフェースで、Red Hat システム メニュー アイコン、[システム設定]、[サーバ 設定]、[サービス] をクリックします。
- 2. 「xinetd」サービスのボックスを選択します。
- 3. 「xinetd」がまだ起動されていない場合、[開始]をクリックします。
- 4. [保存]をクリックします。
- 5. [終了]をクリックします。

### snmpdと snmptrapd サービスが起動されたことを確認する方法

- 1. Gnome グラフィカル インタフェースで、Red Hat システム メニュー アイコン、[システム設定]、[サーバ 設定]、[サービス] をクリックします。
- 2. 「snmpd」と「snmptrapd」サービスのボックスを選択します。
- 3. 「snmpd」と「snmptrapd」がまだ起動されていない場合、[開始]をクリックします。
- 4. [保存]をクリックします。
- 5. [終了]をクリックします。

### MySQL サービスの起動方法

- 1. Gnome グラフィカル インタフェースで、Red Hat システム メニュー アイコン、[システム設定]、[サーバ 設定]、[サービス] をクリックします。
- 2. 「MySQL」サービスのボックスを選択し、[開始] をクリックします。
- 3. [保存]をクリックします。
- 4. [終了]をクリックします。

## 新規の MySQL ユーザを追加する方法

- 1. 端末のウィンドウを開きます。
- 2. mysql クライアント セッションを開きます。次を入力します。 mysql
- mysql のプロンプトで、次のコマンドを1 行に入力し、最後にセミコロンを付けます。 grant all privileges on \*.\* to '<*ISMmysql*' @'localhost' identified by '<*ISMpassword*' with grant option; where <*ISMmysql* is the new mysql user id and <*ISMpassword* is the mysql password.
- 4. mysql クライアント セッションを終了します。次を入力します。 quit

# 付録 C:インテル® EM64T プラットフォーム セットアップ

インテル サーバ マネージャ 8.40 は、インテル EM64T プラットフォーム対応の次のオペレーティング システムでサポートされています。

- Red Hat Enterprise Linux 3 (Intel 3 EM64T Edition), Update 4
- SuSE LINUX Enterprise Server 9 (インテル® EM64T プラットフォーム用), Service Pack 1
   注:必要なパッケージの最新リストはリリース ノートを参照してください。

## Red Hat Packages (インテル® EM64T エディション) のインストール

インテル サーバ マネージャ 8.40 をサポートするには、デフォルトの Red Hat パッケージと次のパッケージを インストールします。

- xpdf (オフィス/プロダクティビティ パッケージ グループ)
- 開発ツール (デフォルト パッケージ)
- レガシ ソフトウェア開発 (デフォルト パッケージ)
- システム ツール パッケージ グループ:デフォルト パッケージ、plus net-snmp-utils、sysstat
- 互換性 アーキテクチャ サポート (デフォルト パッケージ)
- レガシ ネットワーク サーバ (Linux コンピュータからの複数インストール)
- xorg-x11 6.8.2-1 (インテル® コンピュート ブレード サーバのみ)

| Red Hat Enterprise Linux 3                                                                                                    |
|----------------------------------------------------------------------------------------------------|
| インテル サーバ マネージャ 管理対象サーバのインストール                                                                                                    |
| bash-2.05b-29                                                                                                    |
| Mozilla -1.5 以降(1.7)                                                                                                    |
| net-snmp-5.0.8-11                                                                                                    |
| openssl-0.9.7a-22.1                                                                                                    |
| perI-5.8.0-88.4                                                                                                    |
| perI-CGI-2.81-88.4                                                                                                    |
| perI-DBI-1.32-5                                                                                                    |
| perl-Filter-1.29-3                                                                                                    |
| pygtk2-1.99.16-8                                                                                                    |
| python-2.2.3-5                                                                                                    |
| sudo-1.6.7p5-1                                                                                                    |
| sysstat-4.0.7-4                                                                                                    |
| xinetd-2.3.12-2.3E                                                                                                    |
| lm_sensors-2.9.1 (IPMI 非対応コンピュータのセンサ検出に必要)                                                                                                    |
| libstdc++-3.2.3-47.i386.rpm (インテル コンピュート ブレード サーバに必要)                                                                                                    |
| xorg-x11-depreciated-libs-6.8.2-1.FC3.13.i386.rpm<br>(http://download.fedora.redhat.com/pub/fedora/linux/core/updates/3/i386/からダウンロード可)(インテル コンピュート<br>ブレード サーバ用) |
| w3c-libwww-5.4.0-5.i386.rpm(One-boot Flash Update ユーティリティで必要)                                                                                                    |
| インテル サーバ マネージャ管理者コンピュータ                                                                                                    |
| Im_sensors を除く上記全て                                                                                                    |
| *mysql-3.23.58-2.3                                                                                                    |
| *mysql-server-3.23.35                                                                                                    |
| *perl-DBD-MySQL-2.1021-3                                                                                                    |

表 25.Red Hat Enterprise Linux 3 パッケージ (インテル® EM64T エディション) に最低限必要なバージョン

- 1. One-Boot Flash Update (OFU) ユーティリティに必要なパッケージについては、インテル サーバ マネージャのリリース ノート (Release\_notes.htm) を参照してください。
- 2. vsftpd が実行されており、インテル サーバ マネージャの複数システム インストール用に 設定されている必要があります。/etc/vsftpd.conf ファイルを次のように編集します。

write\_enable=YES local\_enable=YES anonymous\_enable=NO pasv\_enable=YES

- 3. インテル サーバ マネージャ管理者コンソールで mysql ユーザ アカウントとパスワードを作成します。 アカウントの作成方法は、32 ビット Red Hat Linux のマニュアルを参照してください。
- 4. DPCCLI プロキシ サーバを実行しているコンピュータでは、Telnet サービスが必要です。

5. Im センサをインストールして設定するには、インテル サーバ マネージャのリリース ノートを参照して ください。

## SuSE LINUX パッケージのインストール

インテル サーバ マネージャ 8.40 をサポートするには、デフォルトの SuSE LINUX パッケージと次のパッケー ジをインストールします(\*の無いパッケージはデフォルトでインストールされます)。

| SuSE LINUX 9 SP1 (インテル EMT64 バージョン)         |
|---------------------------------------------|
| インテル サーバ マネージャ管理対象サーバのインストール                |
| bash-2.05b-29                               |
| *Mozilla −1.5 以降(1.7 推奨)                    |
| net-snmp-5.1-80.3                           |
| openssl=0.9.7a=22.1                         |
| perI-5.8.0-88.4                             |
| *perI-DBI-1.41-28.1                         |
| *python-2.2.3                               |
| *python-gtk-2.0.0                           |
| *python-gnome-2.0.3-2                       |
| sudo-1.6.7p5-1                              |
| *sysstat-5.00.1-35.1                        |
| *xinetd-2.3.13-39.3                         |
| *lm_sensors-2.9.1 (IPMI 非対応コンピュータのセンサ検出に必要) |
| インテル サーバ マネージャ 管理者コンピュータ                    |
| Im_sensors を除く上記全て                          |
| *mysql-shared-4.0.18-32.1                   |
| *mysql-client-4.0.18                        |
| *mysql-4.00.18-32.1                         |
| *perl-DBD-mysql-2.9003-22.1                 |

表 26.SuSE LINUX 9 パッケージ (インテル® EM64T バージョン) に最低限必要なパージョン

### 注:

- 1. One-Boot Flash Update (OFU) ユーティリティに必要なパッケージについては、インテル サーバ マネージャのリリース ノート (Release\_notes.htm) を参照してください。
- vsftpd が実行されており、インテル サーバ マネージャの複数システム インストール用に 設定されている必要があります。/etc/vsftpd.conf ファイルを次のように編集します。

write\_enable=YES local\_enable=YES anonymous\_enable=NO pasv\_enable=YES

- 3. インテル サーバ マネージャ管理者コンソールで mysql ユーザ アカウントとパスワードを作成します。 アカウントの作成方法は、32 ビット Red Hat Linux のマニュアルを参照してください。
- 4. DPCCLI プロキシ サーバを実行しているコンピュータでは、Telnet サービスが必要です。
- 5. Im センサをインストールして設定するには、インテル サーバ マネージャのリリース ノートを参照して ください。
# 付録 D: インテル(R) サーバ マネージャのアンインストール

インテル(R)サーバマネージャの次のリリースにアップグレードする前に、現在使用しているリリースをアンインストールする必要があります。

#### uninstall.exe プログラムを使用する

次の手順に従って、uninstall プログラムでローカル システムから インテル(R)サーバマネージャ ソフトウェア をアンインストールしてください。

- 1. システム管理者の権限でログインします。
- 2. インテル(R)サーバマネージャ CD を挿入して、ism¥software ディレクトリを参照しプログラムを 起動します。
- 3. [ようこそ] 画面の [アプリケーション ナビゲーション パネル] で [開始] をクリックします。
- 4. [複数システムの選択] ページでローカル システムを選択します。
- 5. [今すぐアンインストールする] をクリックして、選択したシステムから インテル(R)サーバマネージャ をアンインストールします。
- 6. [起動] 画面では、アンインストールの進行状況およびフィードバック メッセージを表示します。
- 7. [システム シャットダウン] 画面で [今すぐ再起動する] または [後で再起動する] を選択します。

#### リモート システムから インテル(R)サーバマネージャ をアンインストールする

次の手順に従って、1 つ以上のリモート システムおよびローカル システムから インテル(R)サーバマネージャ ソフトウェアのアンインストールを行ってください。インテル(R)サーバマネージャ CD の ism¥Software にある、 Windows では uninstall.exe プログラム、Linux では uninstall スクリプトを使用します。

- 1. システム管理者の権限でログインします。
- インテル(R)サーバマネージャ CD を挿入して、¥Software ディレクトリにある uninstall.exe プログラムを 参照して起動します。Linux システムでは、uninstall スクリプトを参照して、そのスクリプトを起動します。
- 3. [ようこそ] 画面の [アプリケーション ナビゲーション パネル] で [開始] をクリックします。
- 4. [複数システムの選択] ページで、インテル(R)サーバマネージャ を削除したい (複数の) システムを選択 します。ローカル システムを含む 1 つ以上のシステムを選択可能です。
- 5. [今すぐアンインストールする] をクリックして、選択したシステムから インテル(R)サーバマネージャ をアンインストールします。
- 6. [起動] 画面では、アンインストールの進行状況およびフィードバック メッセージを表示します。

7. [システム シャットダウン] ダイアログで (ローカル アンインストールが選択されている場合に表示されます)、 [今すぐ再起動する] または [後で再起動する] を選択します。

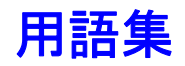

#### アドバンスド リモート サーバ コントロール (ARSC)

アドバンスドリモート サーバ コントロール アプリケーションは、管理対象サーバのキーボード、ビデオ、マウ ス コンポーネントに対する完全なコントロールを実現します。この種のコントロールでは、そのシステムでキ ーボード、モニタ、マウスを使用しているかどうかに関わらず、リモートの管理対象サーバへの仮想的な入 カ環境が確立されます。アドバンスドリモート サーバ コントロールは、セキュリティに守られた完全なコント ロールを提供します。

コマンドライン インタフェース (CLI)

コマンドライン インタフェース (CLI)ユーティリティ では、 グラフィカル ユーザ インタフェース (GUI) ではなく、コ マンドラインからサーバのコントロールができます。 コマンド プロンプトで、 またはスクリプト ファイルから CLI コ マンドを入力して、 リモートでサーバの電源のオン/オフ、 リモートでサーバのリセット、 コンピュータ識別子の リクエスト、 センサの数値の読み取り、 および BMC のネットワーク設定の表示などを行うことができます。 また、 Perl を使用することにより、 複数のリモート サーバに対してコマンドが発行できます。

コマンドライン インタフェース (CLI) には、プラットフォーム コントロール モードおよび Serial over LAN (SOL) コンソール リダイレクション モードの 2 つのモードがあります。 CLI がプラットフォーム コントロール モ ードの場合、リモート システムに対して CLI コマンドを発行できます。 CLI が SOL コンソール リダイレクシ ョンモードの場合、リモート コンソールの出力を含むリモート システムのコンソールで可能なすべてのアクテ ィビティを LAN 接続経由で実行することが可能です。 SOL では、サーバのシリアル ポートからのデータを LAN 経由でリダイレクトすることができます。

詳細は、『コマンド ライン インターフェース ユーザ ガイド』を参照してください。

#### インテル(R)サーバマネージャ 管理者コンソール

管理者インストールでは、ネットワークにあるリモート コンピュータを管理できます。つまり、情報の表示、レ ポートの作成、アラートの受信、管理されている他のコンピュータの電源のオン/オフ切り換えをリモートから 実行できます。リモートからコンピュータの再起動、電源オン、または電源オフを実行するには、ネットワー ク上で少なくても1台のコンピュータに管理者インストールがインストールされている必要があります。

#### インテル® サーバ マネージャのアウトオブバンド管理用設定

インテル サーバ マネージャの [エージェントなし] インストール オプションを選択すると、ターゲット サーバは アウトオブバンド管理用のみに設定されるので、サーバ コンソールやサーバ エージェントはインストールされ ません。アウトオブバンド管理とは、オペレーティング システムおよび電力状態から独立したサーバの管理 を意味します。

#### インテル(R)サーバマネージャ サーバ コンソール

サーバインストールでは、ローカルのサーバコンピュータの情報を表示し、アラートを管理できます。このインストールでは、ユーザがほかのコンピュータを表示または管理することはできません。

#### インテル サーバ マネージャ ブリッジ エージェント

インテル サーバ マネージャ ブリッジ エージェントは管理対象サーバ上で実行され、インバンド (OS 実行中) とアウトオブバンドの監視および管理機能をインテル サーバ マネージャ管理者コンソールに提供します。[サーバのインストール (最小エージェント)]を選択すると、インテル サーバ マネージャ ブリッジ エージェントがインストールされます。

#### One-boot Flash Update ユーティリティ

One-boot Flash Update ユーティリティは、オペレーティング システムの実行中にサーバ上のシステム BIOS およびファームウェア (BMC、FRU、SDR)を更新します。National Semiconductor(R) PC87431x を含むシステムでは、このユーティリティはシステム BIOS のみを更新します。BMC、FRU、SDR の更新は、 IMM (インテル(R) マネージメント モジュール) がインストールされているシステムでのみサポートされています。 更新処理が完了すると、次のシステムのリセット時に FRU 以外の新しく更新されたシステム BIOS とファ ームウェアがアクティブになります。FRU は、現在のバージョンに直接プログラムされています。

システム BIOS、BMC、SDR はそれぞれのセカンダリ フラッシュ領域にプログラムされ、更新ユーティリティは BIOS および BMC にユーザがセカンダリ フラッシュ領域を更新したことを示す内部フラグを設定します。シ ステムのリセット後、新しいバージョンのシステム BIOS、BMC、SDR は検証されてアクティブにされます。 本ユーティリティは、Windows では telnet クライアントおよびターミナル サービスを、Linux では telnet クラ イアントとリモート シェルを使用して、セキュリティで守られたネットワーク接続経由で実行することができま す。

注:Linux 上でこのユーティリティをインストールするには、w3c ライブラリが必要です。

詳細については、インテル(R)サーバマネージャ CD の ¥software¥windows¥32bit¥ofu にある『One-Boot Flash Update ユーティリティのインストールおよびユーザ ガイド』を参照してください。

#### SNMP サブエージェント

SNMP (Simple Network Management Protocol) ベースの管理システムを採用した顧客に対して、イン テルでは、SNMP trap、get、set での、選択したサーバ ハードウェアとの通信用に複数の SNMP サブエ ージェントを提供しています。これらのサブエージェントは、オペレーティング システム (サポートされているバ ージョンの Windows および Linux) の一部としてインストールされている SNMP マスタ エージェントの SNMP 拡張エージェントです。サーバを監視するために SNMP ベースのサーバ監視システムを使用する 場合、管理対象サーバにこれらのサブエージェントをインストールしてください。

SNMP サブエージェントの詳細については、『SNMP サブエージェントのインストールと設定ガイド』を参照 してください。

注:SNMP サブエージェントは被管理サーバにのみ必要であり、管理コンソール システムには必要ではあ りません。インテル(R)サーバマネージャインストールの枠組みでは、コンソール システムが管理可能なサ ーバとして検出された場合 (つまり、管理可能なサーバを使用してコンソール ソフトウェアを実行している 場合)を除き、インストール対象のターゲット システムとしてそのシステムが選択されていても、管理用のコ ンソール システムにサブエージェントをインストールすることはありません。

# インデックス

# В

bcp (Back-end Port service), Linux.「マネージメント エージェント, ISM」を参照 BSA (インテル ブートストラップ エージェント). *See* management agents, ISM

## С

cba8 (コモン ベース エージェント) サービス, Linux. 「マネージメント エージェント, ISM」を参照

## F

```
ftp
Linux FTP グループ, ユーザの追加, 87
FTP
FTP サーバ パッケージの Linux へのインストール, 85
```

#### I

```
Intel ISM WDT (ウォッチドッグ タイマー リセット サービス).「マネージメント エージェント, ISM」を参照
Intel® Server Maintenance and Reference (SMaRT) ツール, 57
IP アドレス
ipsync サービス, Linux.「マネージメント エージェント, ISM」を参照
IPMI
ウォッチドッグ タイマー.「マネージメント エージェント, ISM」を参照
仕様の URL, xiii
ipsync サービス, Linux.「マネージメント エージェント, ISM」を参照
ISM Windows ブリッジ エージェント (LSM_WBA).「マネージメント エージェント, ISM」を参照
ISM セットアップ
Linux で開始, 81
ログ ファイル, 77
ISM セットアップの前提条件 ISM せっとあっぷのぜんていじょうけん, 5
ISM の機能. See ISM, features
ISM をアンインストールする, 93
```

## Κ

kernel-hugemem パッケージ Linux へのインストール, 84

## L

LANDesk メッセージ ハンドラ サービス、「マネージメント エージェント、ISM」を参照 Ibridged サービス, Linux.「マネージメント エージェント, ISM」を参照 Idipmidaemon サービス, Linux. 「マネージメント エージェント, ISM」を参照 Linux ftp.「ftp」を参照 FTP サーバ パッケージ.「FTP」を参照 ISM セットアップの開始 Linux ISM セットアップのかいし、81 kernel-hugemem パッケージ.「kernel-hugemem パッケージ」を参照 lbridged.「マネージメント エージェント, ISM」を参照 Idipmidaemon サービス、「マネージメント エージェント、ISM」を参照 Im-sensors パッケージ.「Im-sensors パッケージ」を参照 Ismipmisensord サービス、「マネージメント エージェント, ISM」を参照 MySQL.「MySQL」を参照 MySQL クライアント パッケージ.「MySQL」を参照 perl. 「perl-CGI」を参照 Red Hat Linux インストール中にパッケージをインストールする、82 snmpd.「SNMP」を参照 snmpd 設定ファイル. 「SNMP, snmpd」を参照 snmptrapd.「SNMP」を参照 vsftpd.「vsftpd」を参照 w3c-libwww パッケージ.「w3c-libwww パッケージ」を参照 xinetd.「xinetd」を参照 カーネル開発ツール パッケージ. 「カーネル開発ツール パッケージ」を参照 グラフィカル インターネット パッケージ. 「グラフィカル インターネット パッケージ」を参照 システム ツール パッケージ. 「システム ツール パッケージ」を参照 レガシー サーバ パッケージ. 「レガシー サーバ パッケージ」を参照 レガシー ソフトウェア開発パッケージ、「レガシー ソフトウェア開発パッケージ」を参照 開発ツール パッケージ. 「開発ツール パッケージ」を参照 Im-sensors パッケージ インストール,85 Ism (Intel ISM service), LinuxIsm (インテル ISM サービス), Linux. 「マネージメント エージェント, ISM」を参照 LSM\_WBA (ISM Windows ブリッジ エージェント). 「マネージメント エージェント, ISM」を参照 Ismipmisensord サービス、Linux、「マネージメント エージェント、ISM」を参照

## Μ

Mozilla インストール、「グラフィカル インターネット パッケージ」を参照 MySQL Linux へのインストール, 85 クライアント パッケージの Linux へのインストール, 85 新規ユーザを追加する, 88 起動,88

## Ρ

```
pds2 (Ping Discovery Service), Linux. 「マネージメント エージェント, ISM」を参照
perl-CGI
Linux へのインストール, 82
```

## S

```
SE7221BA1-E, インテル(R) サーバ ボード
Im-sensors の Linux へのインストール.「Im-sensor」を参照
SMaRT ツール SMaRT つーる, 57
SNMP
snmpd 設定ファイル, 編集, 86
snmpd, Linux で起動する, 88
snmptrapd, Linux で起動する, 88
インテル サーバ マネージャ SNMP サービス.「マネージメント エージェント, ISM」を参照
snmptrapd.「SNMP」を参照
SSM (Intel System Space Manager).「マネージメント エージェント, ISM」を参照
```

## U

USM (ユーザ スペース マネージャ). 「マネージメント エージェント, ISM」を参照

## V

vsftpd, 87

## W

```
w3c-libwww パッケージ
Linux へのインストール, 83
Web サーバ
Linux cba8 サービス. 「マネージメント エージェント, ISM」を参照
Windows XP
常駐エージェント用のファイアウォール例外, 76
```

# Х

```
xinetd, 87
xinetd service, Linux.「マネージメント エージェント, ISM」を参照
```

#### イ

インテル サーバ マネージャ SNMP サービス. 「マネージメント エージェント, ISM」を参照 インテル サーバ マネージャの新機能, ix インテル サーバ製品 Web サイトの URL, x インテル システム スペース (SSM) マネージャ. 「マネージメント エージェント, ISM」を参照 インテル ブートストラップ エージェント. 「マネージメント エージェント, ISM」を参照 インテル(R) サーバ マネージャ (ISM) 機能, 75

## ウ

ウォッチドッグ サービス, Linux.「マネージメント エージェント, ISM」を参照 ウォッチドッグ タイマー.「マネージメント エージェント, ISM」を参照

## 力

カーネル開発パッケージ Linux へのインストール,83

## グ

グラフィカル インターネット パッケージ Linux へのインストール, 84

## シ

システム ツール パッケージ Linux へのインストール, 84

バ

バージョン 8.40 の新機能, ix

#### パ

パスワード, ISM で必要ぱすわーど,ISM でひつよう passwords\_range, 78

#### レ

#### П

ログ ファイル. 「ISM セットアップ, ログ ファイル」を参照

# 常

常駐エージェント.「マネージメント エージェント, ISM」を参照

# 開

開発ツール パッケージ Linux へのインストール,83